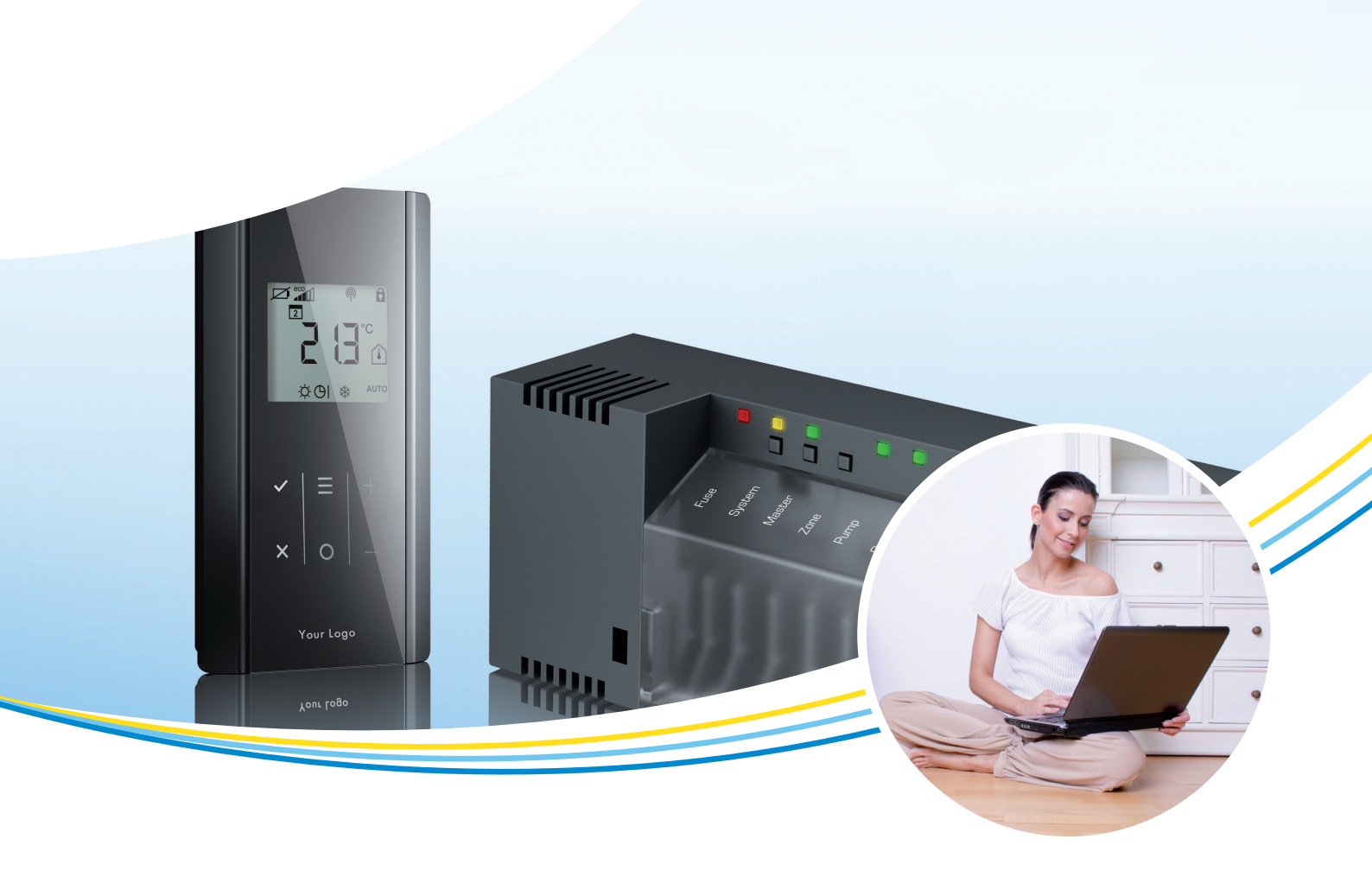

# **Technical manual**

## **Versatile wireless solutions**

for controlling panel heating and cooling systems.

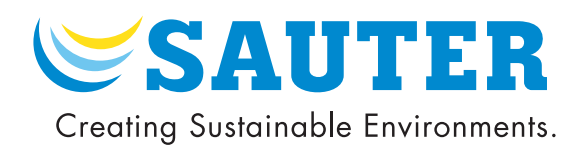

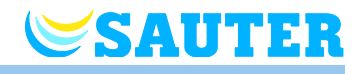

© Fr. Sauter AG Im Surinam 55 4016 Basel Schweiz

Tel.: +41 61 – 695 55 55 Fax: +41 61 – 695 55 10 www.sauter-controls.com info@sauter-controls.com

Revision number: D Revision date: January 2016 (address sticker installer)

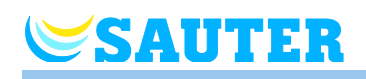

## **Table of Content**

| 1 | General |                                                          |    |
|---|---------|----------------------------------------------------------|----|
|   | 1.1     | Information regarding this technical manual              | 8  |
|   | 1.2     | Explanation of symbols                                   | 8  |
|   | 1.3     | Limitation of liability                                  | g  |
|   |         | 1.3.1 Information in case of failure of the radio system | g  |
|   | 1.4     | Copyrights                                               | 10 |
|   | 1.5     | Scope of supply                                          | 10 |
|   | 1.6     | Customer service                                         | 10 |
|   | 1.7     | Area of application radio system                         | 11 |
| 2 | Safe    | ety                                                      | 12 |
|   | 2.1     | Intended use                                             | 12 |
|   | 2.2     | Changes and modifications                                | 12 |
|   | 2.3     | Requirements for professionals                           | 13 |
|   | 2.4     | Safety and health hazards                                | 13 |
|   |         | 2.4.1 Warning sign                                       | 13 |
|   |         | 2.4.2 Risk and safety                                    | 14 |
| 3 | lden    | tification                                               | 15 |
|   | 3.1     | Name plate                                               | 15 |
|   | 3.2     | Type designation                                         | 15 |
|   |         | 3.2.1 Wireless connection module                         | 15 |
|   |         | 3.2.2 Wireless room thermostat                           | 16 |
|   |         | 3.2.3 Accessories                                        | 16 |
| 4 | Desi    | ign and function                                         | 17 |
|   | 4.1     | Design                                                   | 17 |
|   |         | 4.1.1 Wireless connection module                         | 17 |
|   |         | 4.1.2 Wireless room thermostat                           | 18 |
|   | 4.2     | Function                                                 | 18 |
|   | 4.3     | Operating and monitoring elements                        | 22 |
|   |         | 4.3.1 Wireless connection module                         | 22 |
|   |         | 4.3.2 Wireless room thermostat with display              | 25 |
|   |         | 4.3.3 Wireless room thermostat without display           | 28 |
| 5 | Insta   | allation                                                 | 29 |
|   | 5.1     | Wireless connection module                               | 29 |
|   |         |                                                          |    |

### Table of Content

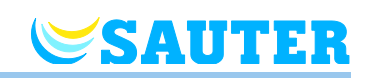

|   | 5.2   | Wirele   | ss room thermostat                                                             | . 30       |
|---|-------|----------|--------------------------------------------------------------------------------|------------|
|   |       | 5.2.1    | Wireless room thermostat with display                                          | . 31       |
|   |       | 5.2.2    | Connect external temperature sensor or window conta                            | ct<br>. 33 |
|   |       | 5.2.3    | Wireless room thermostat without display                                       | . 34       |
| 6 | Elect | rical co | onnections                                                                     | . 36       |
|   | 6.1   | Safety   |                                                                                | . 36       |
|   | 6.2   | Gener    | al wiring notes                                                                | . 36       |
|   | 6.3   | Wirele   | ss connection module 24 V version                                              | . 38       |
|   |       | 6.3.1    | Connection diagram                                                             | . 38       |
|   |       | 6.3.2    | Electrical connections                                                         | . 38       |
|   | 6.4   | Wirele   | ss connection module 230 V                                                     | . 46       |
|   |       | 6.4.1    | Connection diagram                                                             | . 46       |
|   |       | 6.4.2    | Electrical connections                                                         | . 46       |
|   | 6.5   | Conne    | ction LAN-network                                                              | . 53       |
| 7 | Com   | missior  | ning and operation                                                             | . 54       |
|   | 7.1   | Addres   | ssing                                                                          | . 54       |
|   |       | 7.1.1    | Assigning a wireless room thermostat to a radio chann                          | el<br>. 55 |
|   |       | 7.1.2    | Address one wireless room thermostats to several radi                          | o<br>. 56  |
|   |       | 7.1.3    | Address several wireless room thermostats to one radi<br>channel (sensor mode) | io<br>. 56 |
|   |       | 7.1.4    | Test addressing                                                                | . 58       |
|   |       | 7.1.5    | Delete addressing                                                              | . 59       |
|   |       | 7.1.6    | Address up to 3 wireless connection modules to each other                      | . 59       |
|   | 7.2   | Zones    |                                                                                | . 61       |
|   |       | 7.2.1    | Zone building, assign radio channels to one zone                               | . 61       |
|   |       | 7.2.2    | Delete assignment of a radio channel to a zone                                 | . 62       |
|   |       | 7.2.3    | Delete zone                                                                    | . 62       |
|   | 7.3   | Chang    | e setpoints                                                                    | . 63       |
|   |       | 7.3.1    | Set room temperature                                                           | . 63       |
|   |       | 7.3.2    | Set floor temperature                                                          | . 63       |
|   | 7.4   | Select   | ing operating mode                                                             | . 64       |
|   | 7.5   | Set tim  | ne and date                                                                    | . 66       |
|   | 7.6   | Time p   | programs                                                                       | . 67       |
|   |       | 7.6.1    | Overview of the three time programs                                            | . 67       |
|   |       |          |                                                                                |            |

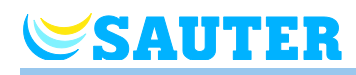

|    |       | 7.6.2               | Definition "switched-on period" and "switching points".                                   | 67        |
|----|-------|---------------------|-------------------------------------------------------------------------------------------|-----------|
|    |       | 7.6.3               | Factory settings time program                                                             | 68        |
|    |       | 7.6.4               | Select time program                                                                       | 69        |
|    |       | 7.6.5               | Change time program                                                                       | 70        |
|    |       | 7.6.6               | Reset time programs to factory settings                                                   | 73        |
|    | 7.7   | "eco" -             | Indicator                                                                                 | 74        |
|    | 7.8   | Param               | eterising function button                                                                 | 74        |
|    | 7.9   | Lock /              | unlock operation of wireless room thermostat                                              | 75        |
|    | 7.10  | Softwa              | re update with microSD card                                                               | 76        |
| 8  | Parar | neter d             | escriptions                                                                               | 77        |
|    | 8.1   | Param               | eter overview                                                                             | 77        |
|    | 8.2   | User m              | nenu                                                                                      | 80        |
|    | 8.3   | Service             | e menu                                                                                    | 85        |
|    |       | 8.3.1               | Enter service menu                                                                        | 85        |
|    |       | 8.3.2               | Select parameter group                                                                    | 85        |
|    |       | 8.3.3               | P-20 "General parameters"                                                                 | 86        |
|    |       | 8.3.4               | P-30 "Parameters for all wireless room thermostats"                                       | 88        |
|    |       | 8.3.5               | P-40 "Parameters for individual wireless room thermostats"                                | 92        |
|    |       | 8.3.6               | P-50 "Plant- and topology related parameter"                                              | 97        |
|    |       | 8.3.7               | P-60 "Control parameters"                                                                 | 100       |
|    |       | 8.3.8               | P-70 "Other control parameters"                                                           | 106       |
| 9  | Bus s | system              | with RS485                                                                                | 108       |
|    | 9.1   | Topology bus system |                                                                                           |           |
|    | 9.2   | Electric            | cal connection                                                                            | 109       |
|    | 9.3   | Comm                | issioning                                                                                 | 110       |
|    |       | 9.3.1               | Step A: Define HeadMaster wireless connection modu                                        | le<br>110 |
|    |       | 9.3.2               | Step B: Assign Master wireless connection module to HeadMaster wireless connection module | 111       |
|    |       | 9.3.3               | Step C: Testing addressing                                                                | 111       |
|    |       | 9.3.4               | Resetting the RS485 system                                                                | 111       |
|    | 9.4   | Functio             | ons                                                                                       | 112       |
| 10 | Eu. B | ac                  |                                                                                           | 114       |
| 11 | MINE  | RGIE <sup>®</sup> . |                                                                                           | 116       |
| 12 | Clear | ning an             | d maintenance                                                                             | 117       |
| 13 | Trout | oleshoo             | oting                                                                                     | 118       |

## Table of Content

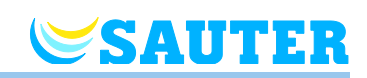

|    | 13.1 | Wireless connection module 1                                                     | 118        |
|----|------|----------------------------------------------------------------------------------|------------|
|    | 13.2 | Wireless room thermostat with display1                                           | 118        |
|    |      | 13.2.1 Procedure for <b>A</b> Err1 or <b>A</b> Err2 1                            | 119        |
|    |      | 13.2.2 Procedure when "radio signal lost" 1                                      | 120        |
|    | 13.3 | Wireless room thermostat without display1                                        | 120        |
|    | 13.4 | Replace batteries of wireless room thermostat 1                                  | 120        |
|    | 13.5 | FAQs 1                                                                           | 121        |
|    | 13.6 | Tips and tricks 1                                                                | 123        |
| 14 | Wast | e disposal1                                                                      | 123        |
| 15 | Acce | ssories1                                                                         | 124        |
|    | 15.1 | Active Antenna1                                                                  | 124        |
|    | 15.2 | Repeater1                                                                        | 125        |
|    |      | 15.2.1 Assign a room thermostat to the repeater 1                                | 126        |
|    |      | 15.2.2 Test the repeater's radio connection 1                                    | 127        |
|    |      | 15.2.3 Delete the repeater's radio connection 1                                  | 127        |
|    |      | 15.2.4 Assign the repeater to a wireless connection module . 1                   | 128        |
|    |      | 15.2.5 Test addressing between the Slave and Master wireles connection modules 1 | s<br>128   |
|    |      | 15.2.6 Check repeater assignment 1                                               | 129        |
|    |      | 15.2.7 Repeater and radio connection to the wireless connecti module             | ion<br>129 |
|    |      | 15.2.8 Deactivate LEDs at the repeater 1                                         | 129        |
| 16 | Tech | nical data1                                                                      | 130        |
|    | 16.1 | Radio system1                                                                    | 130        |
|    | 16.2 | Wireless connection module 1                                                     | 130        |
|    |      | 16.2.1 Construction and dimensions1                                              | 130        |
|    |      | 16.2.2 Electrical connections 24 V version1                                      | 131        |
|    |      | 16.2.3 Electrical connections 230 V version 1                                    | 132        |
|    |      | 16.2.4 Inputs1                                                                   | 132        |
|    |      | 16.2.5 Outputs 1                                                                 | 132        |
|    |      | 16.2.6 Performance data 1                                                        | 133        |
|    |      | 16.2.7 Environmental conditions 1                                                | 133        |
|    | 16.3 | Wireless room thermostat with display1                                           | 133        |
|    |      | 16.3.1 Construction and dimensions1                                              | 133        |
|    |      | 16.3.2 Power supply1                                                             | 134        |
|    |      | 16.3.3 Performance data 1                                                        | 134        |
|    |      | 16.3.4 Environmental conditions 1                                                | 134        |
|    |      |                                                                                  |            |

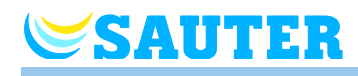

|       |                                                | 16.3.5    | Dimension cover plate (acessory)                     | .134 |  |
|-------|------------------------------------------------|-----------|------------------------------------------------------|------|--|
|       | 16.4 Wireless room thermostat without display1 |           |                                                      | .135 |  |
|       |                                                | 16.4.1    | Construction and dimensions                          | .135 |  |
|       |                                                | 16.4.2    | Power supply                                         | .135 |  |
|       |                                                | 16.4.3    | Performance data                                     | .135 |  |
|       |                                                | 16.4.4    | Environmental conditions                             | .135 |  |
| 17    | Menu                                           | structu   | ıre                                                  | .136 |  |
| 18    | Plant                                          | examp     | les and communication                                | .138 |  |
|       | 18.1                                           | Plant e   | xamples with one wireless connection module          | .138 |  |
|       | 18.2                                           | Plant e   | xamples with up to three wireless connection modules | .141 |  |
| 19    | Rese                                           | t radio s | system to factory settings                           | .142 |  |
| Index |                                                |           |                                                      |      |  |
| Fac   | Factory settings parameter150                  |           |                                                      |      |  |
| Fac   | tory se                                        | ettings   | timer program                                        | .152 |  |

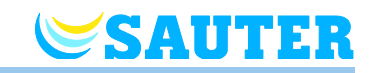

## 1 General

## 1.1 Information regarding this technical manual

This technical manual provides important instructions with respect to the use of the Wireless Connection Module and the Wireless Room Thermostat. Compliance with all safety and installation instructions is the basis for safe working.

Read this manual carefully before the start of any work! It is a part of the product and need to be made accessible to the user at any time.

#### **1.2 Explanation of symbols**

| Warnings                    | In this technical manual warnings are indicated by symbols. The notes are preceded by signal words that express the extent of the risks caused expression. |
|-----------------------------|----------------------------------------------------------------------------------------------------|
|                             | Always comply with the instructions and act prudently to avoid accidents, and damages to people and property.                                              |
| <b>▲</b> DA                 | <b>INGER</b> points to an immediate hazardous situation, which leads to death or serious injury if not avoided.                                            |
| A WA                        | <b>RNING</b> points to a possible dangerous situation that can result in death or serious injury if not avoided.                                           |
| <b>∆</b> CA                 | points to a possible dangerous situation that can lead to minor injuries, if not avoided.                                                                  |
| ATTEN                       | points to a possible adverse situation that can lead to property damage, if not avoided.                                                                   |
| Tips and<br>recommendations |                                                                                                    |
| N                           | OTE highlights useful tips, information and recommendations for efficient and trouble-free operation.                                                      |

## 1.3 Limitation of liability

SAUTER

All information and instructions in this manual are in accordance with applicable standards and regulations, the state of art technology as well as our many years of knowledge and experience.

The manufacturer assumes no liability for damages due to:

- Failure to follow the technical manual
- Improper use
- Use of untrained personnel
- Unauthorized modifications
- Technical changes.

In addition the following applies: the duties as agreed in the contract, the "General Terms and Conditions" and the "Terms of Supply" of the manufacturer and the at time of the contract applicable statutory regulations.

#### 1.3.1 Information in case of failure of the radio system

The radio system is not failsafe.

The radio system is equipped with an emergency function in which the system continues to function in a reduced mode. In this emergency mode, the LED of the channel blinks and the display of the wireless room thermostat shows a warning symbol.

For the correct operation of the emergency mode following conditions must be met:

- The wireless connection module must be powered.
- The wireless connection module can not by external influences such as lightning to be destroyed.

#### **ATTENTION** Possible damage to property due to failure of the system!

The radio system is not failsafe. Note the following points to ensure that the system is operating properly.

- The wireless connection module must be powered
- The wireless connection module may not be destroyed by external influences such as lightning.

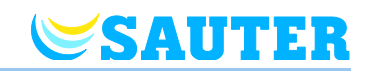

### 1.4 Copyrights

The transfer of technical manual to third parties without written permission of the manufacturer is prohibited.

All content, texts, drawings, pictures and other illustrations are copyrighted and are subject to intellectual property rights. Any improper exploitation is punishable.

Reproduction in any shape or form – even partially – as well as the exploitation and / or notification of the content without written consent of the manufacturer is not allowed.

## 1.5 Scope of supply

NOTE

Wireless room thermostat The scope of delivery of the wireless room thermostat comprises:

- Wireless room thermostat
- Mounting material
- Battery version: 2 batteries 1.5 V AAA
- Short operating instructions wireless room thermostat without display: P100009964
- Short operating instructions wireless room thermostat without display: P100011012

Wireless connectionThe scope of supply of the wireless connection module comprises of:moduleWireless connection module

- For 24 V version: Transformer 230 V AC / 24 V
- DIN-rail
- Brief installation instructions wireless connection module 24 V version: P100010001
- Brief installation instructions wireless connection module 230 V version: P100010808
- CD-ROM with technical manual, multi languages.

#### **1.6 Customer service**

For additional technical information please contact your dealer or installer. Address, see invoice, delivery note or the second page of this manual.

NOTE

For efficient support please note the data on the name plate(s) before calling.

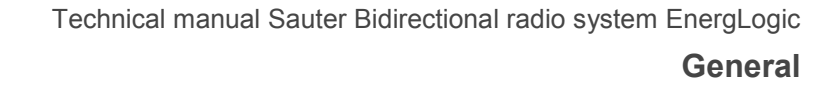

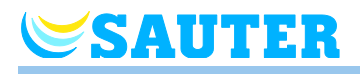

## 1.7 Area of application radio system

NOTE

The bidirectional radio system EnergyLogic with 868 MHz radio transmission is only approved for use in Europe.

*In particular the radio system may not be used in the following countries: USA, Canada, Australia and Japan* 

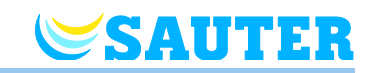

## 2 Safety

#### 2.1 Intended use

The wireless connection module is intended solely for the comfort control of surface heating and cooling systems.

The wireless room thermostat is intended solely for the operation and configuration of the wireless connection module.

The wireless connection module and the wireless room thermostat are approved for use in households and industry.

#### Risk of injury from improper use!

Any improper use can lead to dangerous situations.

- Use the wireless room thermostat and wireless connection module only for their intended use.
- All instructions mentioned in the technical manual have to be observed.

Claims of any kind for damage from improper use are excluded. The responsibility for all damages from improper use lies solely with the operator.

#### 2.2 Changes and modifications

Changes and modifications to the wireless connection module and wireless room thermostat can cause unexpected hazards and are therefore expressly forbidden.

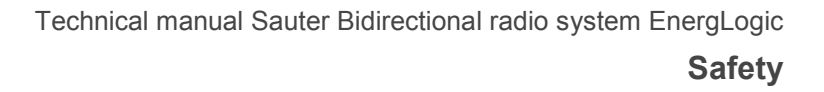

## 2.3 Requirements for professionals

SAUTER

#### **A WARNING** Danger of injury at improper handling!

Improper handling can result in significant personal injury and property damage.

- Any activity needs to be performed by qualified persons only.

The following qualification requirements for the various activities are identified in this technical manual:

- Professionals Because of their specialized training, knowledge, experience and knowledge of the relevant provisions, professionals are in the position to execute their assigned tasks and identify potential hazards on their own.
- Electricians

Because of their specialized training, knowledge and experience, as well as knowledge of relevant standards and regulations, electricians are in the position to carry out work on electrical systems and identify potential hazards on their own.

The electrician needs to observe the provisions of the local accident prevention regulation.

#### 2.4 Safety and health hazards

Observe the safety instructions listed here and the warnings in subsequent chapters of this manual to reduce health hazards and avoid dangerous situations.

#### 2.4.1 Warning sign

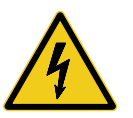

#### Danger from electrical voltage!

... identifies life-threatening situations due to electrical voltage. Failure to observe the safety instructions can result in severe injury or death. The work may be performed only by a qualified electrician.

A warning sign is located on the following component:

- Wireless connection module 230 V version.

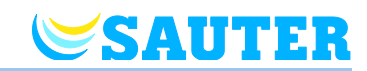

#### 2.4.2 Risk and safety

The following instructions should be observed to ensure your own safety and that of the devices:

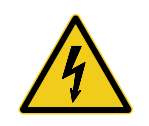

#### Danger from electrical voltage!

Contact with live parts is an immediate danger to life.

Damage to the insulation or individual components can be life threatening.

- When insulation is damaged turn off power immediately and arrange for repair.
- Only a qualified electrician should perform work on the electrical system.
- Prior to any work on the system, shut off the power supply and secure against restart. Check for the absence of power!
- Fuses should never be bridged or put out of service.
- When changing fuses check the correct amperage specification.
- Moisture and dust should be kept away from energized parts. Moisture or dust can cause a short circuit.

## 3 Identification

SAUTER

#### 3.1 Name plate

The name plate of the wireless connection module on the left side. The name plate of the wireless room thermostat is at the backside and on the inside of the front panel.

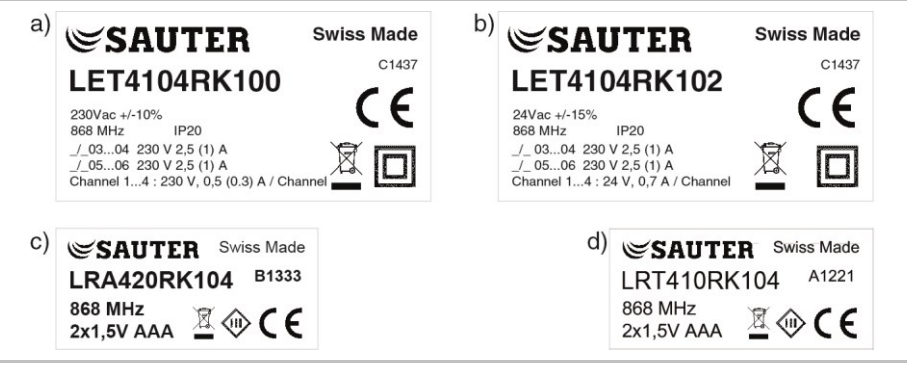

*Fig. 1:* Name plate a) wireless connection module 230 V b) wireless connection module 24 V, c) wireless room thermostat, d) Room thermostat with radio transmission, 24 V

## 3.2 Type designation

#### 3.2.1 Wireless connection module

| Without LAN  | With LAN<br>interface | Power supply |                    | Channels | Max. number of |
|--------------|-----------------------|--------------|--------------------|----------|----------------|
| interface    |                       | 230 V        | 24 V <sup>1)</sup> |          | thermal drives |
| LET4104RK100 | LET4204RK100          | •            | _                  | 4        | 6              |
| LET4108RK100 | LET4208RK100          | •            | -                  | 8        | 12             |
| LET4112RK100 | LET4212RK100          | •            | -                  | 12       | 18             |
| LET4104RK102 | LET4204RK102          | -            | •                  | 4        | 6              |
| LET4108RK102 | LET4208RK102          | -            | •                  | 8        | 12             |
| LET4112RK102 | LET4212RK102          | -            | •                  | 12       | 18             |

1) including 230 V / 24 V transformer

Table 1: Type designation wireless connection module

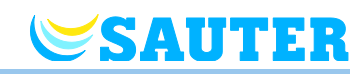

#### 3.2.2 Wireless room thermostat

| Version     | Colour | Power supply      | Display | Sensor                        | Operation     |
|-------------|--------|-------------------|---------|-------------------------------|---------------|
| LRT410RK104 | White  | Battery 2 x 1.5 V | None    | Temperature                   | Dial          |
| LRA420RK104 | White  | Battery 2 x 1.5 V | With    | Temperature                   | Sensor button |
| LRA420RK124 | Black  | Battery 2 x 1.5 V | With    | Temperature                   | Sensor button |
| LRA450RK104 | White  | Battery 2 x 1.5 V | With    | Temperature and rel. humidity | Sensor button |
| LRA450RK124 | Black  | Battery 2 x 1.5 V | With    | Temperature and rel. humidity | Sensor button |

 Table 2:
 Type designation wireless room thermostat

#### 3.2.3 Accessories

| Version    | Designation                                  | Technical data                                                                       |
|------------|----------------------------------------------|--------------------------------------------------------------------------------------|
| LXR470RF10 | Repeater                                     | A plug-in mains adapter is included in the delivery.                                 |
| 0450231001 | Active antenna                               | Fed via wireless connection module                                                   |
| 0450573001 | Transformer                                  | 230V / 24V 42 VA                                                                     |
| 0313367001 | NTC sensor 10 kΩ                             | Cable length 1 m                                                                     |
| 0313367003 | NTC sensor 10 kΩ                             | Cable length 3 m                                                                     |
| 0450232001 | Outdoor temperature NTC sensor 10 k $\Omega$ | In housing protection type IP 43,<br>-50+90 °C,<br>Connection by two screw terminals |
| 0450241001 | Cover plate white RAL 9016                   | -                                                                                    |
| 0450541021 | Cover plate black RAL 9005                   | -                                                                                    |

Table 3:Type designation accessories

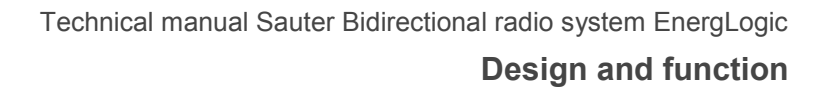

## **SAUTER**

## 4 Design and function

## 4.1 Design

#### 4.1.1 Wireless connection module

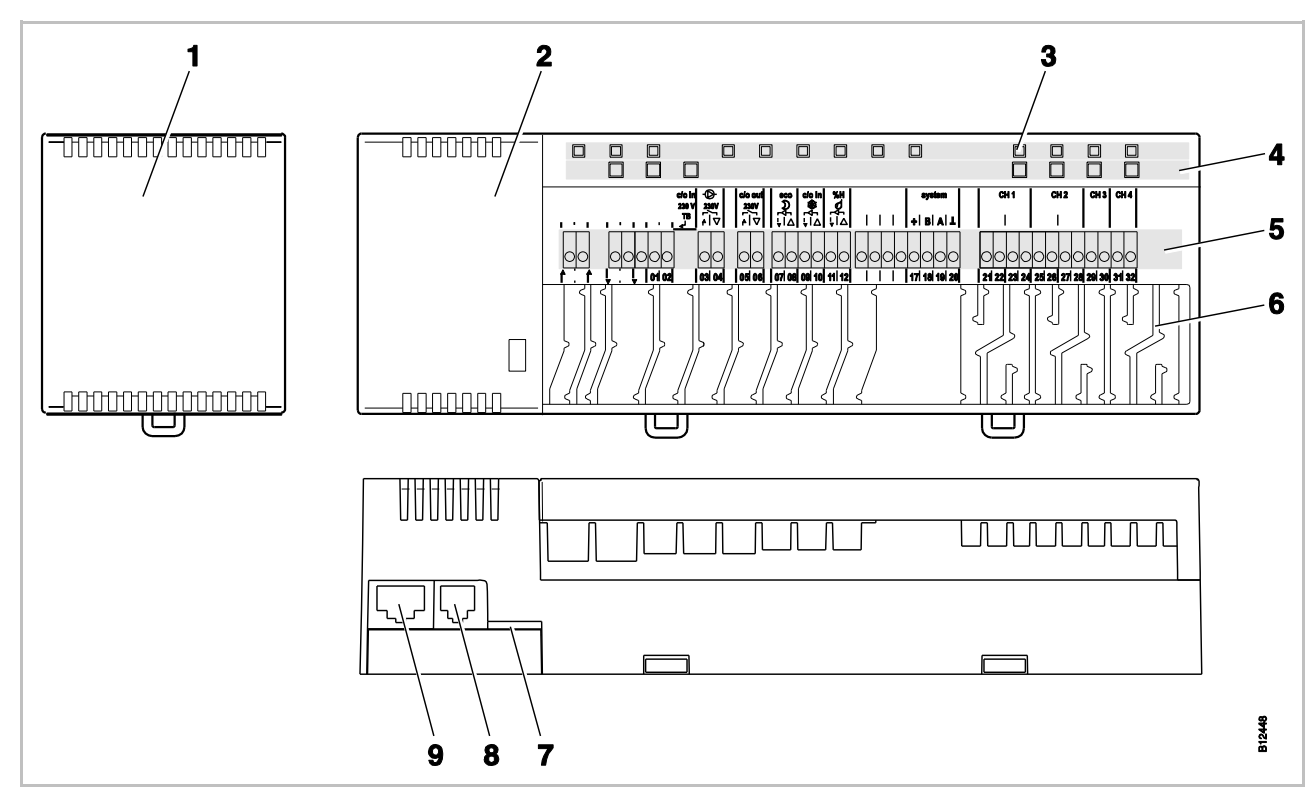

Fig. 2: Design wireless connection module, 4-channel version shown.

- 1 Transformer 230 / 24 V AC (only versions 24 V)
- 2 Wireless connection module
- 3 LEDs
- 4 Push buttons
- 5 Terminals

- 6 Cable infeed
- 7 mini SD-card for Software-Update
- 8 RJ-12 for external active antenna
- 9 RJ-45 for LAN (depending on version)

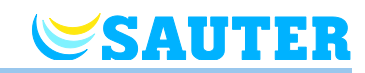

#### 4.1.2 Wireless room thermostat

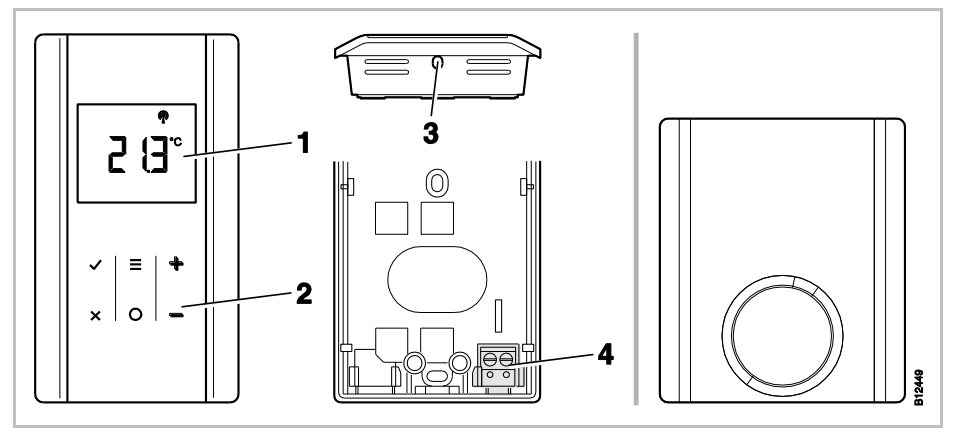

- Fig. 3: Design wireless room thermostat, on the left with display, on the right without display
- 1 Display
- 2 Sensor buttons
- 3 Opening to open the wireless room thermostat
- 4 Connection of an external temperature sensor

### 4.2 Function

The wireless connection module and the wireless room thermostat are components of a bi-directional control system for comfort control of surface heating and cooling systems. The wireless connection module and the wireless room thermostat communicate securely via wireless transmission.

The wireless room thermostat measures the room temperature with an internal nickel-temperature sensor. Setpoints, mode of operation and parameters such as setpoint limits and time programs can be changed and configured with sensor buttons.

The wireless connection module equipped with short-circuit protected outputs, a stand-by mode and separate relays for the pump and burner control. The control of the actuators is either on / off control or pulse width modulation (PWM).

The system is equipped with a self-diagnostics and error display. Radio link tests can be performed easily ensuring the correct function.

There are various possibilities for addressing of the wireless room thermostats and wireless connection module. For example, it is possible to assign several wireless room thermostats to a wireless connection module and it is possible to combine to 3 wireless connection modules.

#### **Temperature control** The wireless room thermostat measures the room temperature. The temperature setpoint is specified via the wireless room thermostat. Every 10 minutes the measured room temperature setpoint and the actual temperature are transmitted to the wireless connection module. After a change of the setpoint the new setpoint and the actual value are sent immediately to the wireless connection module.

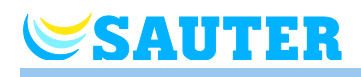

|                                                              | For an efficient temperature control, three different control algorithms and an optimized thermal actuator control are available. For the temperature control one can select between one on/off and two PWM control algorithms.                                                                                                    |
|--------------------------------------------------------------|----------------------------------------------------------------------------------------------------|
|                                                              | With the on / off control the heating will be switched on or off when the tem-<br>perature difference is greater than 0.2 K. If the setpoint is higher than the<br>measured temperature, the valves are opened. If the setpoint is lower than the<br>measured temperature, the valves are closed.                                                                                                    |
|                                                              | During PWM control, the opening and closing time of the valves is calculated from the temperature difference between the setpoint and the actual value. The higher this difference, the higher the opening or the closing time.                                                                                                    |
|                                                              | The optimized actuator control is a specially developed control for thermal actuators to save energy. At start, the thermal actuator becomes a constant signal for a defined period. Then, the actuator is controlled with a pulse-/pause-signal, so less energy is needed.                                                                                                    |
|                                                              | Each channel has its own control loop. If a wireless room thermostat is ad-<br>dressed to multiple radio channels, then radio channels are grouped in one<br>control loop.                                                                                                    |
| Floor temperature control<br>via floor temperature<br>sensor | In a wireless room thermostat to which a floor temperature sensor is connect-<br>ed, measurement of the floor temperature ensures that a comfortable floor<br>temperature is maintained. Under normal conditions, the room temperature is<br>controlled with the setpoint and the actual measured room temperature. The<br>comfort control of the floor is activated when the actual room temperature is<br>above the setpoint. |
| Humidity control<br>(optional)                               | Optionally, wireless room thermostats with a humidity sensor are available. $\rightarrow$ See page 16, chapter 3.2.2.                                                                                                    |
|                                                              | From the measured humidity and setpoint, the wireless room thermostat determines the humidity difference. The signal is sent through the wireless connection module to an optional 1-channel I/O box. A humidifier or dehumidifier is connected to this I/O box.                                                                                                    |
| Pump connection                                              | The integrated pump logic with anti-blocking function provides for an appropri-<br>ate control of the pump.                                                                                                    |
| Energy saving mode<br>(reduced mode)                         | The optimal comfort with minimal energy consumption is guaranteed by the selection of an individual temperature profile for each day provided by the time program. In the wireless room thermostat three different time programs can be selected and customized.                                                                                                    |
|                                                              | In addition, it is possible to connect an external time switch to the input "Eco $(N/R)$ ". The signal of this time switch reduces the setpoint of the wireless room thermostats by 3 K or more when active.                                                                                                    |
| Cooling                                                      | Cooling can be activated through an external signal from e.g. a heat pump or<br>an external switch. For this function two inputs are available: an input "C/O"<br>and the "hot" input "24 230 V TB / C/O". In addition it is possible to provide<br>a signal to a cooling unit with the potential free output C/O.                                                                                                    |
|                                                              | Depending on the configuration of the wireless room thermostat, the cooling mode can be activated with the wireless room thermostat with master function, or with any wireless room thermostat.                                                                                                    |

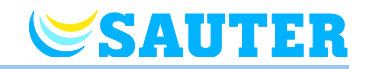

| Anti-blocking function for<br>pump and valves      | To prevent blocking of the pump and valves, once per week the anti-blocking function is activated. The function is started when one of the outputs was not active for a week. In this anti-blocking function, the pump is turned on for 3 minutes. The actuators are controlled per channel and will be switched on for 20 minutes. The pump and the actuators run independently without warning.                                                                                                    |
|----------------------------------------------------|----------------------------------------------------------------------------------------------------|
| Emergency mode                                     | When the radio signal between the wireless room thermostat and the wireless connection module is lost for more than 30 minutes, then the addressed channels switch over into emergency mode. During the emergency mode the thermal actuators are in a 30%-on / 70%-off mode of the standard time. The standard time is determined by the selected control algorithm. The channel LED(s) is (are) blinking. A warning symbol is shown on the display of the wireless room thermostat indicating that the emergency function is active. For a proper functioning of the emergency mode the wireless connection module must be provided with power not be destroyed by external influences such as a lightning strike.                                              |
| Window contact (optional)                          | To monitor open windows, a window contact (NO/NC) can be connected to a wireless room thermostat.                                                                                                    |
|                                                    | If a wireless room thermostat reports an open window, the wireless connec-<br>tion module closes the connected valves. Valves with a bypass function or in<br>heating operation with the frost protection function active are not closed.                                                                                                    |
| Heating/cooling release<br>via outdoor temperature | The wireless connection modules have an outdoor-temperature-controlled<br>heating and cooling release function that can be added. Temperature limits for<br>heating and cooling can be set. If the average outdoor temperature exceeds<br>or undercuts the limit, the heating or cooling operation is released with a delay<br>of 21 hours. The average outdoor temperature is averaged across 24 hours.<br>If the average outdoor temperature rises or drops above or below the limit, the<br>heating or cooling operation is switched off at once.<br>If the Wireless connection module is activated for the first time or again,<br>heating operation is released at once when the first valid outdoor temperature<br>is below the outdoor temperature limit. |
|                                                    | The heating and cooling release function is deactivated by default. $\rightarrow$ See 114, chapter 10.                                                                                                    |
| Ventilation control                                | The relay output "C/O Out" can be optionally assigned to different output signals and configured for demand-dependent control of a ventilation system.                                                                                                    |
|                                                    | Once one of the wireless room thermostats is in the operating mode "Normal operation", the output activates and thus signals "Normal ventilation demand". When all wireless room thermostats are in the operating mode "Off" or "Reduced operation", the output activates and signals "Reduced ventilation demand".                                                                                                    |

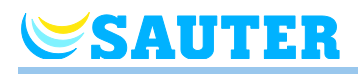

## Outdoor temperature

The outdoor temperature is recorded via a wireless room thermostat and serves as a value for the heating and cooling release. Each wireless or bus system only permits connection of one outdoor temperature sensor. At a wireless system, the wireless room thermostat may be assigned either to a Slave or Master wireless connection module. At a bus system, the wireless room thermostat must be assigned to a HeadMaster wireless connection module. The outdoor temperature is forwarded to all wireless connection modules and wireless room thermostats per radio or bus depending on system, and can be called at the wireless room thermostat via the parameters P-01 and P10.

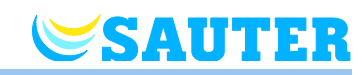

## 4.3 **Operating and monitoring elements**

#### 4.3.1 Wireless connection module

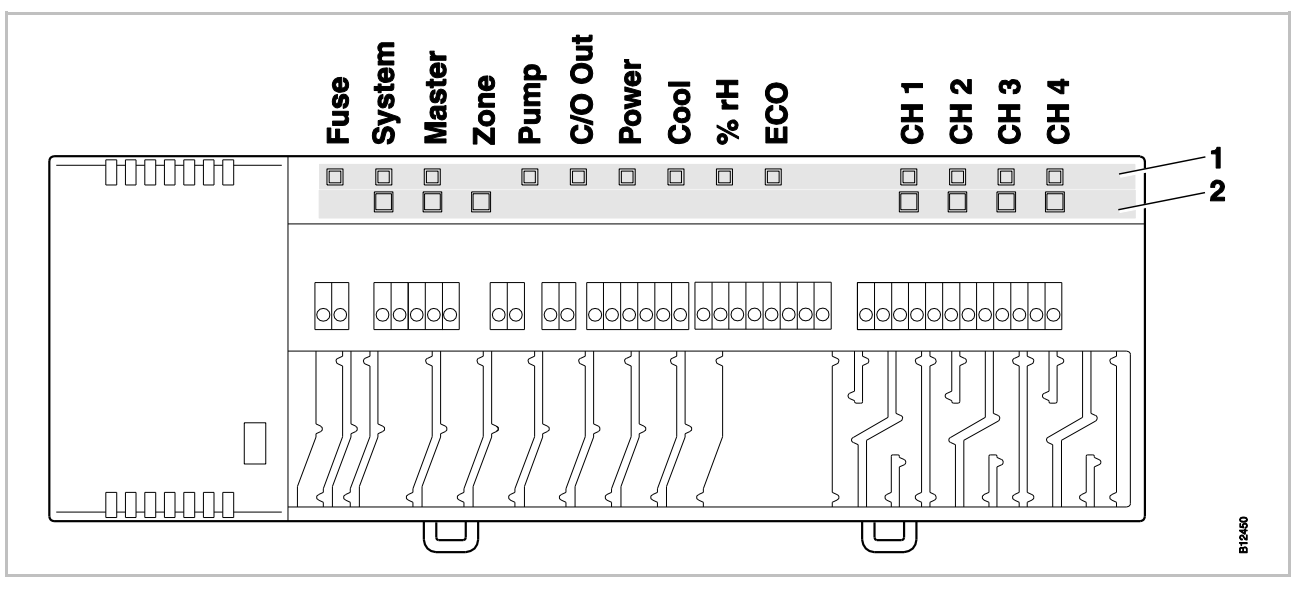

Fig. 4: Overview wireless connection module: push buttons and LEDs

- 1 LEDs
- 2 Push buttons

#### **Push buttons**

| Push buttons | Description                                                                                                    |  |
|--------------|----------------------------------------------------------------------------------------------------|--|
| System       | <ul> <li>Combining several wireless connection modules into a system via radio. A system may comprise up to 3 wireless connection modules. Additionally, the I/O-boxes ad out-door temperature sensors may be integrated into a system.</li> <li>Linking multiple systems into a bus system via RS485. A bus system may comprise up to 16 systems.</li> </ul> |  |
| Master       | Define a wireless connection module as master in a system with multiple wireless connection modules. Each system must have one master. As factory settings, the wireless connection modules are configured as slaves.<br>$\rightarrow$ See also page 59, chapter 7.1.6.                                                                                       |  |
| Master + CH1 | Defining a master wireless connection module as HeadMas-<br>ter wireless connection module for a bus system.<br>→ Also see page 110, chapter 9.3.1.                                                                                                    |  |
| Zone         | Combine multiple radio channels in one zone up to a maxi-<br>mum of three zones.                                                                                                    |  |
| Channels     | <ul> <li>Address wireless room thermostat and wireless connection module.</li> <li>Delete addressing.</li> </ul>                                                                                                    |  |

Table 4: Push buttons wireless connection module

 $<sup>\</sup>rightarrow$  For fuse protection see 130, chapter 16.2.

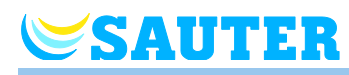

LEDs

| LEDs                                                 | Description                                                                                                    |
|------------------------------------------------------|----------------------------------------------------------------------------------------------------|
| Fuse:<br>Red LED                                     | <ul> <li>On         <ul> <li>Wireless connection module 24 V-version:<br/>Microfuse 2 A T defective</li> <li>Wireless connection module 230 V-version:<br/>Microfuse 4 A T defective</li> </ul> </li> </ul>                                                                                                    |
| System:<br>Yellow LED                                | <ul> <li>On: Communication between two or three wireless connection modules</li> <li>One slow blink: Addressing mode</li> <li>Fast double blinks: Communication via RS485</li> </ul>                                                                                                    |
| Master:<br>Green LED                                 | <ul> <li>On: Wireless connection module was configured as master.</li> <li>On with breaks: Wireless connection module was configured as HeadMaster.</li> <li>Off: Wireless connection module was configured as slave.</li> </ul>                                                                                                    |
| Zone,<br>LED Power<br>(blinking simulta-<br>neously) | <ul> <li>Blue (Cool): Zone 1</li> <li>Red (% rH): Zone 2</li> <li>Yellow (N/R): Zone 3</li> </ul>                                                                                                    |
| Pump:<br>Green LED                                   | <ul><li>On: Pump on</li><li>Off: Pump off</li></ul>                                                                                                    |
| C/O Out:<br>Green LED                                | <ul> <li>The function of the LED "C/O Out" depends on the settings of parameters P-51 and P-54. → Also see parameter descriptions, page 97 and page 98.</li> <li>On <ul> <li>Function "Burner" active: Heating demand</li> <li>Function "C/O" active: Cooling demand</li> <li>Function "Ventilation control" active: At least one wireless room thermostat is in the operating mode "Normal operation".</li> </ul> </li> </ul> |
| Power:<br>Green LED                                  | <ul><li>On: power supply on</li><li>Off: power supply off</li></ul>                                                                                                    |
| Cool:<br>Blue LED                                    | <ul> <li>On         <ul> <li>C/O input active (cooling mode active)</li> <li>TB-C/O 24230V input active (configured as C/O input)</li> <li>C/O-output active: Switching via wireless room thermostat for heating/cooling</li> </ul> </li> <li>Off: Wireless connection module in heating operation</li> </ul>                                                                                                    |
| % rH:<br>Red LED                                     | <ul> <li>On: Dew-point active only in cooling mode</li> <li>Blinking: TB active only in heating or cooling mode</li> </ul>                                                                                                    |
| ECO:<br>Yellow LED                                   | <ul><li>On: ECO input is active</li><li>Off: ECO input is not active</li></ul>                                                                                                    |

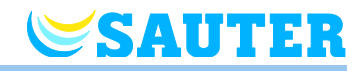

| LEDs                     | Description                                                                                                    |
|--------------------------|----------------------------------------------------------------------------------------------------|
| CH 1CH 12:<br>Green LEDs | <ul> <li>On: Addressing completed and output active</li> <li>Blinking: ready for addressing</li> <li>Blinking, followed by rapidly blinking: warning before deleting, respectively deleting</li> <li>Blinking fast: channel in emergency mode</li> <li>The number of channels (CH) depends on the version.</li> </ul> |

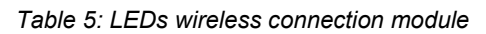

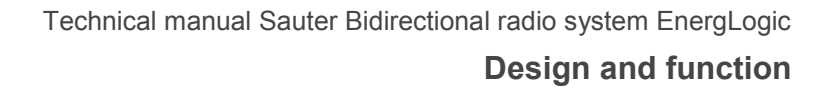

#### 4.3.2 Wireless room thermostat with display

SAUTER

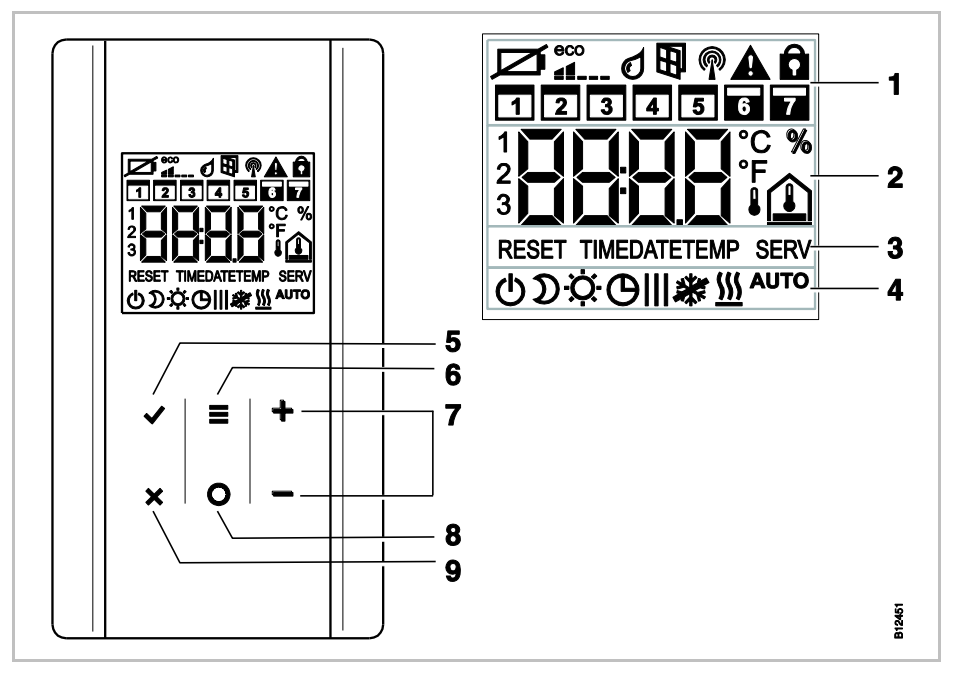

*Fig. 5:* Overview display and sensor buttons wireless room thermostat

- 1 General information such as battery status, energy saving mode, alarms for window contact and dew point, wireless connection, general alarm, key lock, weekdays for time programs
- 2 Temperature setpoint and actual value, time, time program, outdoor and floor temperature
- 3 Help text for configuration
- 4 Modes of operation
- 5 Confirm changed value, confirm selection
- 6 Activate menu mode, select menus and parameter
- 7 Change sepoints, time and date and other values, select time programs
- 8 Function button, adjustable via parameter P-10
- 9 Cancel: Leave the current parameter or menu

#### Sensor buttons

| Sensor buttons     | Description                                                                                                    |
|--------------------|----------------------------------------------------------------------------------------------------|
| 2 s:<br>✓■+<br>×O− | Activate operation with any button.                                                                                                    |
|                    | <ul> <li>Menu button:</li> <li>Activate menu mode.</li> <li>Select mode of operation. Possible modes of operation:<br/>frost protection (off), reduced, normal, time program, heat-<br/>ing or cooling.</li> <li>Select parameter (menu mode).</li> </ul> |
|                    | Change value.                                                                                                    |

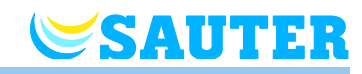

| Sensor buttons | Description                                                                                                    |
|----------------|----------------------------------------------------------------------------------------------------|
|                | Save value                                                                                                    |
|                | Confirm selection.                                                                                                    |
| 10 s: 🖌        | Change time and date.                                                                                                    |
| ×              | Cancel                                                                                                    |
| 5 s: 🖌 + 🗙     | Addressing                                                                                                    |
|                | Test addressing.                                                                                                    |
| 5 s: 🛨 + 💻     | Disable/enable operation (key-lock)                                                                                                    |
| 2 s: <b>O</b>  | Directly select function or display.                                                                                                    |
|                | Function:                                                                                                    |
|                | Heating or cooling takes priority over all other functions. Over-<br>ride is active for the time set here.                                                                                                    |
|                | Function/Display:                                                                                                    |
|                | Depending on settings chosen for the parameter P-10, press-<br>ing of the sensor button will perform one of the following func-<br>tions:                                                                                     |
|                | <ul> <li>Direct switching between heating/cooling and display of<br/>room temperature</li> </ul>                                                                                                    |
|                | Direct display of the floor temperature                                                                                                    |
|                | Direct display of the outdoor temperature                                                                                                    |
|                | Direct display of the relative humidity (optional)                                                                                                    |
| 5 s:           | If a different function than the function "heating or cooling priority" is set for the parameter P-10, you may still set the function "heating or cooling priority" by pressing the sensor button $\mathbf{O}$ for 5 seconds. |

Table 6: Sensor buttons wireless room thermostat

#### Symbols

| Symbols    | Description                                                |
|------------|------------------------------------------------------------|
| Ø          | Battery nearly empty                                       |
|            | Relative energy consumption                                |
| 0          | Dew-point alarm (only when dew-point sensor is connected)  |
| Ð          | Window contact "Window open" (for optional accessory only) |
| P          | Wireless signal                                            |
| 1 <b>A</b> | Loss of wireless connection                                |
| A          | General alarm                                              |
| Ô          | Operation disabled                                         |
|            | Working days                                               |
|            | Weekend                                                    |
|            | Time and date                                              |
| 3646464    | Time program                                               |

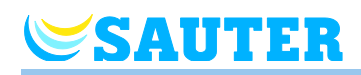

| Symbols       | Description                                                                   |
|---------------|-------------------------------------------------------------------------------|
| <b>5 13</b> . | Actual temperature                                                            |
| %             | Relative humidity (only with integrated humidity sensor)                      |
|               | Room temperature                                                              |
|               | Floor temperature                                                             |
| ₽Û            | Outdoor temperature (only with accessory)                                     |
| Ф             | Off (frost protection)                                                        |
| D             | Reduced operation                                                             |
| -<br>Ø-       | Normal operation                                                              |
| Θ             | Time program with external clock                                              |
| OI, OII, OIII | Time program 1, 2 and 3                                                       |
| *             | Cooling mode                                                                  |
| *             | Cooling lock                                                                  |
| <u> </u>      | Heating mode                                                                  |
| Αυτο          | Auto mode: heating and cooling mode controlled by wireless connection module. |

Table 7: Symbols wireless room thermostat

#### **Display modes**

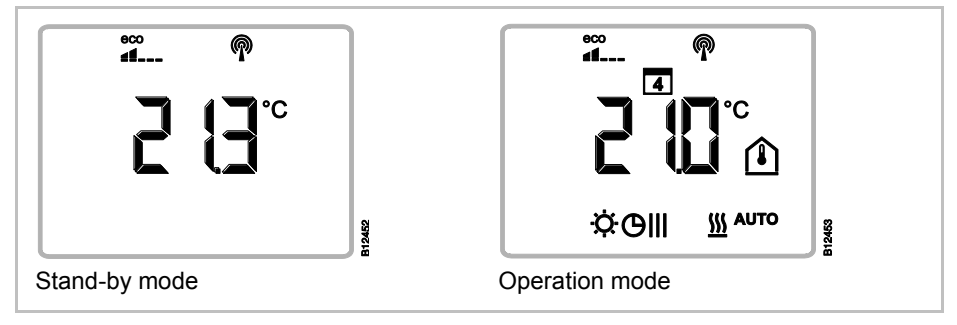

Fig. 6: Display modes wireless room thermostat

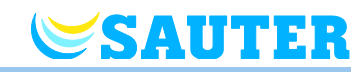

## 4.3.3 Wireless room thermostat without display

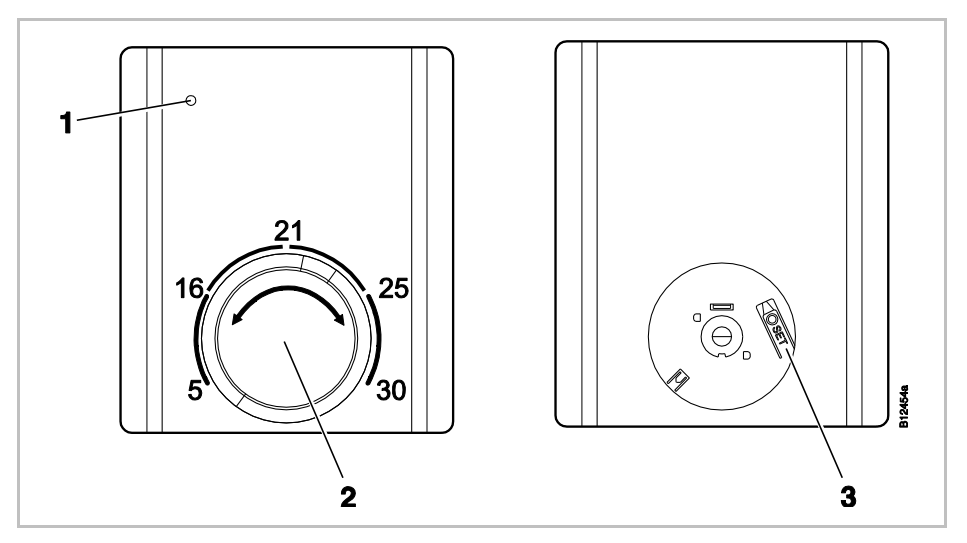

Fig. 7: Overview operating elements wireless room thermostat

- 1 LED: Display for wireless transmission and weak battery
- 2 Dial for setpoint setting
- 3 Button "SET" for addressing to a wireless connection module

| LED                                         | Description                                                                           |
|---------------------------------------------|---------------------------------------------------------------------------------------|
| LED flashes                                 | Wireless transmission between wireless room thermostat and wireless connection module |
| LED briefly lights<br>up every<br>2 seconds | Battery must be replaced.                                                             |

## 5 Installation

SAUTER

## 5.1 Wireless connection module

 $\rightarrow$  Information on dimensions, see page 130, chapter 16.2.1.

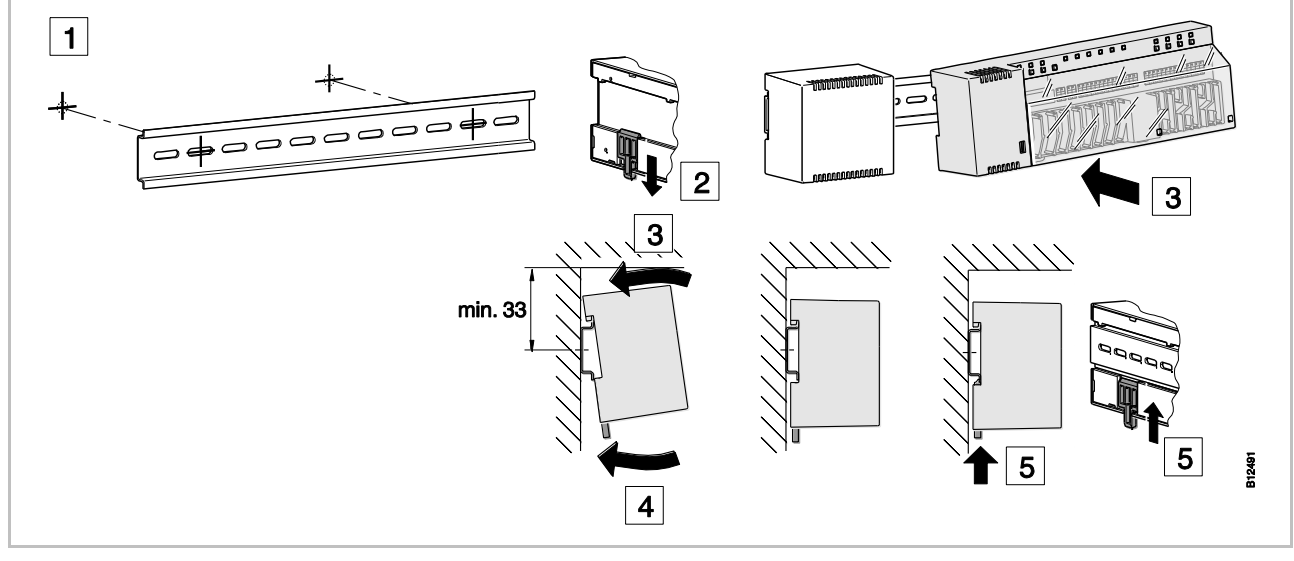

Fig. 8: Mounting wireless connection module, here shown in the 24 V version with transformer

NOTE

If LAN communication over PowerLAN is planned, then a double socket should be provided for the connections of the wireless connection module and the PowerLAN.

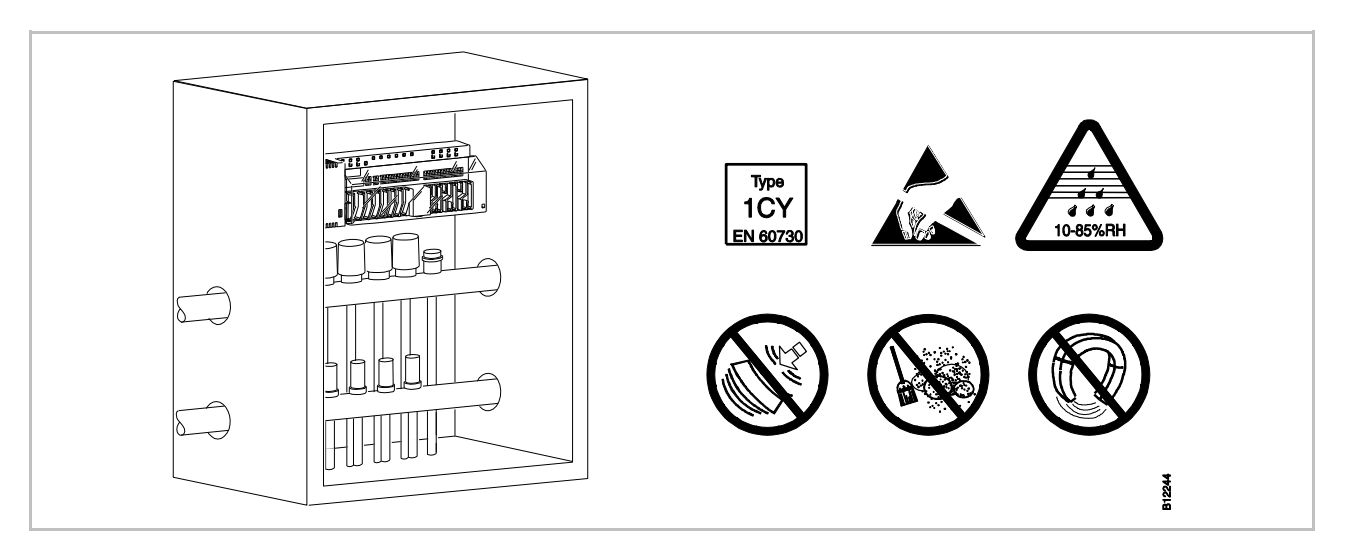

Fig. 9: Wireless connection module in distribution box

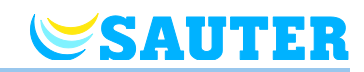

#### 5.2 Wireless room thermostat

 $\rightarrow$  Information on dimensions, see page 133, chapter 16.3.1 and page 135, chapter 16.4.1.

Conditions for place of installation

The place of installation for the wireless room thermostat must meet the following conditions:

- Interior wall
- Not in direct sunlight
- Not directly beside the entrance door
- Away from sources of moisture
- Away from splashing water
- Away from heat sources such as fireplaces, heaters, televisions or other electronic devices.

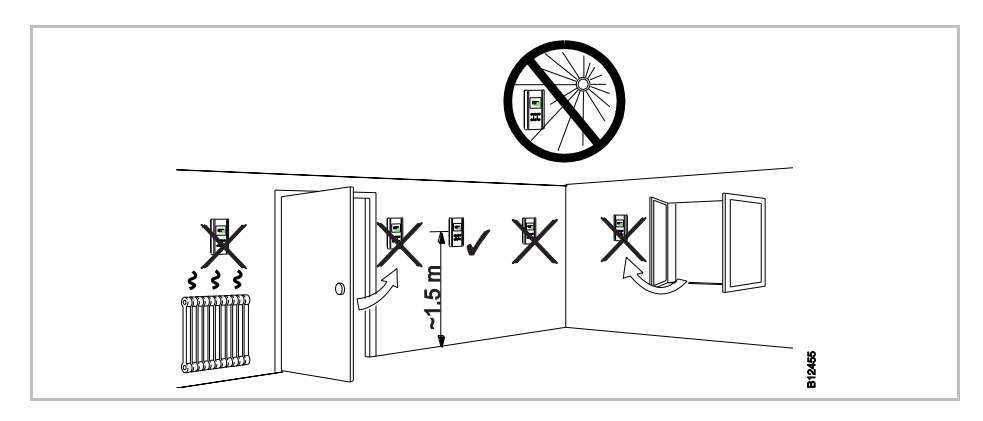

Fig. 10: Installation instruction

## Installation conditions floor temperature sensor

The floor temperature sensor is placed in a protective tube that is placed centrally between the heating tubes within the heated area. The wall distance must be at least 0.5 m.

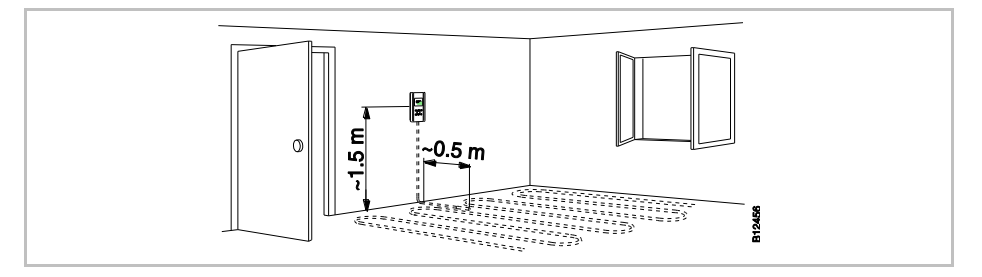

Fig. 11: Installation floor temperature sensor

## Compensate floor temperature

The screed and floor covering causes the floor temperature to deviate from the floor temperature measured. The radio room thermostat shows the floor temperature measured.

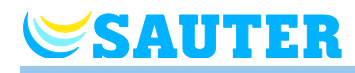

Proceed as follows to adjust the wireless room thermostat display:

- > Place a reference thermometer on the floor after a few days of operation.
- Compare the display of your reference thermometer to the display of the wireless room thermostat.
- Adjust the display via the parameter P-43. → See parameter description P-43, page 92.

#### 5.2.1 Wireless room thermostat with display

## Open wireless room thermostat

- Open the cover using the intended bore and a flat-tip screwdriver of 3 mm.
- Remove the cover.

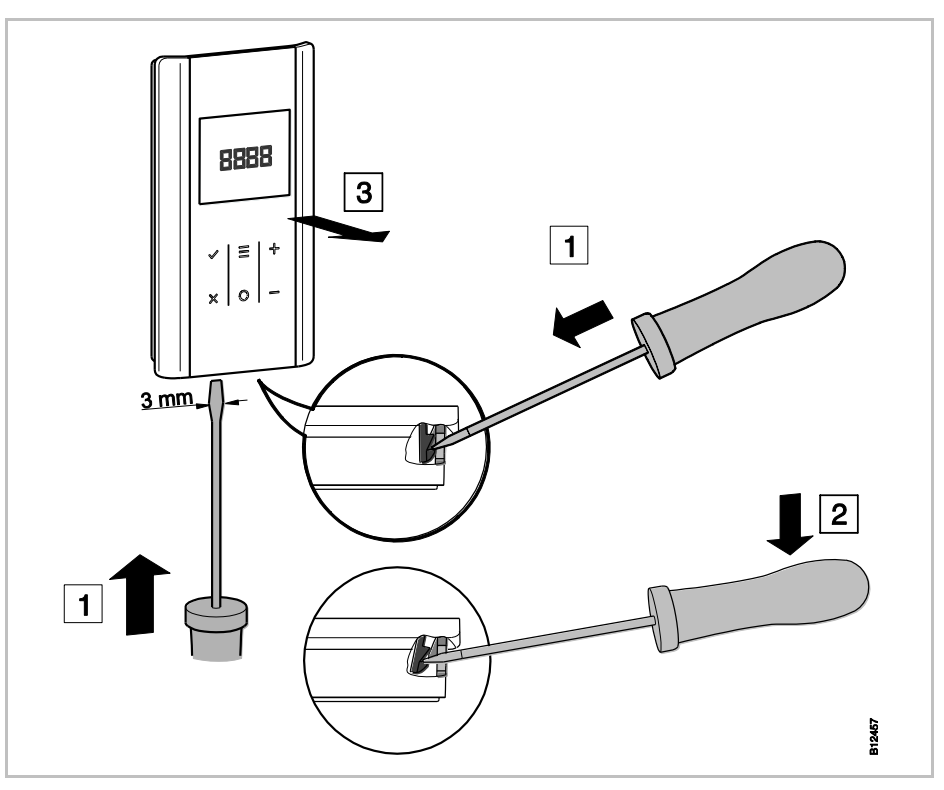

Fig. 12: Open wireless room thermostat

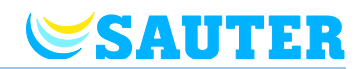

#### Mount lower part

**Insert batteries** 

Mount the lower part of the wireless room thermostat using the two included dowels and screws.

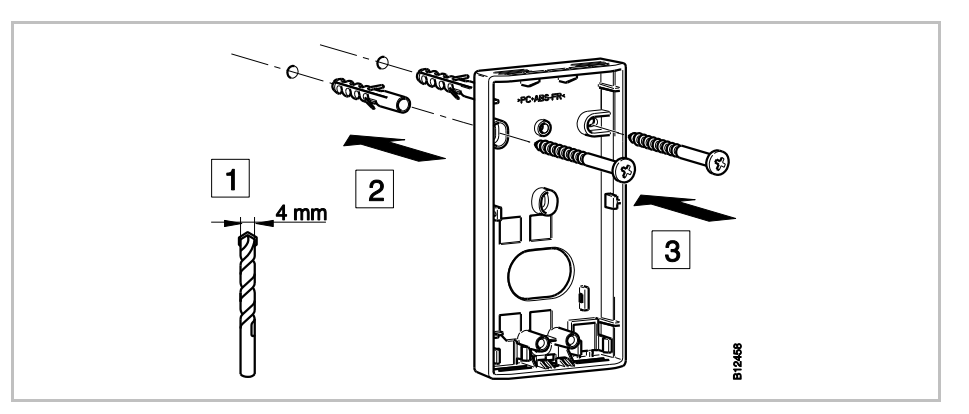

Fig. 13: Mount lower part of the wireless room thermostat

NOTE

Sauter offers a cover plate as an accessory for concealed sockets with a width exceeding 60 mm (white: 0450241001, black: 0450241021).  $\rightarrow$  See page 134, chapter 16.3.5.

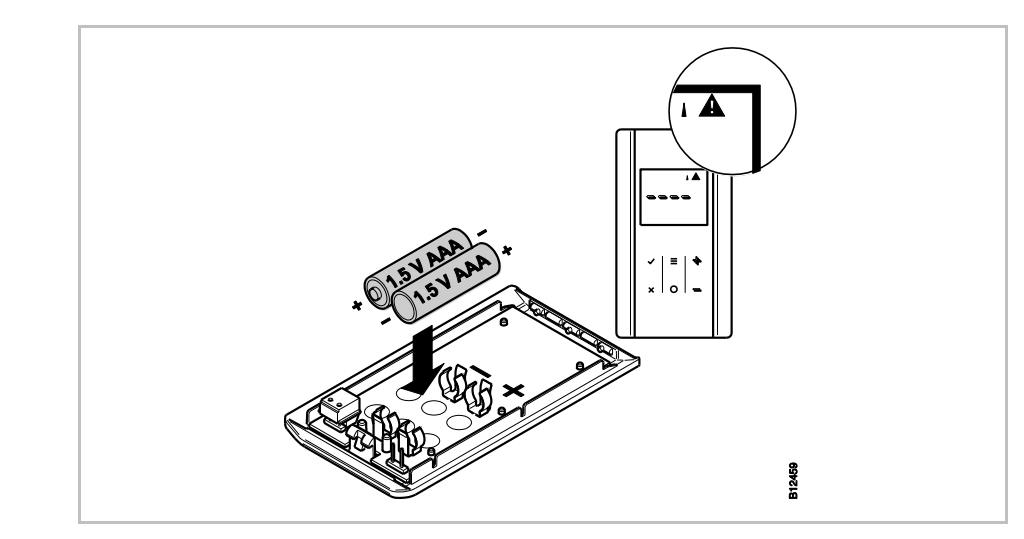

Fig. 14: Insert batteries

ATTENTION

#### Possible malfunction of the sensor buttons!

When inserting the batteries, the sensor buttons automatically calibrate for the surface.

- Do not touch the sensor buttons when inserting the batteries.
- If a sensor button does not work, remove the batteries and insert them again.

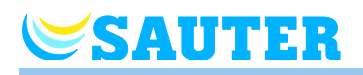

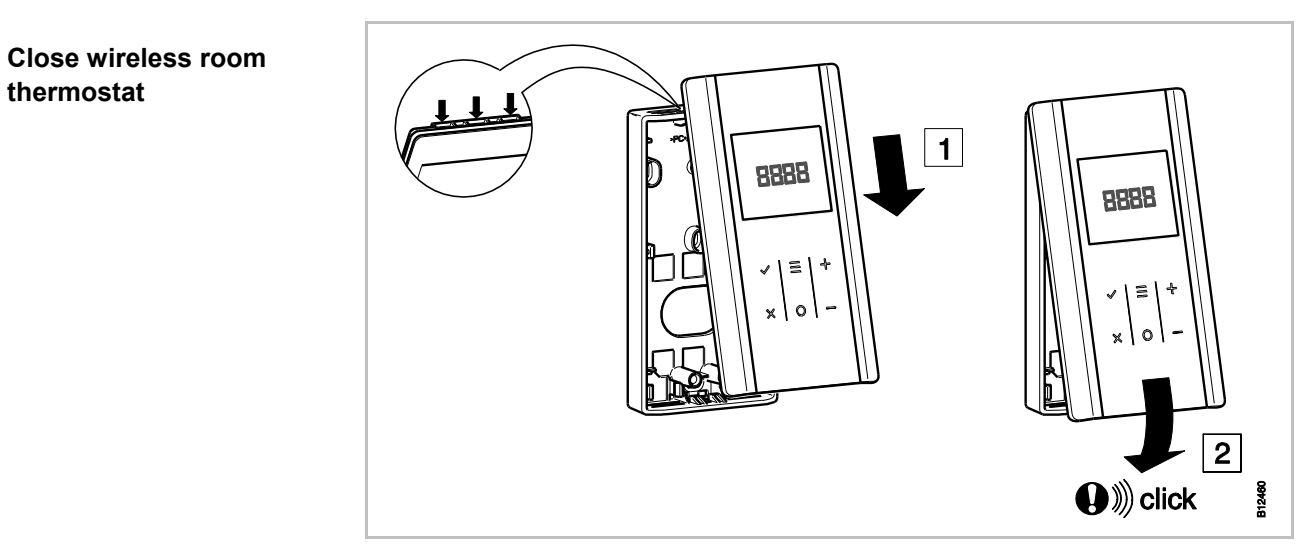

Fig. 15: Close wireless room thermostat

#### 5.2.2 Connect external temperature sensor or window contact

Optionally, you may connect a floor, room, outdoor temperature sensor or a window contact to the wireless room thermostat with display. The function of the external temperature sensor or window contact is set via the parameter P-49.  $\rightarrow$  See parameter description P-49, page 96.

- ▶ Open the wireless room thermostat.  $\rightarrow$  See page 31, Fig. 12.
- Mount the bottom part of the wireless room thermostat. → See page 32, Fig. 13.
- Connect the temperature sensor or window contact according to the following figure.

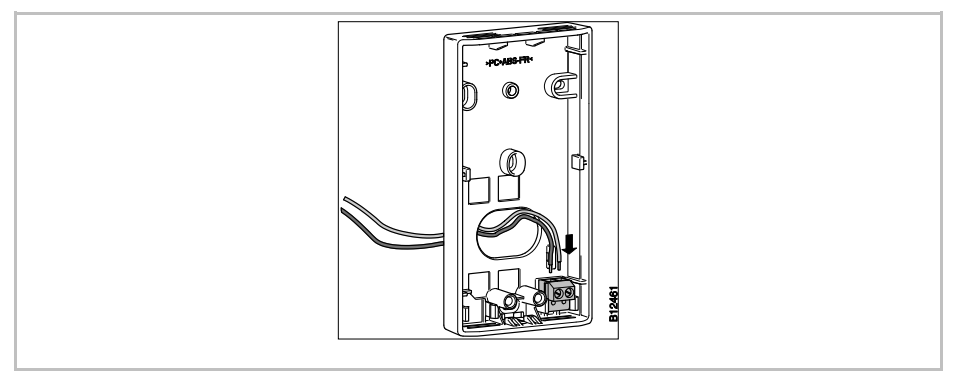

Fig. 16: Connect temperature sensor or window contact

▶ Close the wireless room thermostat  $\rightarrow$  See page 33, Fig. 15

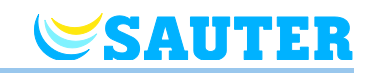

#### 5.2.3 Wireless room thermostat without display

**Remove dial** 

You need to remove the dial to open and address the wireless room thermostat.

Remove the dial with a flat-tip screwdriver of 3 mm.

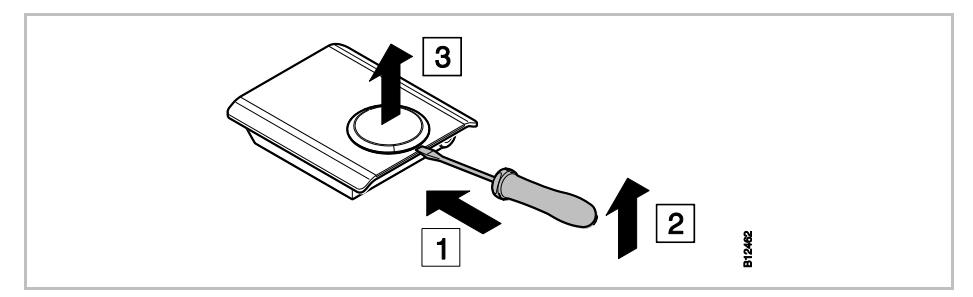

Fig. 17: Remove dial

## Open wireless room thermostat

Open the cover using the intended bore and a flat-tip screwdriver of 3 mm.
Remove the cover.

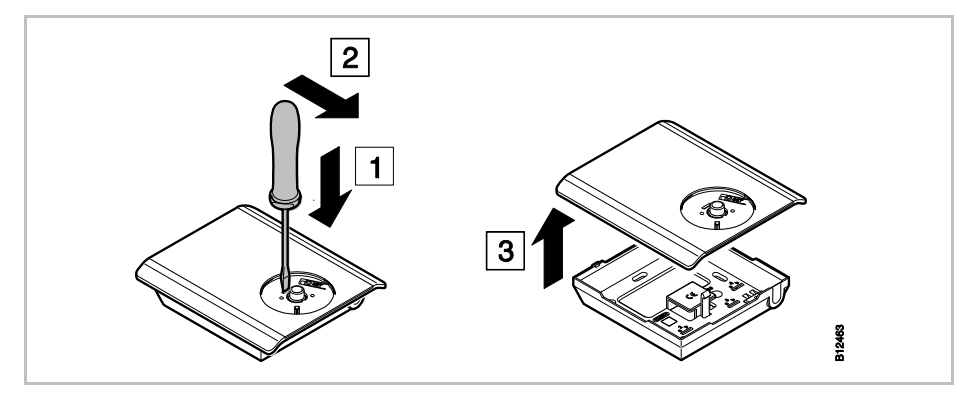

Fig. 18: Opening the wireless room thermostat

#### Mount lower part

Mount the lower part of the wireless room thermostat using the two included dowels and screws.

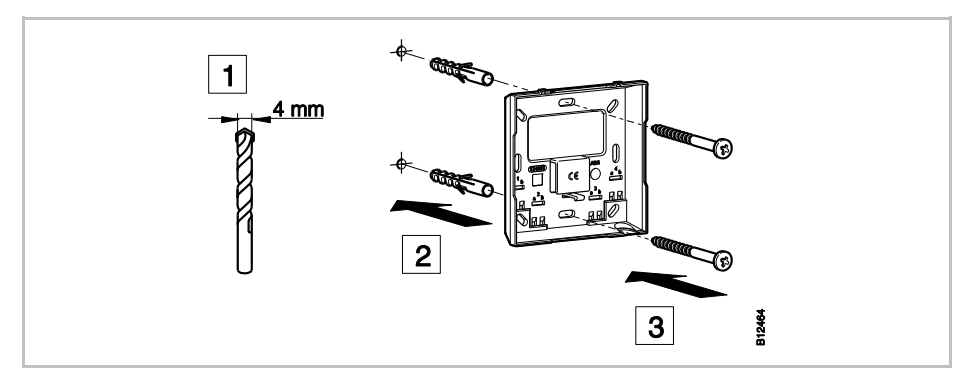

Fig. 19: Mount lower part of the wireless room thermostat

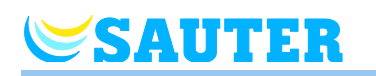

#### **Insert batteries**

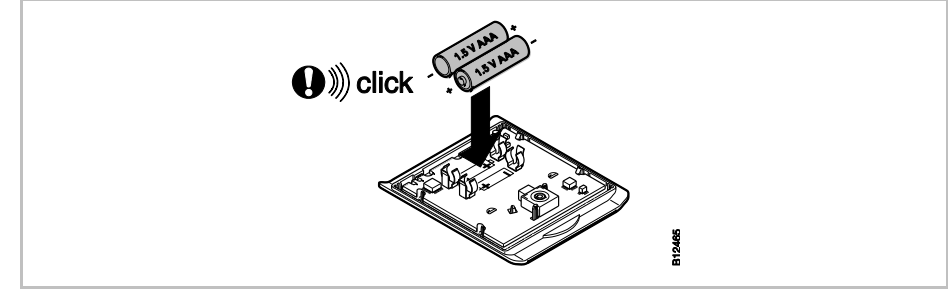

Fig. 20: Insert batteries

Connect the wireless room thermostat.

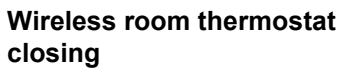

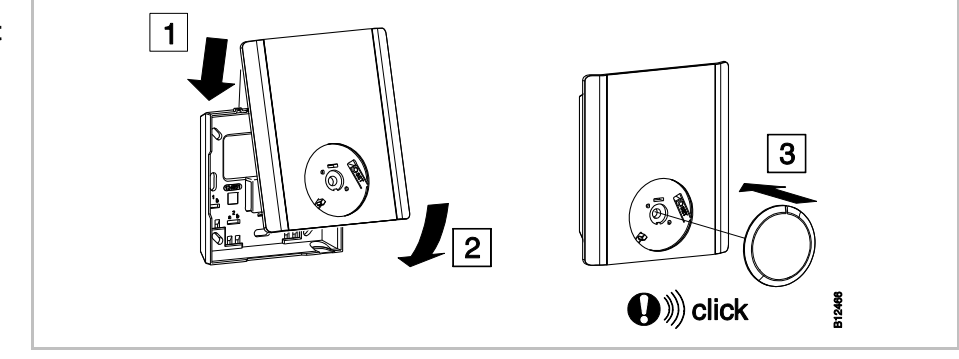

Fig. 21: Closing wireless room thermostat

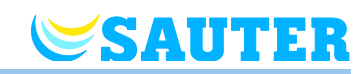

## 6 Electrical connections

### 6.1 Safety

A DANGER

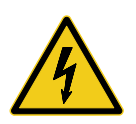

#### Danger from electrical voltage!

Contact with live parts is an immediate danger to life.

Damage to the insulation or individual components can be life threatening.

- When insulation is damaged turn off power immediately and arrange for repair.
- Only a qualified electrician should perform work on the electrical system.
- Prior to any work on the system, shut off the power supply and secure against restart. Check for the absence of power!
- Fuses should never be bridged or put out of service.
- When changing fuses check the correct amperage specification.
- Moisture and dust should be kept away from energized parts. Moisture or dust can cause a short circuit.

## 6.2 General wiring notes

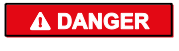

#### Danger from electric shock!

Improper wiring may be potentially fatal.

- Perform wiring according to connection chart.
- Insert wires into the terminals completely to the stop.
- Only use the prescribed core cross-sections.
- Observe the prescribed dimensions for stripping.
- If wire-end ferrules with plastic collar are used, observe the prescribed dimensions for plastic collars.
- Do not use twin wire-end ferrules.
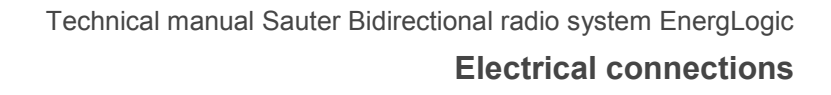

SAUTER

#### **Fine-wire conductor**

Fine-wire conductors must only be used with wire-end ferrules.

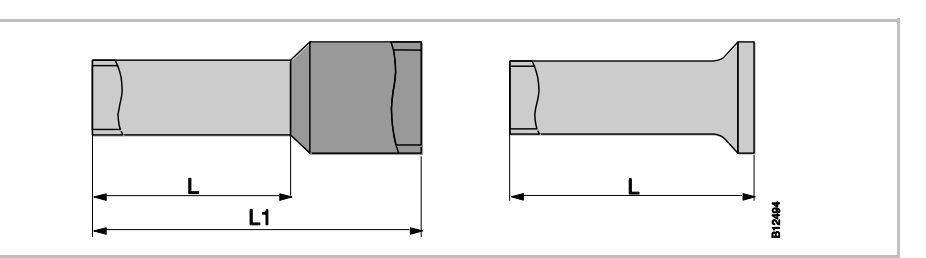

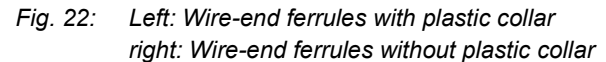

| Strand cross-section<br>[mm <sup>2</sup> ] | L [mm] | L1 [mm]      |
|--------------------------------------------|--------|--------------|
| 0.25 to 0.34                               | 6 to 8 | 10.5 to 12.5 |
| 0.5                                        | 6 to 8 | 11.5 to 13.5 |
| 0.75                                       | 6 to 8 | 12 to 14     |
| 1                                          | 8      | 14           |

Table 8: Dimensions for fine-wire conductors, wire-end ferrules with plastic collar

| Strand cross-section<br>[mm <sup>2</sup> ] | L [mm] |
|--------------------------------------------|--------|
| 0.25 to 0.34                               | 5 to 7 |
| 0.5                                        | 6 to 8 |
| 0.75                                       | 6 to 8 |
| 1                                          | 6 to 8 |
| 1.5                                        | 6 to 8 |

Table 9: Dimensions for fine-wire conductors, wire-end ferrules without plastic collar

# Single-wire or multi-wire conductors

Single-wire or multi-wire conductors must not be used without wire-end ferrules.

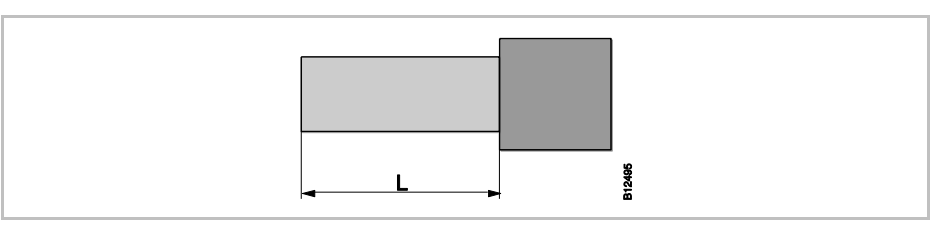

Fig. 23: Single-wire or multi-wire conductors

| Strand cross-section<br>[mm <sup>2</sup> ] | L [mm] |
|--------------------------------------------|--------|
| 0.5 to 1.5                                 | 8 to 9 |

Table 10: Dimensions for single-wire or multi-wire conductors

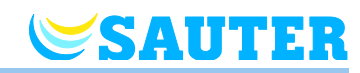

# 6.3 Wireless connection module 24 V version

# 6.3.1 Connection diagram

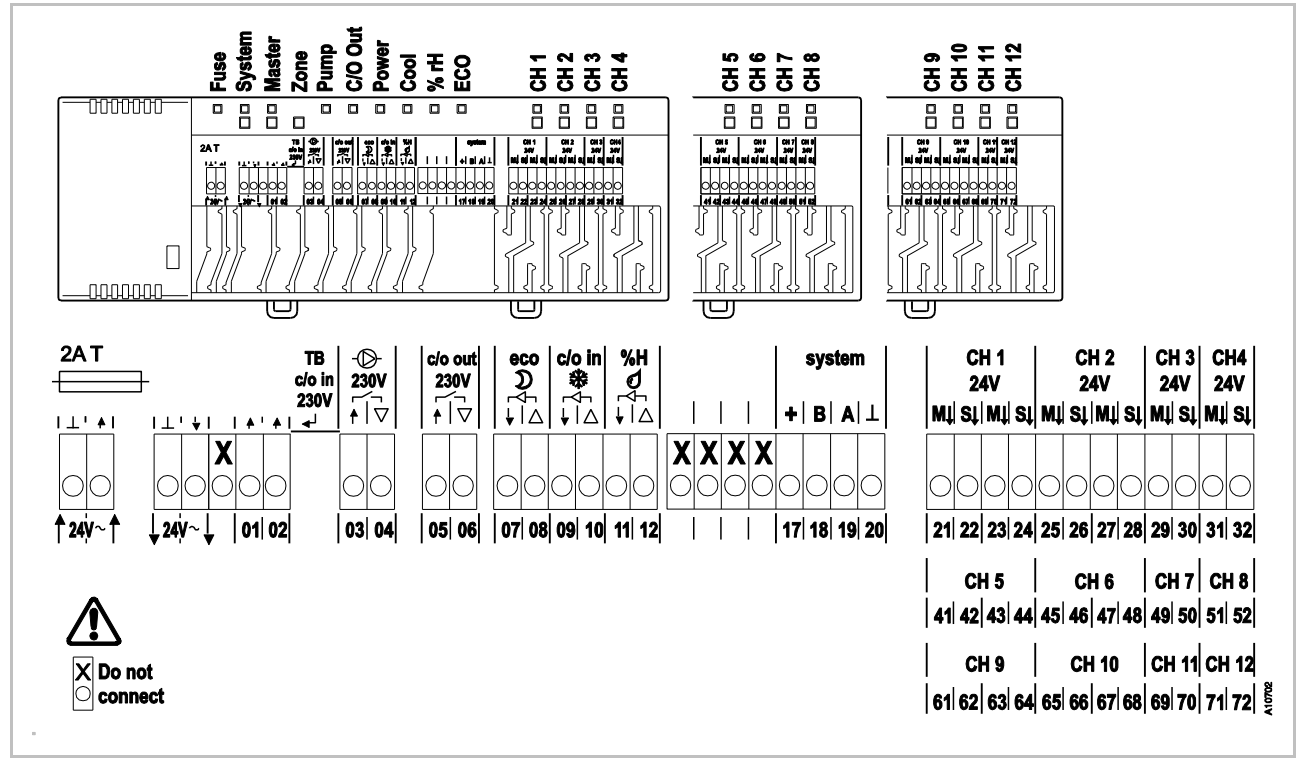

Fig. 24: Connection diagram, wireless connection modul 24 V version

# 6.3.2 Electrical connections

**Remove cover** 

Remove the cover as shown below.

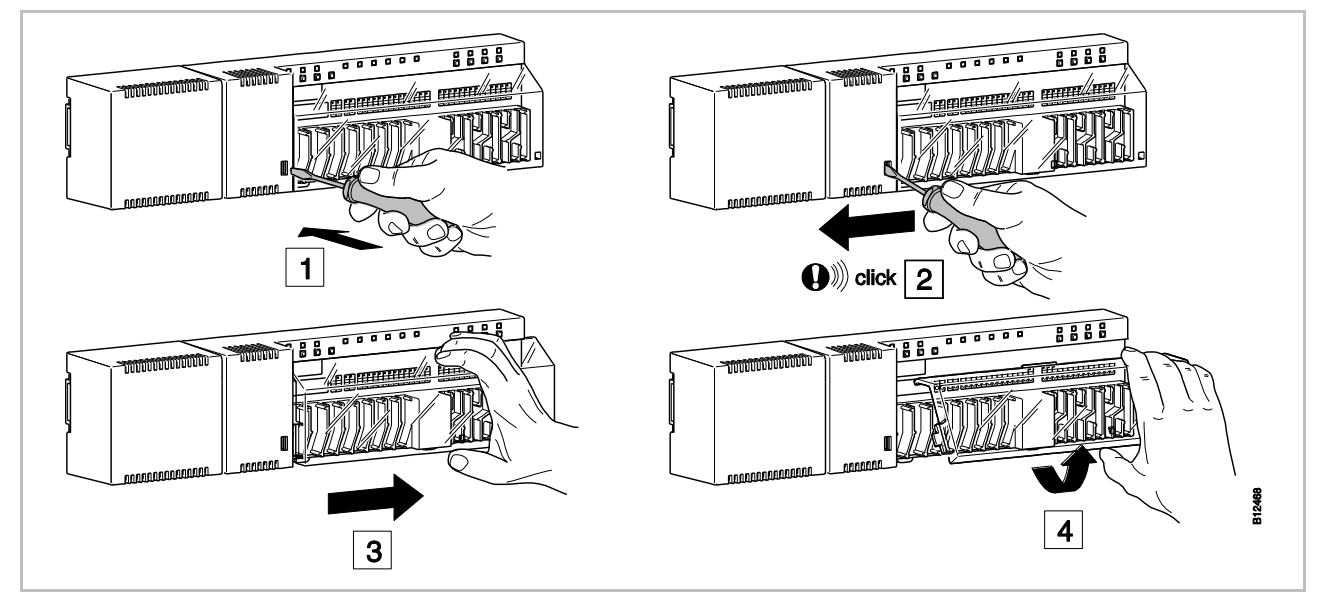

Fig. 25: Remove cover

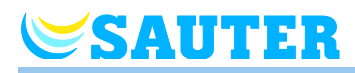

## **Connect wires**

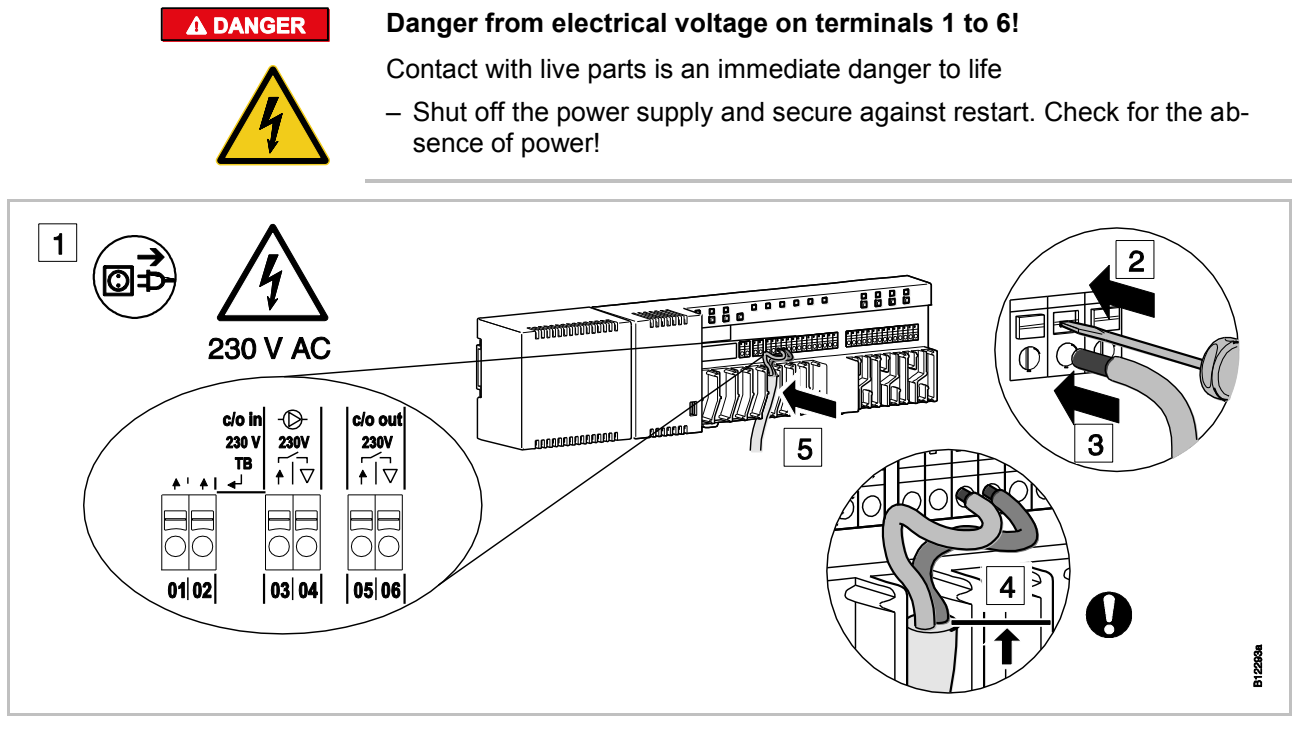

Fig. 26: Connect wires

- Press down the terminal pin with a screwdriver. See step 2.
- > At the same time put the wire into the terminal opening. See step 3.
- Press the cable into the matching strain relief. See step 5. Observe that the line jacket should be as close as possible to the connection terminal. This keeps the individual conductors well in their position. See step 4.

This must be performed specifically at the following terminals for the 230 V-lines:

- 01 and 02:c/o in 230 V TB
- 03 and 04: Pump 230 V
- 05 and 06: c/o out 230 V

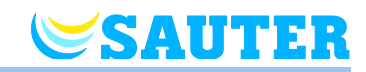

**Connect transformer** 

Connect the transformer to the 24 V input terminals.

ATTENTION

Malfunctioning due to improper connection!

Improper connection may cause malfunction of the system.

- Each wireless connection module must have a separate transformer.

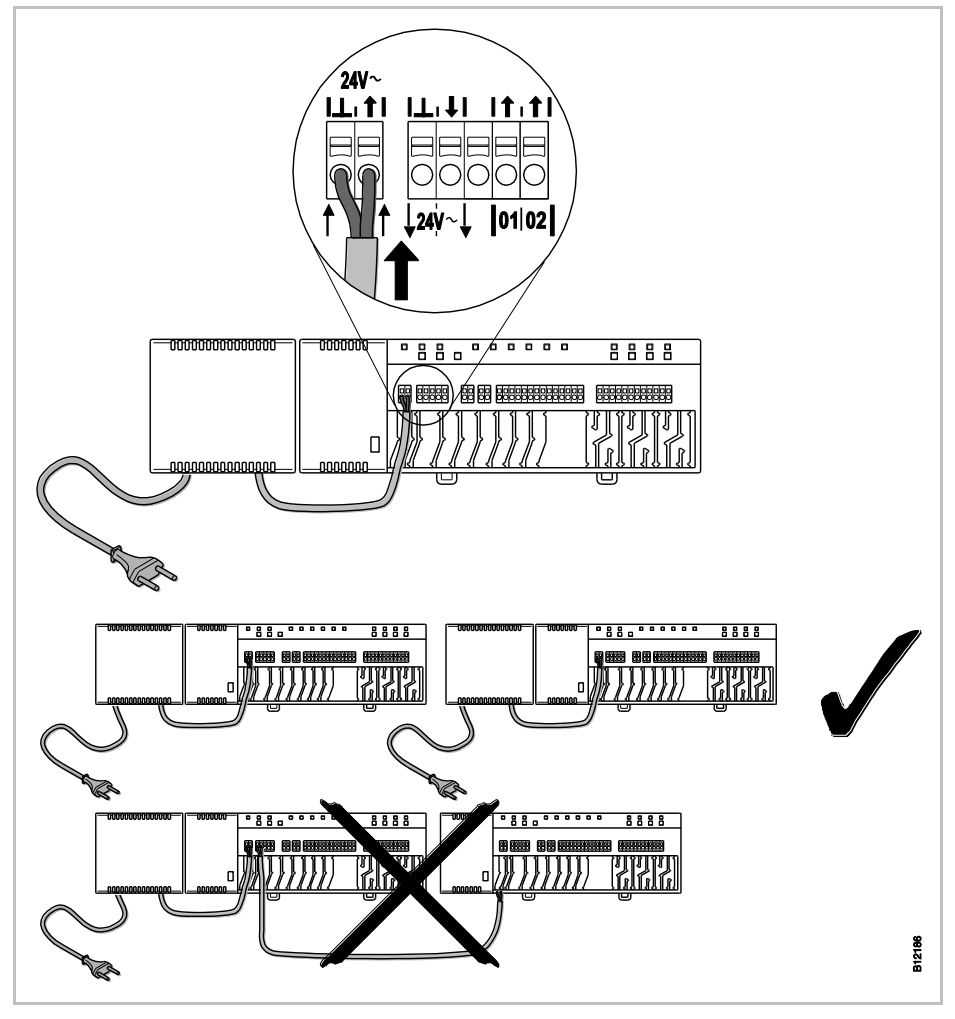

Fig. 27: Connect transformer

NOTE

The 24 V output is used only as support voltage for a dew-point sensor or as a voltage signal to the TB input (temperature limit).

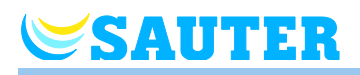

**Connect thermal actuators** > Connect the thermal actuators to the following terminals:

- 4-channel version: terminals **21** to **32** for max. 6 actuators
- 8-channel version: terminals 21 to 52 for max. 12 actuators
- 12-channel version: terminals 21 to 72 for max. 18 actuators

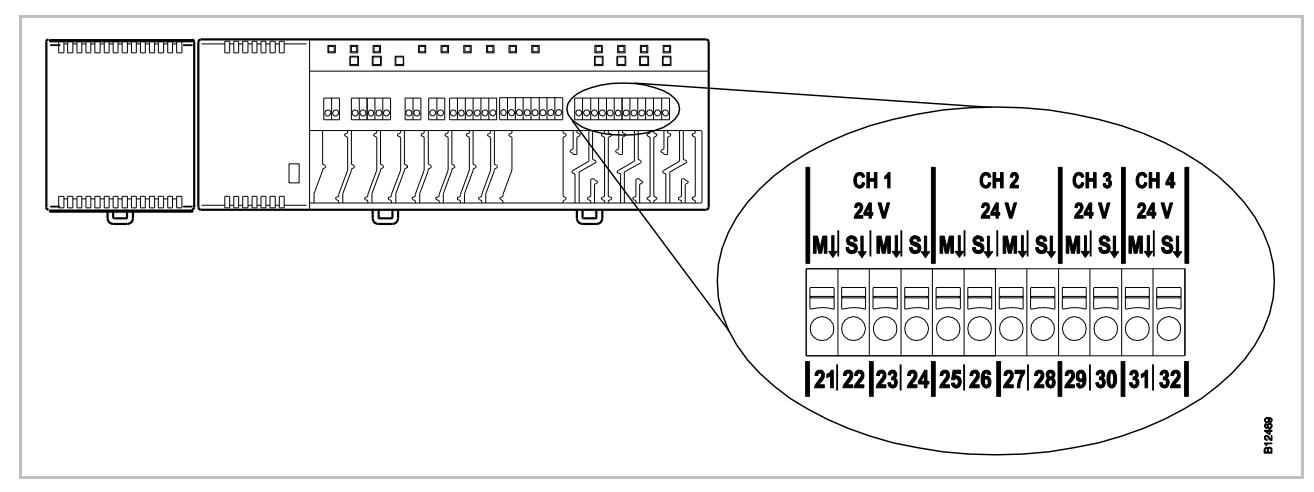

Connect thermal actuators Fig. 28:

#### **TB-input for temperature** monitoring

ATTENTION

#### Limitation of liability for safety function!

The safety function of the maximum floor temperature is provided by the separate, external temperature limiter by switching the pump off. The signal on terminal 01 triggers the additional closure of all valves; however, this does **NOT** replace the security function.

- Use only an approved temperature limiter
- Use the information regarding the maximum allowed water supply temperature provided by the manufacturers of the floor respectively the floor covering.

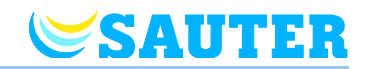

# TB-input for temperature monitoring (continued)

The TB input is a configurable input that can be configured either as temperature or C/O input. The input is configured as temperature input in the factory. When the input is active, the pump is switched off at once and the thermal drives are closed.

Connect the signal of the temperature limiter to the terminals **01 and 02**.

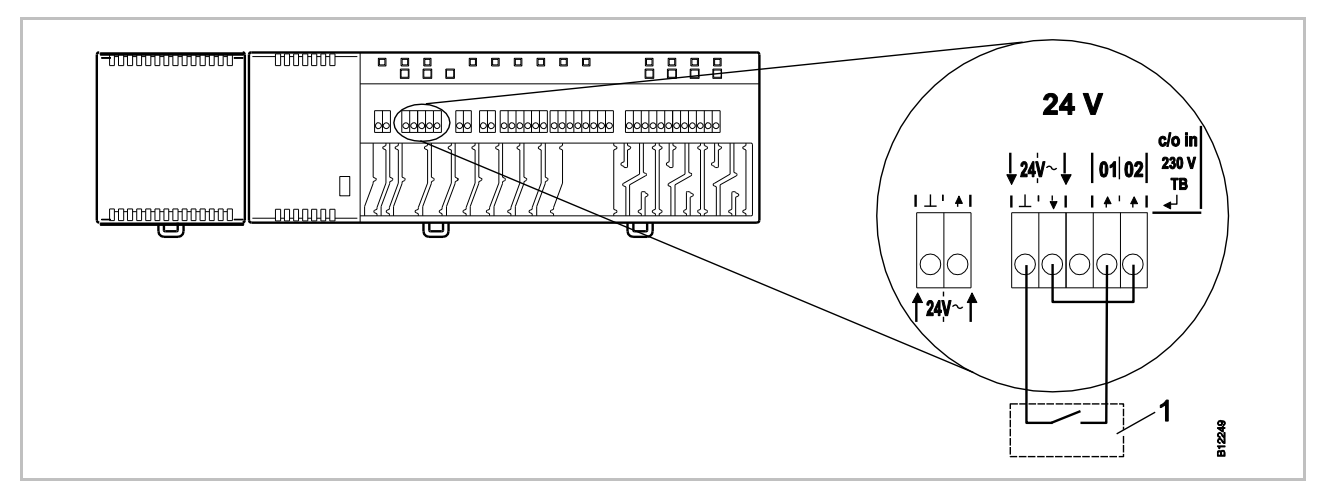

 Fig. 29:
 TB-input, control with 24 V voltage from wireless connection module

 Terminal 01
 Voltage ON:
 cooling ON

 Voltage OFF:
 cooling OFF

1 e.g. heat pump

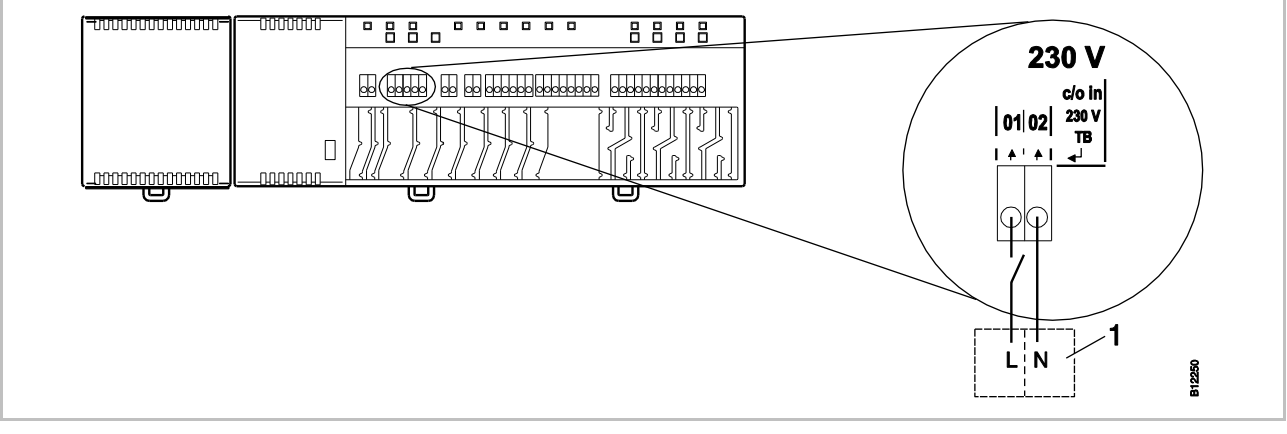

Fig. 30: TB-input, TB-input, control with 230 V

Terminal 01 Voltage ON: cooling ON Voltage OFF: cooling OFF

ATTENTION

1 e.g. heat pump

Do not interchange the connection to terminals 01 (L) and 02 (N)!

Improper connection may cause malfunctioning of the system.

 Connect the phase and neutral wires correctly. Phase (L) to terminal 01 and neutral (N) to terminal 02.

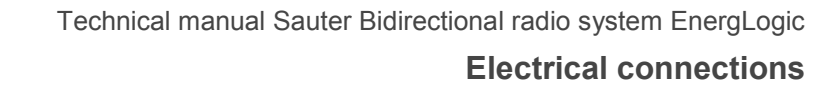

# SAUTER

## Connect 230 V pump

- Connect the pump to terminal 04 and the neutral conductor (N).
- Connect the phase (L) to the terminal 03.

Contact rating: 230 V, 2.5 A, 1 A inductive switchable.

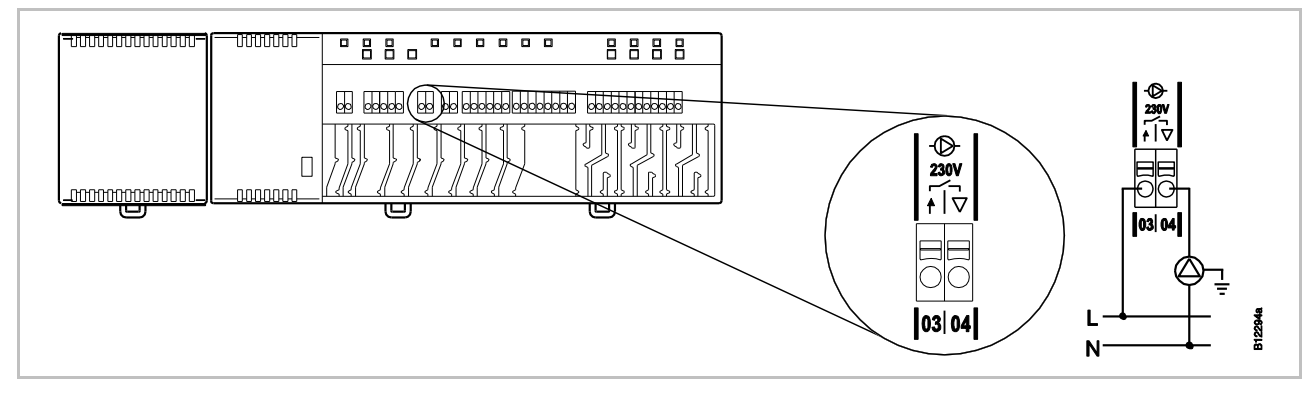

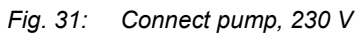

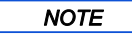

To save energy and on demand, the pump command is released only after 2 minutes in any setting.

### C/O- or burner or ventilation control output, potential-free contact

The output "c/o out" is a configurable output for cooling operation (C/O: Change-Over), burner start or demand report to the ventilation system.

 Connect a cooling unit, burner or ventilation control to terminals 05 and 06. The wireless system must be parameterised for the respective application.
 Contact load: 230 V 2,5 A, 1 A can be switched inductively.

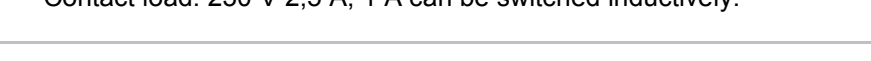

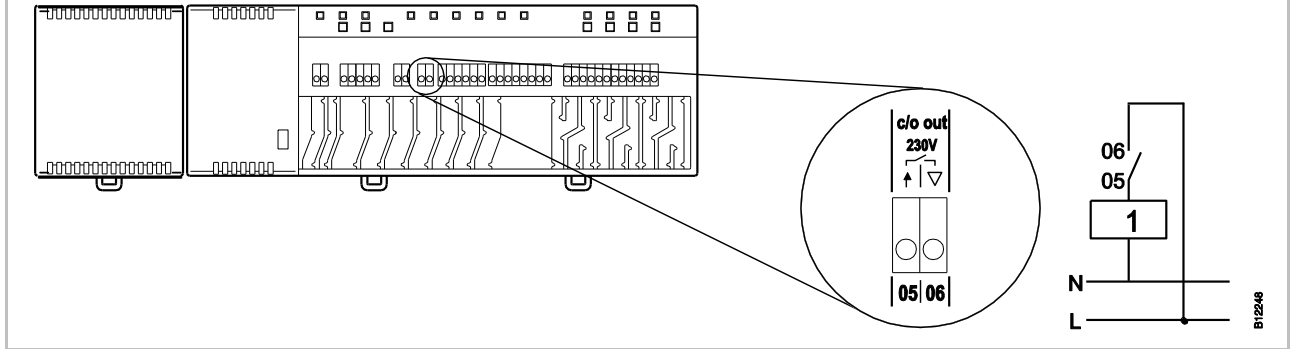

Fig. 32: C/O- or burner or ventilation control output, 230 V

Closed: Cooling ON, burner ON or regular ventilation demand Open: Cooling OFF, burner OFF or reduced ventilation demand

1 Cooling unit, burner or ventilation control

Contact 05 / 06:

U

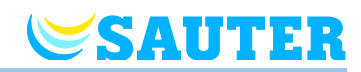

D

γīΔ

07 08

12258

# Eco-input, for reduced mode with contact recognition

Connect the contact of an external clock or modem to terminals 07 and 08.

eco ⊃ ↓ ∣∆

07 08

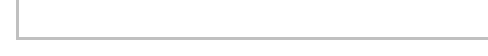

Fig. 33: Eco-input, contact recognition

Terminal 07 / 08, external contact: closed: re

0000000

0000000

closed: reduced mode open: normal mode

#### C/O-input for activating cooling operation by contact recognition

Connect a heat pump or another cooling device to terminals 09 and 10.

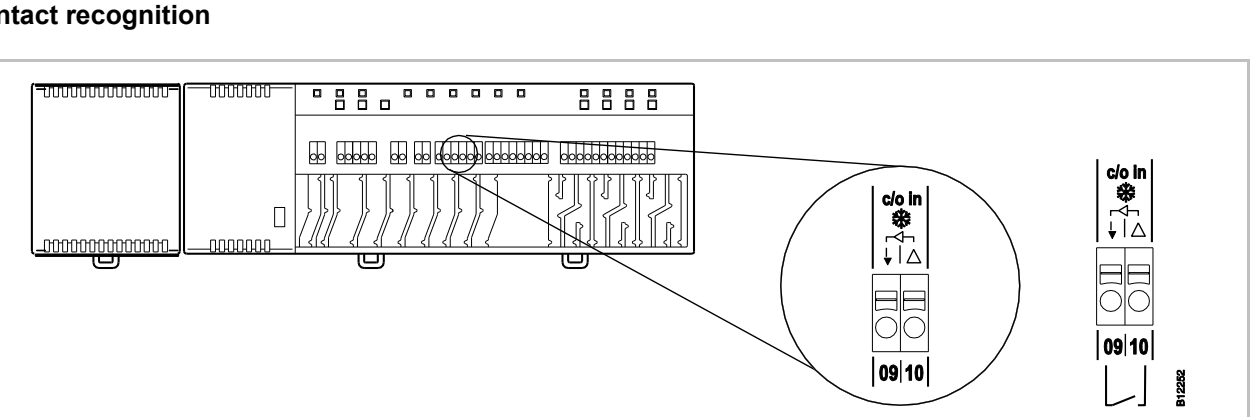

8888

(Ú)

Fig. 34: C/O-input, contact recognition

 Terminal 09 / 10, external contact
 closed:
 cooling ON

 open:
 cooling OFF

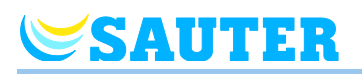

## %rH-input as optional humidity monitor in cooling operation

- Connect the terminals 1 and 2 of the dew point monitor to the 24 V support voltage terminals of the wireless connection module.
- Connect the switching output of the dew point monitor terminal 4 and 6 to the terminals 11 and 12 of the wireless connection module.

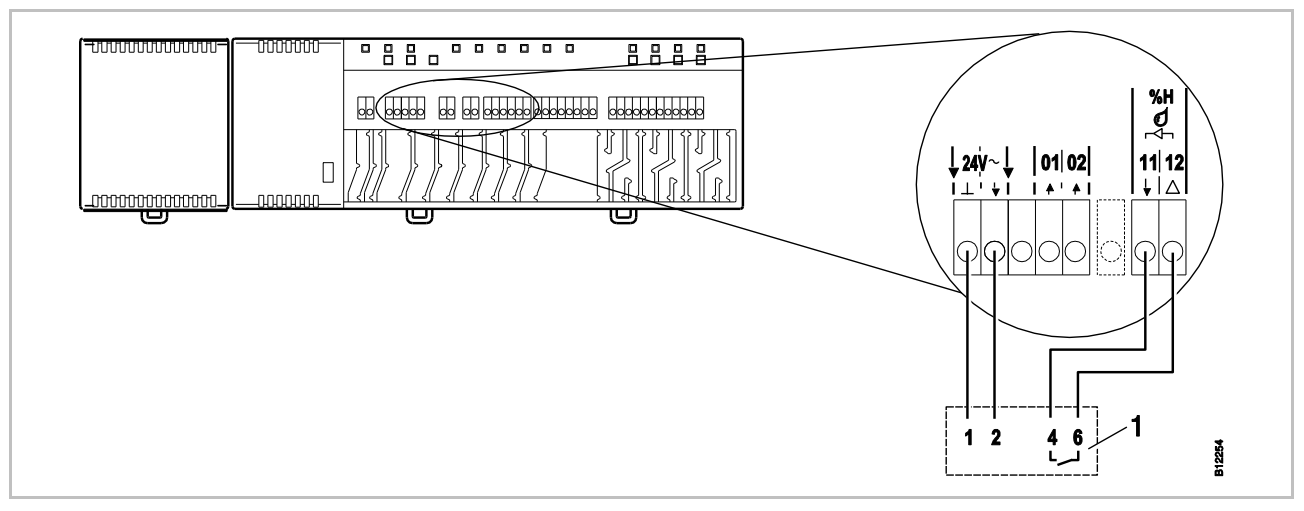

Fig. 35: Humidity input

Terminal 11 and 12, contact closed: contact open:

maximum allowable humidity exceeded, cooling OFF maximum allowable humidity not exceeded, cooling at demand ON

1 Sauter dew-point monitor EGH 102

#### Install cover

- Put on the cover as shown below
- Insert the plug from the transformer into the outlet.
- > At the wireless connection module the **Power** LED must light.

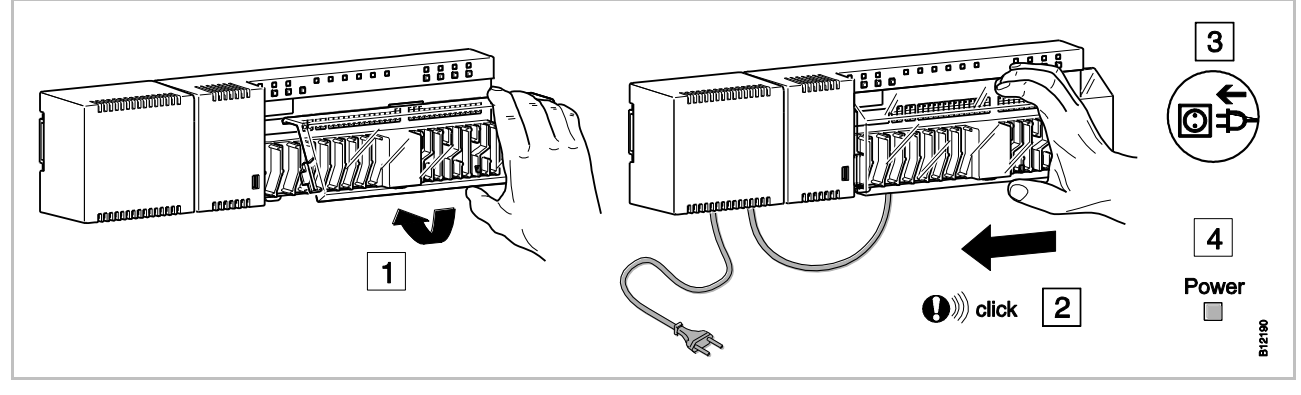

Fig. 36: Install cover and connect power supply

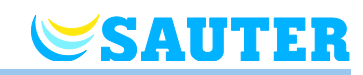

# 6.4 Wireless connection module 230 V

# 6.4.1 Connection diagram

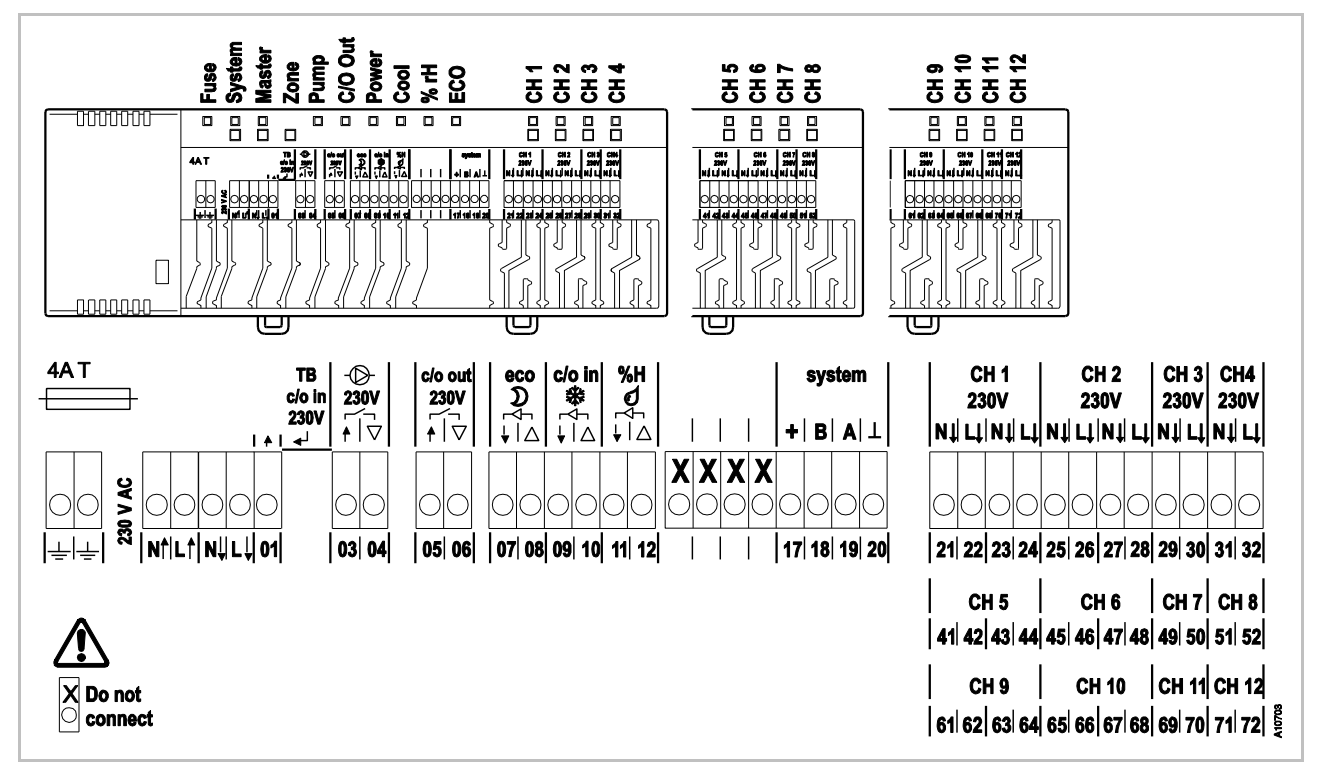

Fig. 37: Connection diagram, wireless connection module 230 V version

# 6.4.2 Electrical connections

Remove cover

Remove the cover as shown below.

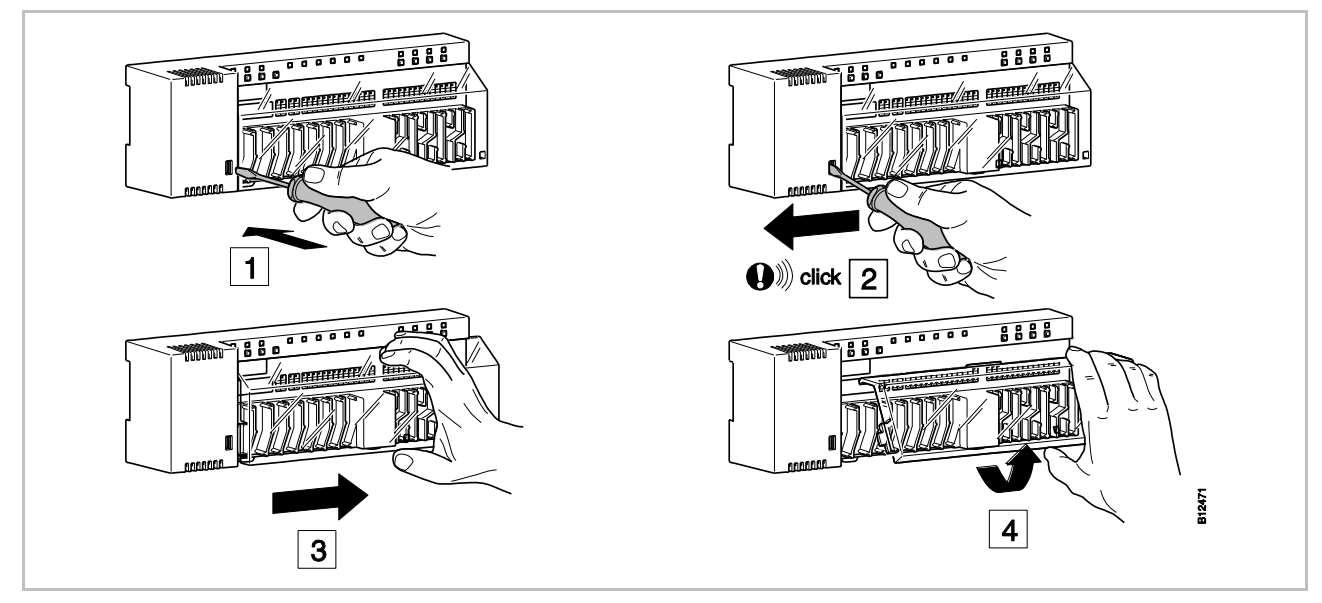

Fig. 38: Remove cover

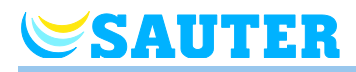

## **Connect wires**

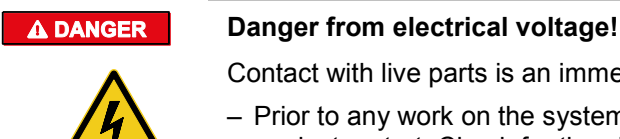

Contact with live parts is an immediate danger to life.

- Prior to any work on the system, shut off the power supply and secure against restart. Check for the absence of power!

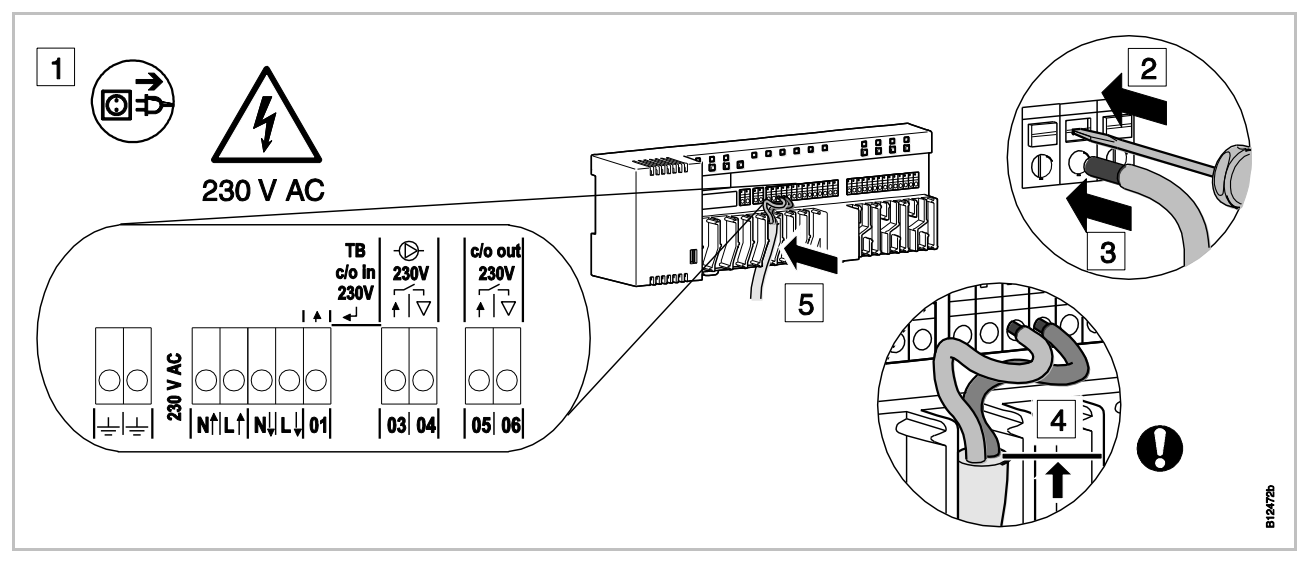

Fig. 39: Connect wires

- Press down the terminal pin with a screwdriver. See step 2.
- > At the same time put the wire into the terminal opening. See step 3.
- Press the cable into the matching strain relief. See step 5. Observe that the line jacket should be as close as possible to the connection terminal. This keeps the individual conductors well in their position. See step 4.

This must be performed specifically at the following terminals for the 230 Vlines:

- 01 and 02: c/o in 230 V TB
- 03 and 04: Pump 230 V •
- 05 and 06: c/o out 230 V •

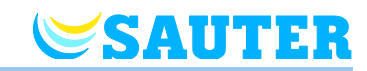

**Connect thermal actuators** > Connect the thermal actuators to the following terminals:

- 4-channel version: terminals 21 to 32 for max. 6 actuators
- 8-channel version: terminals 21 to 52 for max. 12 actuators
- 12-channel version: terminals 21 to 72 for max. 18 actuators

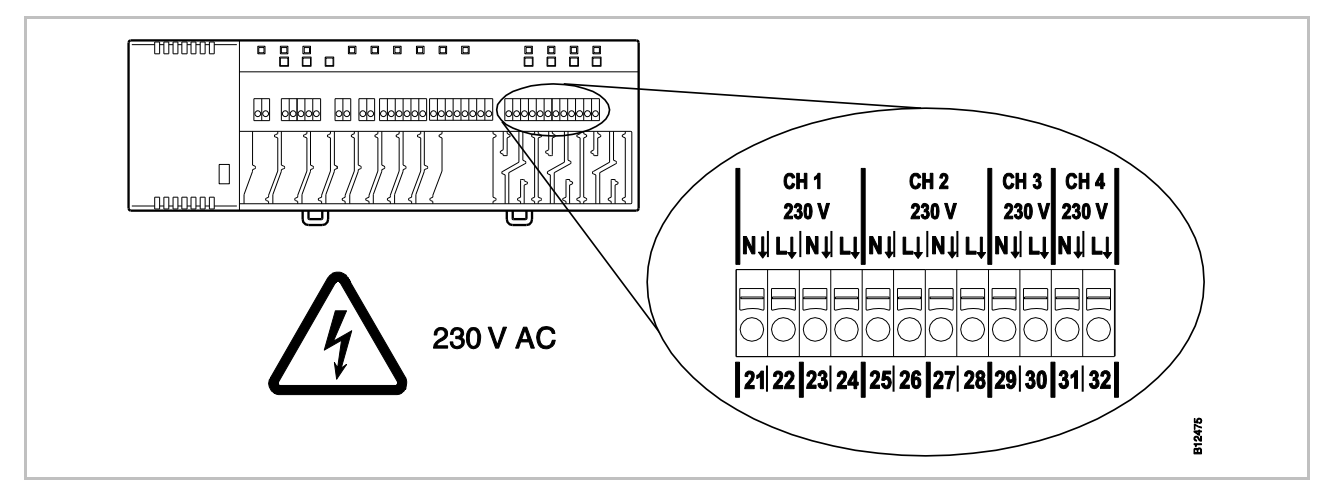

Fig. 40: Connect thermal actuators

#### **TB-input for temperature** monitoring

ATTENTION

#### Limitation of liability for safety function!

The safety function of the maximum floor temperature is provided by the separate, external temperature limiter by switching the pump off. The signal on terminal 01 triggers the additional closure of all valves; however, this does **NOT** replace the security function.

- Use only an approved temperature limiter
- Use the information regarding the maximum allowed water supply temperature provided by the manufacturers of the floor respectively the floor covering.

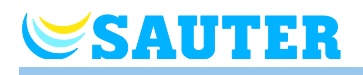

TB-input for temperature monitoring (continued) You may use the TB input for temperature monitoring via an external maximum temperature limiter for the floor strand.

Connect the signal of the temperature limiter to the terminals 01.

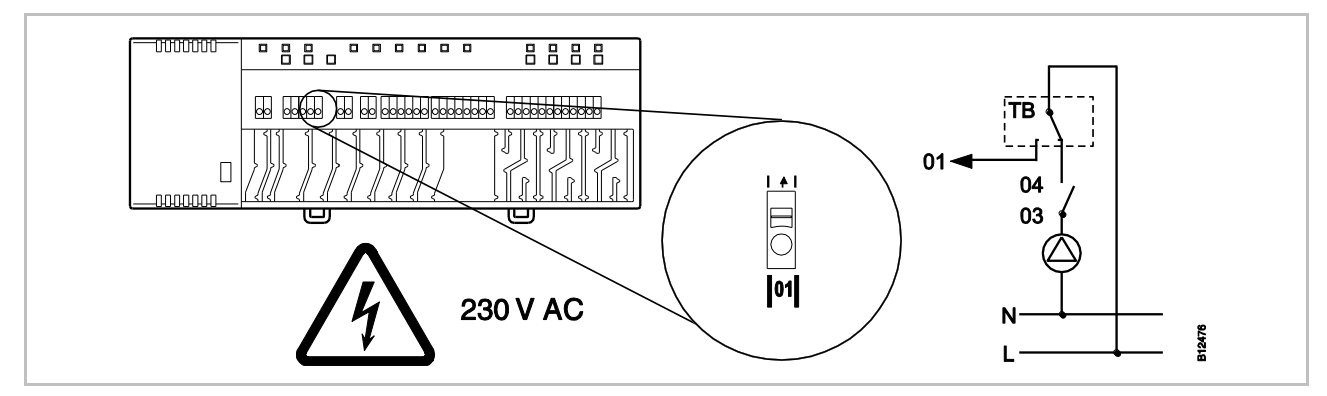

Fig. 41: TB- input for temperature monitoring

Voltage on terminal 01

ON: all valves closed OFF: all valves are controlled by demand.

# TB-input for activating cooling operation

The TB-input is a configurable input for a C/O-signal 230 V. Use the C/O-signal to switch from heating to cooling operation.

• Connect the C/O signal to the terminal **01**.

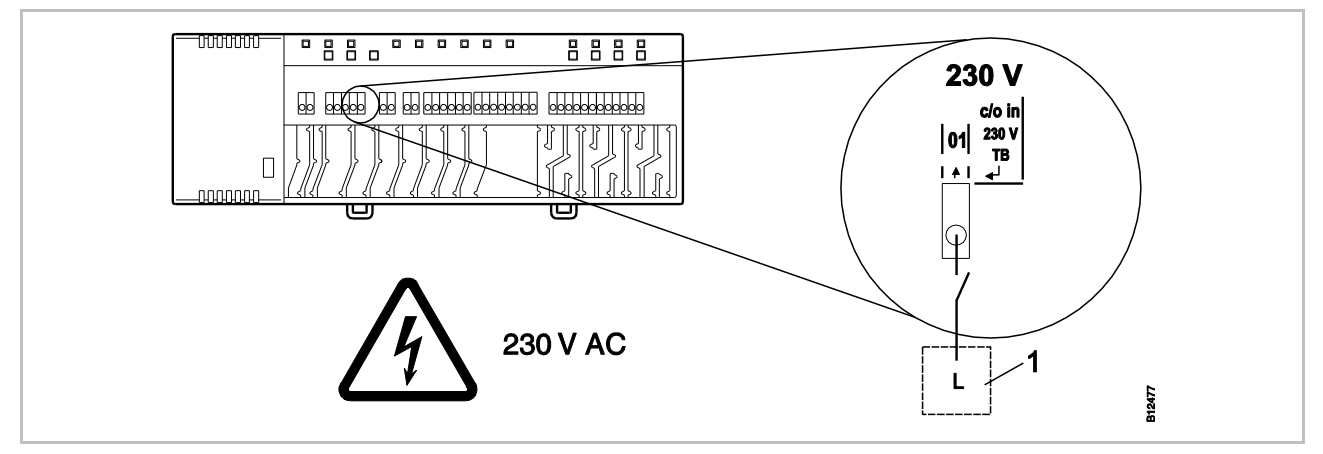

Fig. 42: TB-input, control with 24 V voltage from wireless connection module

Terminal 01 Voltage ON: cooling ON Voltage OFF: cooling OFF

1 e.g. heat pump

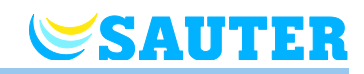

## Connect 230 V pump

Connect the pump to terminal 04 and the neutral conductor (N). Connect the phase (L) to the terminal 03.

Contact rating: 230 V, 2.5 A, 1 A inductive switchable.

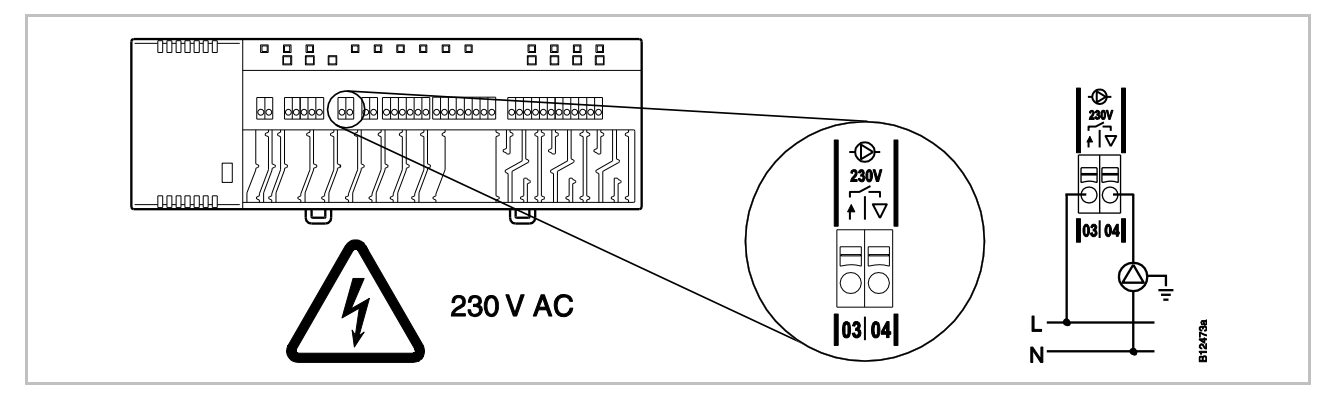

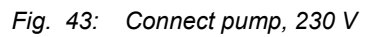

NOTE

To save energy and on demand, the pump command is released only after 2 minutes in any setting.

C/O- or burner or ventilation control output, potential-free contact

The output "c/o out" is a configurable output for cooling operation (C/O: Change-Over), burner start or demand report to the ventilation system.

Connect a cooling unit, burner or ventilation control to terminals 05 and 06. The wireless system must be parameterised for the respective application.

Contact load: 230 V 2,5 A, 1 A can be switched inductively

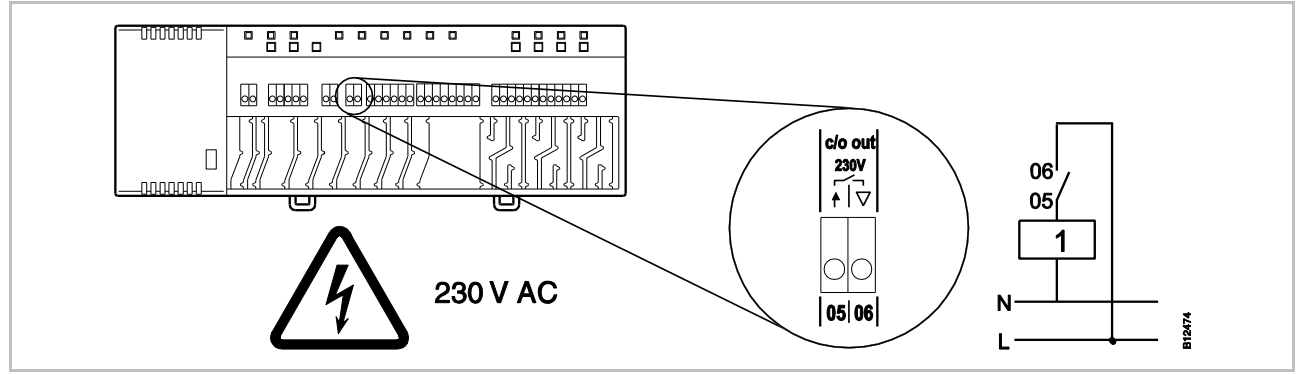

Fig. 44: C/O- or burner or ventilation control output, 230 V

Contact 05 / 06:

Open:

Closed: Cooling ON, burner ON or regular ventilation demand Cooling OFF, burner OFF or reduced ventilation demand

Cooling unit, burner or ventilation control 1

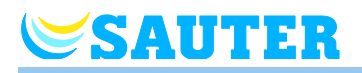

# Eco-input, for reduced

Connect the contact of an external clock or modem to terminals 07 and 08.

## mode with potential free contact

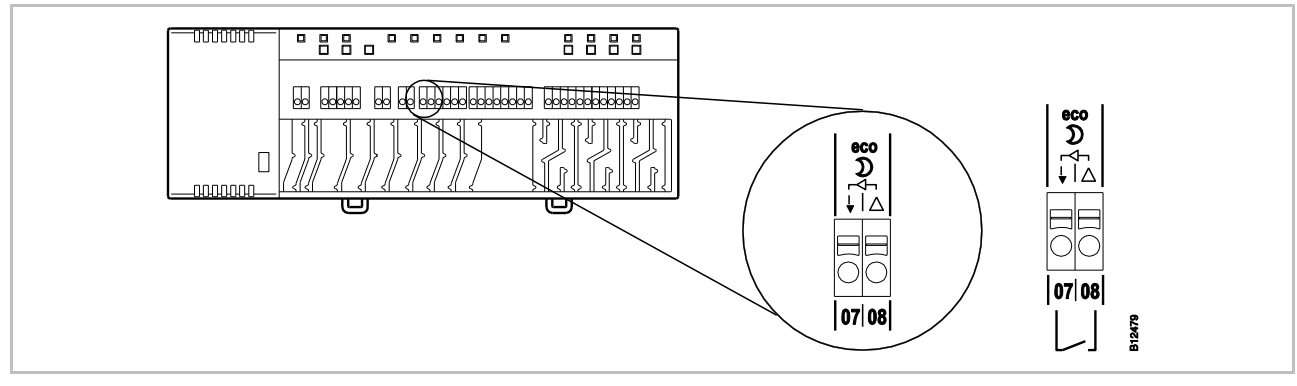

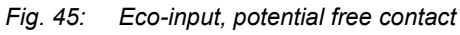

*Terminal 07 / 08, external contact:* 

closed: reduced mode normal mode open:

C/O-input, for activation

Connect a heat pump or another cooling device to terminals 09 and 10.

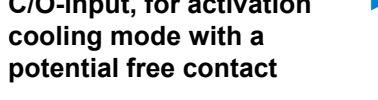

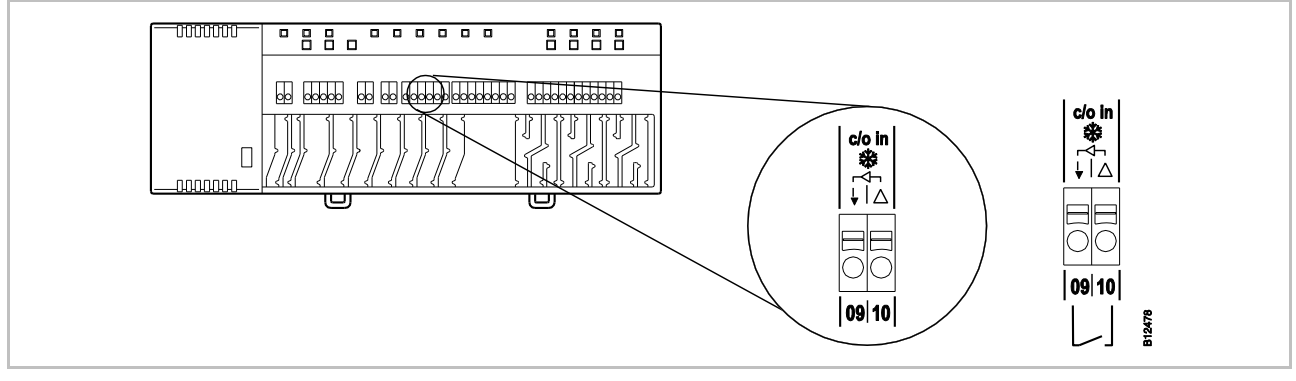

Fig. 46: C/O-input, potential free contact

Terminal 09 / 10, external contact cooling ON closed: cooling OFF open:

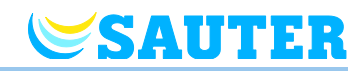

## %rH-input as optional humidity monitor in cooling operation

- Connect the terminals 1 and 2 of the dew point monitor to the 24 V support voltage terminals of the wireless connection module.
- Connect the switching output of the dew point monitor terminal 4 and 6 to the terminals 11 and 12 of the wireless connection module.

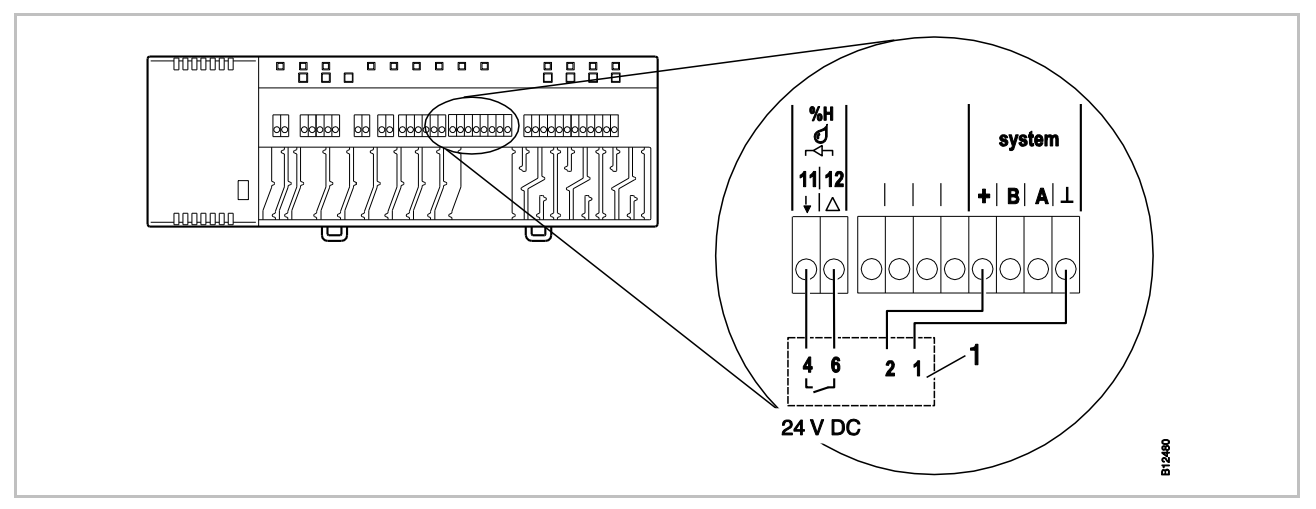

#### Fig. 47: Humidity input

| Terminal 11 and 12, | contact closed: | maximum allowable humidity exceeded, cooling OFF              |
|---------------------|-----------------|---------------------------------------------------------------|
|                     | contact open:   | maximum allowable humidity not exceeded, cooling at demand ON |

1 Sauter dew-point monitor EGH 102

### Install cover

- Put on the cover as shown below
- Insert the plug from the transformer into the outlet.
- > At the wireless connection module the **Power** LED must light.

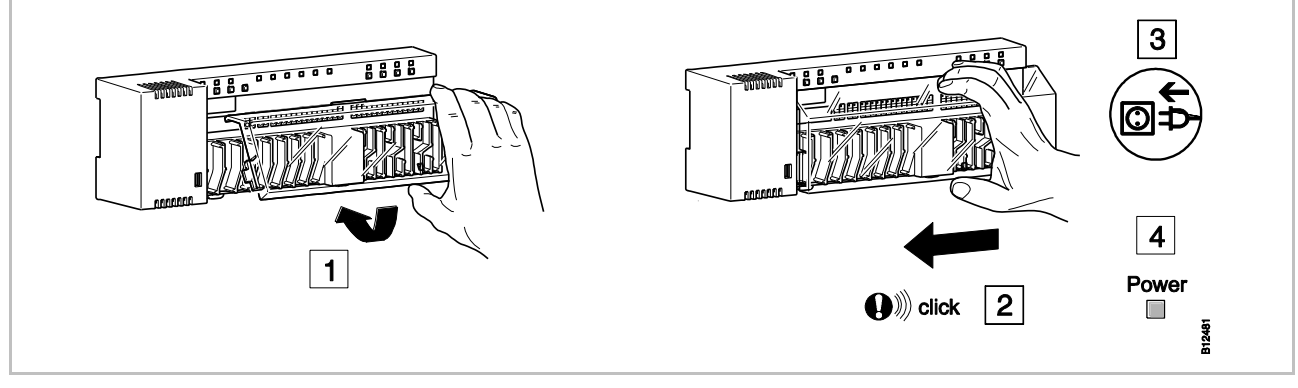

Fig. 48: Install cover and connect power supply

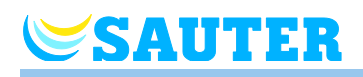

# 6.5 Connection LAN-network

Connection of LAN connection

Optionally, the wireless connection module is available with a LAN connection.  $\rightarrow$  See page 22, chapter 4.3.1.

Connect the LAN connection according to the following figure.

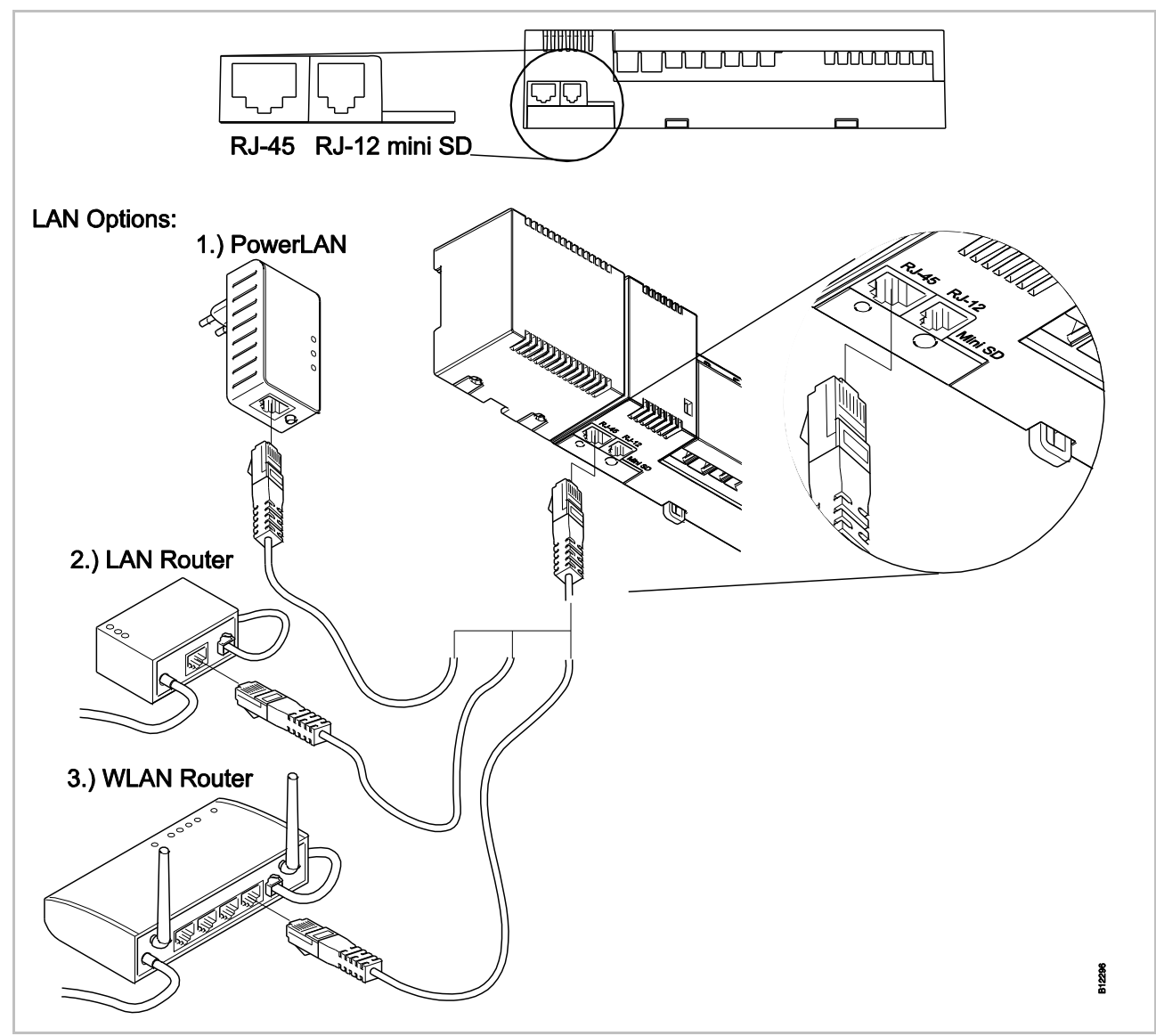

Fig. 49: LAN connection, here shown in the 24 V version with transformer

**HINWEIS** Activate the LAN connection by defining the wireless controller as the master, see 7.1.6.

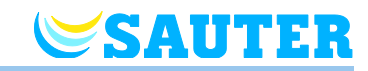

# 7 Commissioning and operation

# Steps during commissioning

The commissioning of the control system comprises the following steps:

- Execute the addressing between wireless connection module and wireless room thermostats.
- Test addressing.
- If applicable: set time and date with one wireless room thermostat.
- ► Configure wireless connection modules and wireless room thermostats
- Configure wireless room thermostat into temperature sensor (sensor mode).

# 7.1 Addressing

| Combination options | During addressing a wireless room thermostat is assigned to a radio channel.                                                                                                    |
|---------------------|----------------------------------------------------------------------------------------------------|
|                     | The following combinations between a wireless connection module and a wireless room thermostat are possible:                                                                                                    |
|                     | <ul> <li>Address one wireless room thermostat to one radio channel.</li> </ul>                                                                                                    |
|                     | <ul> <li>Address one wireless room thermostat to several radio channels.</li> </ul>                                                                                                    |
|                     | Address one wireless room thermostat or serveral wireless room thermos-<br>tats in sensor mode to one radio channel.                                                                                                    |
|                     | <ul> <li>Address up to 3 wireless connection modules to each other.</li> </ul>                                                                                                    |
|                     | Combine several radio channels into one zone.                                                                                                    |
| Maximum number      | <ul> <li>Up to 20 wireless room units can be addressed to one wireless connection<br/>module, 4-, 8- or 12 channel version.</li> </ul>                                                                                                    |
|                     | • One wireless room thermostat and up to four wireless room thermostats in sensor mode can be addressed to one channel. The additional wireless room thermostats have to be set into sensor mode before addressing to the channel.                                                                                                    |
|                     | Each wireless connection module can be divided into up to 3 zones.                                                                                                    |
| NOTE                | If for example 12 channels are needed for one installation, but the number<br>of wireless room units (thermostats, window contacts, etc.) is exceeding<br>the maximum of 20 pieces, then one 4- and one 8-channel wireless con-<br>nection module should be selected in order to be able to incorporate up to<br>40 wireless room units. |

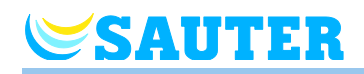

# 7.1.1 Assigning a wireless room thermostat to a radio channel

| Example: Wireless room thermostat with display | One wireless room thermostat shall be addressed to radio channel CH 1.                                                                                                    |
|------------------------------------------------|----------------------------------------------------------------------------------------------------|
|                                                | Press push button CH 1 of the wireless connection module.                                                                                                    |
|                                                | The corresponding LED CH 1 blinks.                                                                                                    |
|                                                | Press the sensor buttons  and  of the wireless room thermostat for<br>5 seconds simultaneously.                                                                                                    |
|                                                | LED CH 1 of the wireless connection module lights.                                                                                                    |
|                                                | After 5 seconds LED CH 1 goes off. If a demand is present, then LED CH 1 would continue to light.                                                                                                    |
|                                                | The display of the wireless room thermostat is activated (operation mode)<br>The symbol I will be shown and the setpoint is blinking. The setpoint can<br>be changed.                                                                                                    |
|                                                | One wireless room thermostat is addressed to radio channel CH 1.                                                                                                    |
| Example:                                       | A wireless room thermostat is to be assigned to radio channel CH 1.                                                                                                    |
| Wireless room thermostat without display       | ▶ Remove the dial of the wireless room thermostat. $\rightarrow$ See page 34, Fig. 17.                                                                                                    |
|                                                | Push the pushbutton CH 1 at the wireless connection module.                                                                                                    |
|                                                | The associated LED CH 1 flashes.                                                                                                    |
|                                                | Push the button SET for 5 seconds at the wireless room thermostat.                                                                                                    |
|                                                | The LED CH 1 at the wireless connection module lights up.                                                                                                    |
|                                                | After 5 seconds, the LED CH 1 goes out. If there is a need, the LED CH 1 continues to be lit.                                                                                                    |
|                                                | The LED at the wireless room thermostat flashes briefly. The wireless<br>connection between wireless room thermostat and wireless connection<br>module is established. The setpoint can be changed.                                                                                                    |
|                                                | A wireless room thermostat is assigned to radio channel CH 1.                                                                                                    |
| NOTE                                           | If a room thermostat without display is used for cooling, you must set the dead zone for the wireless controller to 0 K via the room thermostat with display. If the dead zone is not set to 0 K, the wireless controller will use a difference of 2 K for control. A room thermostat without display does not recognise the dead zone and regulates the actual temperature according to the measured temperature. $\rightarrow$ See parameter description P-34, page 89. |

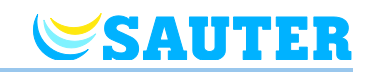

## 7.1.2 Address one wireless room thermostats to several radio channels

#### Example

Radio channel CH 1 and CH 2 shall be addressed to one wireless room thermostat.

- > Press push button CH 1 of the wireless connection module.
- The corresponding LED CH 1 blinks.
- > Press push button **CH 2** of the wireless connection module.
- ▶ The corresponding LED CH 2 blinks.
- Press the sensor buttons and of the wireless room thermostat for 5 seconds simultaneously.
- ▶ LED CH 1 and CH 2 of the wireless connection module light.
- After 5 seconds LEDs CH 1 and CH 2 go off.
- > The display of the wireless room thermostat shows the symbol  $\P$ .

Radio channel CH 1 and CH 2 are addressed to one wireless room thermostat.

NOTE

The radio channels can be selected and addressed in any sequence.

# 7.1.3 Address several wireless room thermostats to one radio channel (sensor mode)

When several wireless room thermostats in sensor mode are addressed to one channel, then all actual measured temperatures will be used to calculate the average room temperature.

NOTE

Before addressing more than one wireless room thermostats to one radio channel, the additional wireless room thermostats have to be set into sensor mode.

In addition to one wireless room thermostat it is possible to add up to five wireless room thermostats in sensor mode.

When a wireless room thermostat will be addressed to a radio channel that is addressed already with another wireless room thermostat, then the address of the firstly addressed wireless room thermostat will be overwritten.

With parameter P-24 it is possible to put a wireless room thermostat back to factory settings.  $\rightarrow$  See parameter description P-24, Option "4", page 87.

You may connect an external room temperature sensor to a wireless room thermostat in sensor mode. Use the option "1" for parameter P-49. A floor or outdoor temperature sensor must not be connected.  $\rightarrow$  See parameter description P-49, option "1", page 96.

Example

Assign several wireless room thermostats to radio channel CH 1 for average temperature building.

|        | Tanual Sauler Diuliectional radio system Energeogic |
|--------|-----------------------------------------------------|
| SAUTER | Commissioning and operation                         |

| Address the first wireless room thermostat  | Assign the first wireless room thermostat to a radio channel in accordance<br>with chapter 7.1.1. → See page 54, chapter 7.1.1.                                                                                                    |
|---------------------------------------------|----------------------------------------------------------------------------------------------------|
| Second wireless room thermostat, set sensor | Press the sensor buttons  and  of the wireless room thermostat for<br>10 seconds simultaneously                                                                                                    |
| mode                                        | The display shows "" first permanently for 5 seconds and then blinks<br>for another 5 seconds.                                                                                                    |
|                                             | The display shows SENS.                                                                                                    |
| NOTE                                        | Sensor buttons $\blacksquare$ and $\blacksquare$ are inactive when the wireless room thermostat is set in sensor mode. The setpoint can only be changed at the wireless room thermostat which is in operation mode.                                                                           |
|                                             | However, configuration of parameters can still be done by pressing the sensor button I.                                                                                                    |
| Address second wireless                     | Press push button CH 1 of the wireless connection module.                                                                                                    |
| room thermostat as                          | <ul> <li>The corresponding LED CH 1 blinks.</li> </ul>                                                                                                    |
| temperature sensor                          | Press the sensor buttons  and  of the second wireless room thermostat for 5 seconds simultaneously.                                                                                                    |
|                                             | LED CH 1 of the wireless connection module lights.                                                                                                    |
|                                             | After 5 seconds LED CH 1 goes off.                                                                                                    |
|                                             | $\blacktriangleright$ The display of the second wireless room thermostat shows the symbol $\P$ .                                                                                                    |
|                                             | A wireless room thermostat is assigned to radio channel CH 1 as temperature sensor. You may assign up to 4 temperature sensors to a channel. The wireless connection module calculates the average of the wireless room thermostat and all assigned wireless room thermostats in sensor mode. |
| Revoke sensor mode                          | If the wireless room thermostat has not been assigned to any wireless control-<br>ler yet, revoke sensor mode as follows:                                                                                                    |
|                                             | Press the sensor buttons  and  of the wireless room thermostat simul-<br>taneously for 10 seconds.                                                                                                    |
|                                             | If the wireless room thermostat has already been assigned to a wireless controller, revoke sensor mode according to either version A or B.                                                                                                    |
| NOTE                                        | In order to be able to reset the wireless room thermostat in sensor mode to<br>the function "room operating unit", this wireless room thermostat must be<br>assigned to a radio channel.                                                                                                    |
| Version A                                   | Select parameter P-24, Option 4 of the service menu. → See parameter description P-24, page 87.                                                                                                    |
|                                             | The wireless room thermostat will be reset to factory settings. The assign-<br>ment of the wireless room thermostat in sensor mode will be deleted.                                                                                                    |

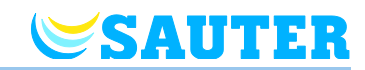

Version B

- Delete the connection of the wireless room thermostat according to page 59, chapter 7.1.5.
- ► The display shows "SENS" and symbol I ▲.
- ► The display shows "- - ".

The wireless room thermostat can be used again.

# 7.1.4 Test addressing

Wireless room thermostat with display
Execute the following steps to check if the wireless thermostat room are properly assigned to the wireless connection module.
The display of the wireless room thermostat shows the symbol <sup>®</sup>. The wireless room thermostat is assigned to a wireless connection module.
Press sensor buttons and of the wireless room thermostat 5 seconds simultaneously. The display of the wireless room thermostat shows "Pair" – "Test" as long as the LED of the wireless connection module lights.
On the wireless connection module the LED of the assigned channel lights. If the wireless room thermostat is assigned to more than one channels then all assigned channel LEDs light.
The LED/LEDs goes/go off after 5 seconds. The addressing has been tested.

NOTE

When the display shows the symbol  $\mathbf{A}$ , then the radio connection between the wireless room thermostat and the wireless connection module is interrupted.

 $\rightarrow$  For possible causes see page 118, chapter 13.2.

Wireless room thermostat without display

When you test addressing, check that wireless connection module and wireless room thermostat are correctly assigned.

- Push the button SET at the wireless room thermostat.
- On the wireless connection module the LED of the assigned channel is lit. If the wireless room thermostat is assigned to more than one channel, then all assigned channel LEDs are lit.
- The LED goes out or the LEDs go out after 5 seconds

The addressing has been tested.

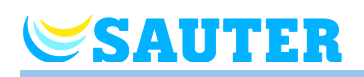

# 7.1.5 Delete addressing

## Example

A wireless room thermostat, which is assigned to the radio channel CH 1 has to be deleted.

- Press channel button CH 1 of the wireless connection module 12 seconds without interruption.
- After 2 seconds LED **CH 1** blinks 5 seconds.
- LED **CH 1** blinks fast another 5 seconds.
- LED CH 1 goes off.
- After the next radio refreshing cycle the display of wireless room thermostat shows i A and "- - - -". As this may take up to 10 minutes, press any button on the wireless room thermostat to check immediately if the channel has been deleted.

The addressing has been deleted.

# 7.1.6 Address up to 3 wireless connection modules to each other

Up to three wireless connection modules can be combined into one system. One of the wireless connection modules have to be defined as master. Ex factory all wireless connection modules are configured as slave.

The wireless connection module has to be configured as master before NOTE any wireless room thermostats are assigned. When the wireless connection module is configured as master afterwards, then it is possible that certain parameter settings are lost. **Configure Master wireless** Press push button Master of the wireless connection module at least 10 connection module seconds. After a short time the LED Master blinks 5 seconds. The LED Master blinks fast another 5 seconds. After 2 seconds the LED Master lights. The LED Master lights. **Address Slave wireless** connection module to Press push button System of the Master wireless connection module until Master wireless the LED System blinks. connection module Press push button System of the Slave wireless connection module until the LED System blinks. At successful addressing: the LED System of the Slave wireless connection module lights. - the LED **System** of the Master wireless connection module changes from blinking to on. - the LED System of the Master wireless connection module lights as soon as the first communication with the Slave wireless connection module has been built up.

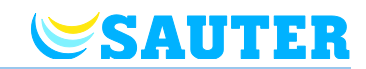

#### Test addressing between Slave and Master wireless connection modules

The Slave wireless connection module is connected to the Master wireless connection module when at both the LED **System** lights.

**NOTE** Further testing is not required. If desired the proper assignment can be tested by installing a bridge at terminals 09 and 10 (C/O-Input) of the Master wireless connection module. The Master wireless connection module will switch into cooling mode and will send this signal to the Slave wireless connection module. After max. 3 minutes the LED "Cool" of the "Slave" also lights blue.

#### Delete addressing of Master and Slave wireless connection modules "

- Reset radio system to factory settings.  $\rightarrow$  See page 142, chapter 19.
- Press push button Master wireless connection module for 10 seconds.
- After a short time the LED **Master** blinks 5 seconds.
- ► The LED **Master** blinks fast another 5 seconds.
- At the Master wireless connection module the LEDs Master and System go off and at the Slave wireless connection module the LED System goes off.

NOTE

All central plant devices such as a central pump, burner control, C/O-signal for a heat pump etc. are connected to the Master wireless connection module. To a Slave wireless connection module only a local pump, if any, is connected.

 $\rightarrow$  For the configuration of the relevant parameters P-51, P-61, P62 und P-63 see parameter description page 97, chapter 8.3.6 and page 100, chapter 8.3.7.

# **SAUTER**

# 7.2 Zones

| Applications for zoning | Each wireless connection module can be divided in up to 3 zones.                                                                                                    |
|-------------------------|----------------------------------------------------------------------------------------------------|
|                         | Zones can be used fort he following applications:                                                                                                    |
|                         | <ul> <li>Within one zone the modes of operation, "Off (frost protection)", "Eco",<br/>"Normal Operation" or the same time program will be shared. The mode or<br/>operation can be changed at each wireless room thermostat.</li> </ul>             |
|                         | <ul> <li>One wireless room thermostat will have the highest priority for heating and<br/>cooling. The change of mode will transferred to all wireless room thermo-<br/>stats within the zone. → See parameter description P-51, page 97.</li> </ul> |
|                         | <ul> <li>One wireless room thermostat will be assigned as master. With this wire-<br/>less room thermostat there are following possibilities available:</li> </ul>                                                                                  |
|                         | <ul> <li>Changing the mode of operation.</li> </ul>                                                                                                    |
|                         | <ul> <li>Changing the time program for the wireless connection module.</li> </ul>                                                                                                    |
|                         | <ul> <li>Selecting the mode of operation heating/cooling for the entire plant.</li> </ul>                                                                                                    |
|                         | $\rightarrow$ See parameter description P-48, page 95.                                                                                                    |
|                         | <ul> <li>All wireless room thermostats share the same setpoint within the zone.</li> <li>→ See parameter description P-46, page 94.</li> </ul>                                                                                                    |
| 7.2.1 Zone buildi       | ng, assign radio channels to one zone                                                                                                    |

| NOTE              | In the following example three zones are built. However, it is also possible to build one or two zones only, and to keep certain channels outside the zone(s).                                |
|-------------------|----------------------------------------------------------------------------------------------------|
|                   | Zoning building can be done only after the assignment of the wireless room thermostats to radio channels. After zoning building it is possible to add any wireless room thermostat to a zone. |
| Build first zone  | Press Zone button of the wireless connection module                                                                                                    |
|                   | The green Power LED blinks.                                                                                                    |
|                   | The blue LED indicating the first zone and the CH LEDs for channels not<br>yet assigned to a zone blink.                                                                                      |
|                   | Press the CH buttons for the radio channels that need to be assigned to<br>the first zone.                                                                                                    |
|                   | The LEDs of the assigned channels light.                                                                                                    |
| Build second zone | Press Zone button for the second time.                                                                                                    |
|                   | The red LED indicating the second zone and the CH LEDs for channels not<br>yet assigned to a zone blink.                                                                                      |
|                   | Press the CH buttons for the radio channels that need to be assigned to<br>the second zone.                                                                                                   |
|                   | The LEDs of the assigned channels light.                                                                                                    |
|                   |                                                                                                    |

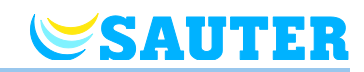

**Build third zone** 

Press **Zone** button for the third time.

- The yellow LED indicating the third zone and the CH LEDs for channels not yet assigned to a zone blink.
- Press the CH buttons for the radio channels that need to be assigned to the third zone.
- The LEDs of the assigned channels light.

#### End zone building

- Press Zone button for the fourth time.
- ▶ The LEDs for zoning go off. The green **Power** LED lights.

The wireless connection is in operation. Zones are built.

# 7.2.2 Delete assignment of a radio channel to a zone

Delete the assignment of a radio channel to a zone in reverse order compared to the addressing

- Press the Zone button of the wireless connection module repeatedly until the LED for the zone from which the radio channel must be deleted lights.
  - Zone 1: blue LED
  - Zone 2: red LED
  - Zone 3: yellow LED.
- ► The **CH** LEDs that are assigned to the selected zone light.
- Press the CH button of the radio channel that needs to be deleted from the zone.
- The relevant LED blinks. The radio channel is no longer assigned to the zone.
- Repeat this procedure in case further assignments need to be deleted.

## 7.2.3 Delete zone

NOTE

When all CH LEDs blink after the first press of the **Zone** button, then no zones are built.

- Press the Zone button of the wireless connection module repeatedly until the LED for the zone from which the radio channel must be deleted lights.
  - Zone 1: blue LED
  - Zone 2: red LED
  - Zone 3: yellow LED.
- The CH LEDs that are assigned to the selected zone light.
- Press all CH buttons of the radio channels of which the CH LED lights. The CH LEDs blink. The zone is deleted.
- Repeat this procedure in case further zones need to be deleted. The wireless connection module is in standard operation when all zones are deleted.

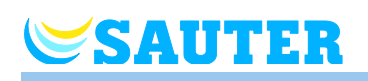

# 7.3 Change setpoints

## 7.3.1 Set room temperature

**Wireless room thermostat** The wireless room thermostat is in stand-by mode. **with display** 

- Press any button on the wireless room thermostat for 2 seconds.
- The display changes into operation mode. The setpoint blinks.
- > Press sensor button  $\blacksquare$  or  $\boxdot$ , to change the setpoint.
- $\blacktriangleright$  Press sensor button  $\blacksquare$  to confirm the new setpoint.
  - If no sensor button is pressed, then the new setpoint will be automatically saved after 5 seconds and the standby display is shown.
  - To interrupt this procedure press the sensor button X. The new setpoint will **not** be saved.

#### Wireless room thermostat without display Set the temperature setpoint by turning the dial at the wireless room thermostat.

- Clockwise: Temperature setpoint is increased.
- Counterclockwise: Temperature setpoint is decreased.

# 7.3.2 Set floor temperature

The wireless room thermostat is in stand-by mode.

- Press any button on the wireless room thermostat for 2 seconds.
- The display changes into operation mode. The room temperature setpoint blinks.
- ▶ Press sensor button ■. The display shows **P02**.
- ► Press sensor button . The display shows the setpoint for the floor temperature and the symbol .
- > Press sensor button  $\blacksquare$  or  $\boxdot$ , to change the setpoint.
- Select one of the following options:
  - Press sensor button I to confirm the new setpoint. The display shows
     P03.
  - Press sensor button X, to interrupt the procedure. The new setpoint is not saved. The display shows P02.
  - If no sensor button is pressed, the wireless room thermostat returns into stand-by mode after 1 minute. The new setpoint is **not** saved.
- ► To leave the user menu press sensor button 🗷. The display shows the operation mode.

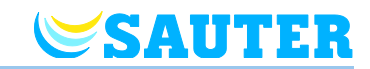

NOTE

If for the stand-by mode for the parameter P-01 the option "Actual value" is selected, the actual value of the IR sensor (floor temperature) will be displayed for the first four seconds. Afterwards the actual value of the room temperature sensor is displayed. If for the parameter P-01 the option "IR sensor" (floor temperature) is selected, the display is in reverse order.

The floor temperature is measured every three minutes. The value shown and the value used in the wireless connection module is the average of the last three measurements.

# 7.4 Selecting operating mode

Possible modes of operation

With the wireless room thermostat the following modes of operation can be selected:

| Symbol   | Description                                                                                                    |
|----------|----------------------------------------------------------------------------------------------------|
| ወ        | Off (frost protection)                                                                                                    |
| ົ        | Reduced operation                                                                                                    |
| ☆        | Normal operation                                                                                                    |
| ФШ       | Time program I "Pro 1", II "Pro 2" and III "Pro 3"                                                                                           |
| *        | Cooling mode (only selectable if the wireless room thermostat has priority over the heating/cooling device)                                  |
| <u> </u> | Heating mode (only selectable if the wireless room thermostat has priority over the heating/cooling device)                                  |
| ∰ AUTO   | Auto cooling mode (can not be changed by wireless<br>room thermostat as the mode is determined by the<br>cooling device through a C/O input) |

Table 11: Modes of operation

NOTE

The setpoint can only be set in the operating mode "Normal operation". The setpoint cannot be set in the operating modes "Off" and "Reduced operation".

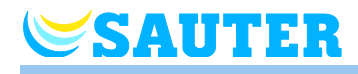

| Select mode of operation | The wireless room thermostat is in stand-by mode.                                                                                                    |
|--------------------------|----------------------------------------------------------------------------------------------------|
|                          | Press any button on the wireless room thermostat for 2 seconds.                                                                                                    |
|                          | The display changes into operation mode. The room temperature setpoint blinks.                                                                                                    |
|                          | $\blacktriangleright$ Press shortly the sensor button $lacksquare$ . The $m{O}$ symbol blinks.                                                                                                    |
|                          | Press shortly the sensor button I, to change to the next mode of operation<br>symbol. The symbol of the next mode of operation blinks.                                                                                                    |
|                          | Press the sensor button I repeatedly, until the symbol of the desired<br>mode of operation blinks.                                                                                                    |
|                          | Press the sensor button I, to confirm the new mode of operation.                                                                                                    |
|                          | <ul> <li>If no sensor button is pressed, the selection is interrupted after 10 sec-<br/>onds and the wireless room thermostat returns into stand-by mode. The<br/>new mode of operation is <b>not</b> saved.</li> </ul>                                                                                                    |
|                          | <ul> <li>Press the sensor button X, to interrupt the procedure. The new mode<br/>of operation is <b>not</b> saved.</li> </ul>                                                                                                    |
| NOTE                     | The modes of operation heating and cooling are only selectable if the wire-<br>less room thermostat has the priority over the C/O input.                                                                                                    |
|                          | If a wireless room thermostat has been defined as master, then heating<br>and cooling can only be selected with the master wireless room thermo-<br>stat.                                                                                                    |
|                          | $\rightarrow$ For the configuration of the relevant parameters P-48 and P-51 see parameter description page 95 and page 97.                                                                                                    |
| NOTE                     | When the power supply is interrupted, only changes of setpoints and oper-<br>ating mode of the last 20 minutes are saved.                                                                                                    |
| NOTE                     | When the operating mode "Reduced operation" has been selected and the display switches from sleep mode to operating mode, the display shows the setpoint minus the value for parameter P-44.                                                                                                    |
| NOTE                     | When the operating mode "Off (frost protection)" was selected, the display switches from sleep mode to operating mode and the display shows the set value for parameter P-32. In cooling operation, the display shows "OFF" when switching from sleeping mode to operating mode. The buttons $\textcircled{1}{1}$ and $\fbox{2}$ are not active. |

 $\rightarrow$  See page 67, chapter 7.6.

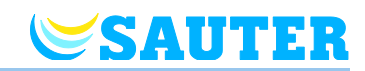

Select and change time program

| NOTE |
|------|
|      |

If a time program is activated it is possible to manually override the mode of operation determined by the time program. At the next switching point of the time program, the manual override is deactivated again by the time program. However, if "Off (frost protection)" has been selected, the mode of operation will remain "Off (frost protection)" at any time.

*In order to permanently operate the wireless room thermostat manually, the time program must be deactivated.* 

# 7.5 Set time and date

| At commissioning                               | For proper functioning of the plant it is necessary to set the time and date of each wireless connection module.                                                                                                    |  |  |  |  |  |  |  |  |
|------------------------------------------------|----------------------------------------------------------------------------------------------------|--|--|--|--|--|--|--|--|
|                                                | During addressing of the first wireless room thermostat to a wireless connec-<br>tion module, the setting of the time and date is automatically prompted. If this<br>procedure is skipped, then it will be repeated when the next wireless room<br>thermostat is assigned.                                                                                                    |  |  |  |  |  |  |  |  |
|                                                | The value for the hour blinks.                                                                                                    |  |  |  |  |  |  |  |  |
|                                                | Press sensor button                                                                                                    |  |  |  |  |  |  |  |  |
|                                                | Press sensor button I to confirm. The value for the minutes blinks.                                                                                                    |  |  |  |  |  |  |  |  |
|                                                | Set minutes, year, month and day as described for the hours.                                                                                                    |  |  |  |  |  |  |  |  |
|                                                | ▶ When time and date have been set press sensor button . The display shows the operation mode.                                                                                                    |  |  |  |  |  |  |  |  |
|                                                | If necessary the time and date can be checked and adjusted directly at the wireless room thermostat.                                                                                                    |  |  |  |  |  |  |  |  |
| Check and adjust time and date, when needed    | If necessary the time and date can be checked and adjusted directly at the wireless room thermostat.                                                                                                    |  |  |  |  |  |  |  |  |
| Check and adjust time and date, when needed    | If necessary the time and date can be checked and adjusted directly at the wireless room thermostat.<br>The wireless room thermostat is in stand-by mode.                                                                                                    |  |  |  |  |  |  |  |  |
| Check and adjust time and date, when needed    | <ul> <li>If necessary the time and date can be checked and adjusted directly at the wireless room thermostat.</li> <li>The wireless room thermostat is in stand-by mode.</li> <li>Press any button on the wireless room thermostat for 2 seconds.</li> </ul>                                                                                                    |  |  |  |  |  |  |  |  |
| Check and adjust time and date, when needed    | <ul> <li>If necessary the time and date can be checked and adjusted directly at the wireless room thermostat.</li> <li>The wireless room thermostat is in stand-by mode.</li> <li>Press any button on the wireless room thermostat for 2 seconds.</li> <li>The display changes into operation mode. The room temperature setpoint blinks.</li> </ul>                                                                                                    |  |  |  |  |  |  |  |  |
| Check and adjust time and<br>date, when needed | <ul> <li>If necessary the time and date can be checked and adjusted directly at the wireless room thermostat.</li> <li>The wireless room thermostat is in stand-by mode.</li> <li>Press any button on the wireless room thermostat for 2 seconds.</li> <li>The display changes into operation mode. The room temperature setpoint blinks.</li> <li>Press sensor button  5 seconds. The value for the hours blinks.</li> </ul>                                                                                                    |  |  |  |  |  |  |  |  |
| Check and adjust time and date, when needed    | <ul> <li>If necessary the time and date can be checked and adjusted directly at the wireless room thermostat.</li> <li>The wireless room thermostat is in stand-by mode.</li> <li>Press any button on the wireless room thermostat for 2 seconds.</li> <li>The display changes into operation mode. The room temperature setpoint blinks.</li> <li>Press sensor button</li></ul>                                                                                                    |  |  |  |  |  |  |  |  |
| Check and adjust time and<br>date, when needed | <ul> <li>If necessary the time and date can be checked and adjusted directly at the wireless room thermostat.</li> <li>The wireless room thermostat is in stand-by mode.</li> <li>Press any button on the wireless room thermostat for 2 seconds.</li> <li>The display changes into operation mode. The room temperature setpoint blinks.</li> <li>Press sensor button</li></ul>                                                                                                    |  |  |  |  |  |  |  |  |
| Check and adjust time and<br>date, when needed | <ul> <li>If necessary the time and date can be checked and adjusted directly at the wireless room thermostat.</li> <li>The wireless room thermostat is in stand-by mode.</li> <li>Press any button on the wireless room thermostat for 2 seconds.</li> <li>The display changes into operation mode. The room temperature setpoint blinks.</li> <li>Press sensor button  ≤ 5 seconds. The value for the hours blinks.</li> <li>Press sensor buttons  or  to confirm. The value for the hours.</li> <li>Press sensor button  to confirm. The value for the hours.</li> <li>Set minutes, year, month and day as described for the hours.</li> </ul> |  |  |  |  |  |  |  |  |

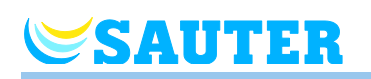

# 7.6 Time programs

# 7.6.1 Overview of the three time programs

The wireless connection module has three different types of time programs that can be changed.

- I: One profile for all weekdays (one profile) Profile symbol: 1 2 3 4 5 6 7 Time program I has just one profile with three switched-on periods that are the same for every day.
- II: One profile for working days and one profile for the weekend (2 profiles) Profile symbols: working days: 1 2 3 4 5, weekend: 7
   With time program II one can distinguish between "working days" and "weekends", each with three switched-on periods.
- III: One profile for each weekday (7 profiles) Profile symbols: Monday 1, Tuesday 2, ... Saturday 3, Sunday 7
   The most advanced time program can be made with time program III: it is possible to create different profiles for every weekday, each with three switched-on periods.

The time program I includes one profile. The profile is identically for every day. With time program II you can set different times for working days and weekend. Time program III offers the most possibilities. Here you can create for each weekday an own profile.

# 7.6.2 Definition "switched-on period" and "switching points"

NOTE

A switching point comprises of two switching points at all times. Specify a time for each switching point. Set the time for the change from "reduced operation" to "normal" for the first switching point. The display shows this switching point by the following icon  $\clubsuit$ . Set the time for the change from "normal" to "reduced operation" for the second switching point. The display shows this switching point by the following icon  $\mathfrak{D}$ .

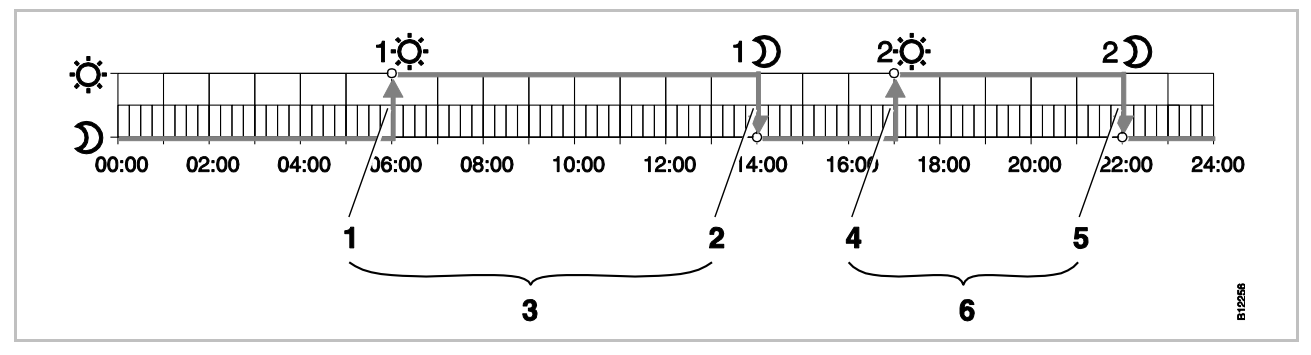

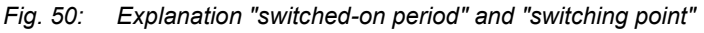

- 1 First switching point "reduced"  $\rightarrow$  "normal"
- 2 First switching point "normal"  $\rightarrow$  "reduced"
- 3 First switched-on period

- 4 Second switching point "reduced"  $\rightarrow$  "normal"
- 5 Second switching point "normal"  $\rightarrow$  "reduced"
- 6 Second switched-on period

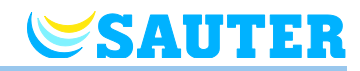

# 7.6.3 Factory settings time program

|   |                  | GI                 |                    |                    |              | ΘI |             |            |            |              |            |              | ΘIII       |            |               |            |            |
|---|------------------|--------------------|--------------------|--------------------|--------------|----|-------------|------------|------------|--------------|------------|--------------|------------|------------|---------------|------------|------------|
|   |                  | 1 <u>0</u> 12      | ) <mark>2</mark> Ċ | ծ2))               | <b>3</b> :Ò: | 3) |             | 10         | 1)         | <b>2</b> :Ö: | 2)         | <b>3</b> :Ò: | <b>3</b> D |            | 1 <u>0</u> 1) | 20 2)      | 30 30      |
| 1 |                  |                    |                    |                    |              |    |             |            |            |              |            |              |            |            | 06:0008:30    | 11:3013:30 | 16:3023:00 |
| 2 |                  |                    |                    |                    |              |    | $\sim$      |            |            |              |            |              |            | B          | 06:0008:30    | 11:3013:30 | 16:3023:00 |
| 3 | 3                |                    |                    |                    |              | (  | (A)         | 06:0008:30 | 16:3023:00 | OFF          |            | 06:0008:30   | 11:3013:30 | 16:3023:00 |               |            |            |
| 4 |                  | 06:0023:00         | OFF                | OFF                |              | -  |             |            |            |              |            | 06:0008:30   | 11:3013:30 | 16:3023:00 |               |            |            |
| 5 | 5                |                    |                    |                    |              |    |             |            |            |              | (E)        | 06:0008:30   | 11:3013:30 | 16:3023:00 |               |            |            |
| 6 |                  |                    |                    |                    |              |    | 06-00 23-00 | OFF        | OFF        | ( <b>F</b> ) | 06:0023:00 | 00:0000:00   | 00:0000:00 |            |               |            |            |
| 7 |                  |                    |                    |                    |              |    |             |            |            |              |            |              |            | G          | 06:0023:00    | 00:0000:00 | 00:0000:00 |
| 1 |                  |                    |                    |                    |              |    |             |            |            |              |            |              |            |            |               |            |            |
| 2 | 2<br>3<br>4<br>6 |                    |                    |                    |              |    |             |            |            |              | B          |              |            |            |               |            |            |
| 3 |                  | e.g.<br>06:0014:00 |                    | e.g.<br>17:0022:00 |              | A  | )           |            |            | $\bigcirc$   |            |              |            |            |               |            |            |
| 4 |                  |                    | e.g.               |                    |              |    |             |            |            |              | D          |              |            |            |               |            |            |
| 5 |                  |                    |                    |                    |              |    |             |            |            |              |            | E            |            |            |               |            |            |
| 6 |                  |                    |                    |                    |              |    |             |            |            |              |            |              |            | F          |               |            |            |
| 7 |                  |                    |                    |                    |              |    | ┛           |            |            |              |            |              |            | G          |               |            |            |

#### Fig. 51: Factory settings time programs

| NOTE |
|------|
|------|

It is possible to enter one to three switched-on periods. If only one switched-on period is entered, then during programming the second period is shown at the display as "OFF" and the third is not shown at all. When a second period is entered, then the third period will appear as "OFF", and can be programmed too.

NOTE

The temperature difference between "normal" and "reduced" can be adjusted individually for each wireless room thermostat. Factory setting is 3 K.

During "reduced operation" the display in operation mode shows the setpoint of "normal operation". If the setpoint has to be changed during "reduced operation", please note that the wireless connection module is actually controlling with the shown setpoint MINUS the set reduction.

 $\rightarrow$  See parameter description P-44, page 93.

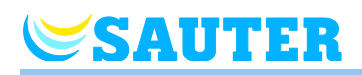

# 7.6.4 Select time program

In the mode of operation "time program" one of the three time programs I, II, or III can be selected. The time programs are shown with the symbols  $\Theta$ I,  $\Theta$ II, or  $\Theta$ III. If the symbol  $\Theta$  and the message OFF is shown, then no time program is active. If only the symbol  $\Theta$  without the message OFF is shown, then the "ECO" input of the wireless connection module is active.

The wireless room thermostat is in stand-by mode.

- Press any button on the wireless room thermostat for 2 seconds.
- The display changes into operation mode. The room temperature setpoint blinks.
- Press the sensor button repeatedly, until the symbol of the time program blinks: O. The display shows OFF.
- > Press sensor button  $\blacksquare$ , to confirm the selected time program.
  - If no sensor button is pressed, the selection is interrupted after 10 seconds and the wireless room thermostat returns into stand-by mode. The new mode of operation is **not** saved.
  - Press the sensor button X, to interrupt the procedure. The new mode of operation is **not** saved.

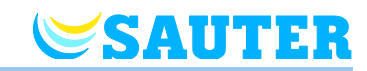

# 7.6.5 Change time program

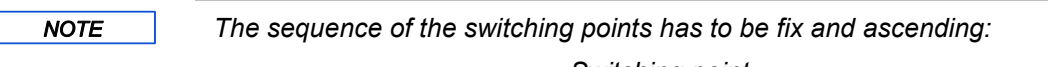

| SWI | tching point                 |
|-----|------------------------------|
| Ø   | reduced $\Rightarrow$ normal |
| ົນ  | normal $\Rightarrow$ reduced |
| Ø   | reduced $\Rightarrow$ normal |
| ົນ  | normal $\Rightarrow$ reduced |
| Q   | $reduced \Rightarrow normal$ |
| ົນ  | normal $\Rightarrow$ reduced |
|     | 3                            |

The switching points can be shifted in any direction. However, they should not overlap each other. For example the second switching point reduced  $\Rightarrow$  normal should not lie before the first switching point reduced  $\Rightarrow$  normal.

The switching points of a switched-on period may not lie between the switching points of another switched-on period.

At midnight "00:00" means begin of day and "24:00" end of day.

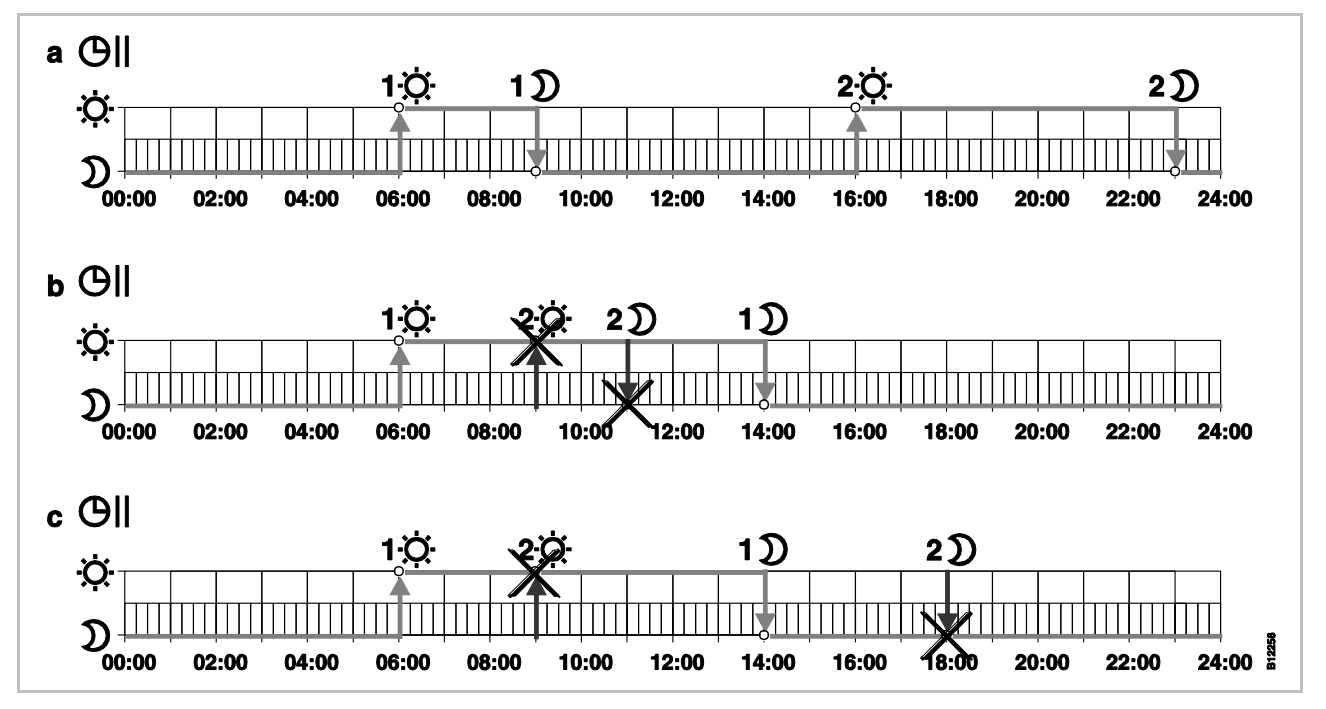

*Fig. 52: Right and wrong settings of the time program* 

a Right setting: The switching points are configured in ascending order.

*b* Wrong setting: The switching points of the second switched-on period lie between the switching points of the first switched-on period.

c Wrong setting: Switched-on period 1 and 2 overlap.

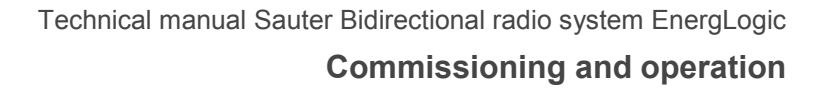

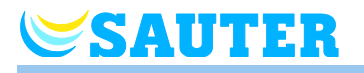

| Change an existing time | Time program <b>Pro1</b> has to be changed.                     |
|-------------------------|-----------------------------------------------------------------|
|                         | The wireless found thermostal is in stand-by mode.              |
|                         | Press any button on the wireless room thermostat for 2 seconds. |
|                         | The display changes into operation mode. The room temperature   |

- The display changes into operation mode. The room temperature setpoint blinks.
- ▶ Press sensor button 🔳 shortly 3 times until the display shows **P04**.
- Press sensor button I. The display shows message I i. The symbol O blinks and all weekdays 1 2 3 4 5 6 7 are shown.
- > Press sensor button  $\mathbf{V}$ , to confirm the selection of the time program.

The default value of the first time program has to be changed.

| Switching points                                         | Factory settings | Change            |
|----------------------------------------------------------|------------------|-------------------|
| Switched-on period 1<br>"reduced" $\Rightarrow$ "normal" | 06:00            | 06:00 (unchanged) |
| Switched-on period 1 "normal" $\Rightarrow$ "reduced"    | 23:00            | 09:00             |
| Switched-on period 2 "reduced" $\Rightarrow$ "normal"    | OFF              | 16:00             |
| Switched-on period 2 "normal" $\Rightarrow$ "reduced"    | OFF              | 22:00             |

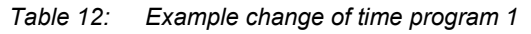

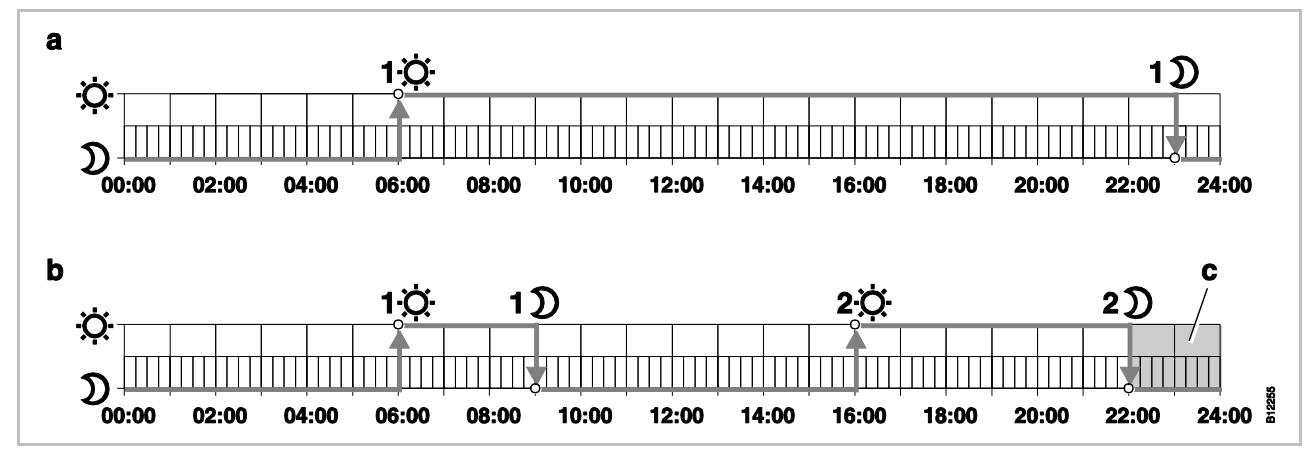

Fig. 53: Change of time program 1

A Factory settings

Example

B New settings according to example

C In this example a third switched-on period can only lie in the grey area.

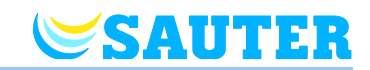

Time program Pro1 – change first switched-on period Time program **Pro1** is selected. The factory settings need to be changed.

- D→☆
   Press sensor button 
   The display shows the time of the first switching point for "reduced to normal". Time 06:00 blinks. Symbol 
   Shown.
- Press sensor button ✓ to confirm the default time 06:00. The display shows the time of the first switching point "normal to reduced". Time 23:00 blinks. Symbol D is shown.
  - ▶ Press sensor button , to set the new time at **09:00**.
  - ▶ Press sensor button ☑, to save the changes of the first switch-on period. The time for the first switching point "reduced to normal" has not been changed. The time for the first switching point "normal to reduced" has been changed to 09:00.

Set second switched-on period

- The display shows the message OFF. The second switched-on period is not used.
- $\mathfrak{D} \rightarrow \mathfrak{Q}$  > Press sensor button  $\mathbb{H}$ , to set the new time at **16:00**.

The time for the second switching point "reduced to normal" has been set at 16:00. Symbol  $\dot{\mathbf{x}}$  is shown.

- Press sensor button ✓. The display shows the time of the second switching point "normal to reduced". Time **16:00** blinks. Symbol D is shown.
  - ▶ Press sensor button 🗄, to set the new time at 22:00.
  - ► Press sensor button , to save the changes of the second switch-on period.

The time for the second switching point "normal to reduced" has been set at 23:00. Symbol  $\dot{\Phi}$  is shown.

# Set third switched-on period

NOTE

The second switched-on period must first be set in time program Pro1 in order to enable the message OFF of the third switched-on period. If the second switched-on period is not set, the message OFF is not shown.

- The display shows the message OFF. The third switched-on period is not used.
- Select one of the following options:
  - Press sensor button I, to set the time of the third switching point "reduced to normal". As the last switching point of the second switched-on period is set at 23:00, the time of the third switching points "reduced to normal" and "normal to reduced" have to be set between 23:00 and 24:00. Otherwise the second switched-on period has to be shifted.
  - Press sensor button ✓. The display shows Pro2. Symbol <sup>①</sup> || blinks and all working days 1 2 3 4 5 are shown.
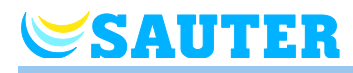

| Time program Pro2 | Select one of the following options:                                                                                                    |
|-------------------|----------------------------------------------------------------------------------------------------|
|                   | <ul> <li>Press sensor button          , to skip time program Pro2 and to go to time program Pro3.     </li> </ul>                                                                                                    |
|                   | <ul> <li>Press sensor button X, to leave the time program Pro2. The display shows P-04.</li> </ul>                                                                                                    |
|                   | <ul> <li>Press sensor button I, to configure time program Pro2.</li> </ul>                                                                                                    |
|                   | After pressing the sensor button I, the display shows the symbol for<br>working days 1 2 3 4 5.                                                                                                    |
|                   | Set all switching points of the desired switched-on periods for the working<br>days as described for <b>Pro1</b> .                                                                                                    |
|                   | Repeat this procedure for the weekend. The display shows the symbol for<br>the weekend I 7.                                                                                                    |
|                   | Time program <b>Pro2</b> has be set.                                                                                                    |
| Time program Pro3 | Procedure as described for time program Pro 2.                                                                                                    |
|                   | With time program <b>Pro3</b> all switching points of the desired switched-on peri-<br>ods are set per individual day of the week.                                                                                                    |
| NOTE              | To remove a switched-on period set the time of both switching points at the same value. First remove the third switched-on period, then the second switched-on period. When the second of three switched-on periods is removed, then also the third is deleted. |
|                   | Please note that if sensor buttons are not pressed for more than one mi-<br>nute the wireless room thermostat return to its battery saving mode before<br>the time program is completed.                                                                        |

### 7.6.6 Reset time programs to factory settings

The three time programs can be reset to factory settings individually with parameter **P-05**.

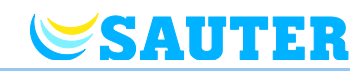

### 7.7 "eco" - Indicator

The "eco"- level is depending on the following factors:

- Setpoint
- Actual room temperature
- Mode of operation
- Duration of the control deviation
- At heating and cooling plants: settings of the dead-zone.

| Symbol   | Description                                                                |
|----------|----------------------------------------------------------------------------|
| eco<br>≢ | "eco"- level 1: low relative energy consumption, high<br>energy efficiency |
| eco      | "eco"-level 5: high relative energy consumption, low energy efficiency     |

Table 13: "eco"- indicator

Energy efficiency

The energy efficiency can be increased by the following measures:

- Reduce the setpoint of the room temperature and if applicable the minimum floor temperature.
- Use the time program and adapt this program to the end-user's daily schedule.
- For plants with heating and cooling: increase the dead-zone between heating and cooling.
- Use the optional accessory "Universal I/O Box" for an optimized control of the heat pump.

### 7.8 Parameterising function button

**Function button** 

The sensor button  $\bigcirc$  can be assigned with a function for the set duration. After pushing the sensor button  $\bigcirc$ , enter the duration first. Then the function selected in parameter P-10 is performed.

**Specifying duration** The duration for the function of the sensor button **O** is set as follows:

- Press the sensor button O for 2 seconds. The display shows P-0H.
- Press the sensor button  $\blacksquare$ .

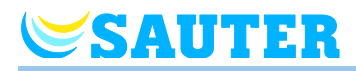

| Function Parameterisation                            | Set this function via the parameter P-10. $\rightarrow$ See parameter description P-10, page 83.                                                                                                    |
|------------------------------------------------------|----------------------------------------------------------------------------------------------------|
|                                                      | The following functions are available:                                                                                                    |
|                                                      | <ul> <li>Directly switch heating/cooling and display of the room temperature.</li> <li>→ See following section "Procedure for direct switching of heating/cooling".</li> </ul>                                                                   |
|                                                      | Direct display of the floor temperature                                                                                                    |
|                                                      | Direct display of the outdoor temperature                                                                                                    |
|                                                      | Direct display of the relative humidity (optional)                                                                                                    |
| NOTE                                                 | If you have chosen one of the 4 above functions, you may still use the function "selected duration". For this, press the sensor button <b>O</b> for 5 seconds.                                                                                   |
| Procedure for<br>direct switching<br>heating/cooling | Press the sensor button 	☐ for 2 seconds. If the wireless connection module is in heating mode, the display shows COOL and the icon ♣ flashes. If the wireless controller is in cooling mode, the display shows HEAT and the icon 		 If flashes. |
|                                                      | Perform one of the following steps                                                                                                    |
|                                                      | Press the sensor button I or wait for 10 seconds. The wireless connection module switches to cooling or heating mode.                                                                                                    |
|                                                      | <ul> <li>Press the sensor button X to cancel the process.</li> </ul>                                                                                                    |

### 7.9 Lock / unlock operation of wireless room thermostat

Lock operation

- ▶ The display shows symbol **1**. Operation is locked.
- **Unlock operation**
- Symbol **1** is no longer shown at the display. Operation is unlocked.

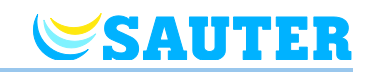

## 7.10 Software update with microSD card

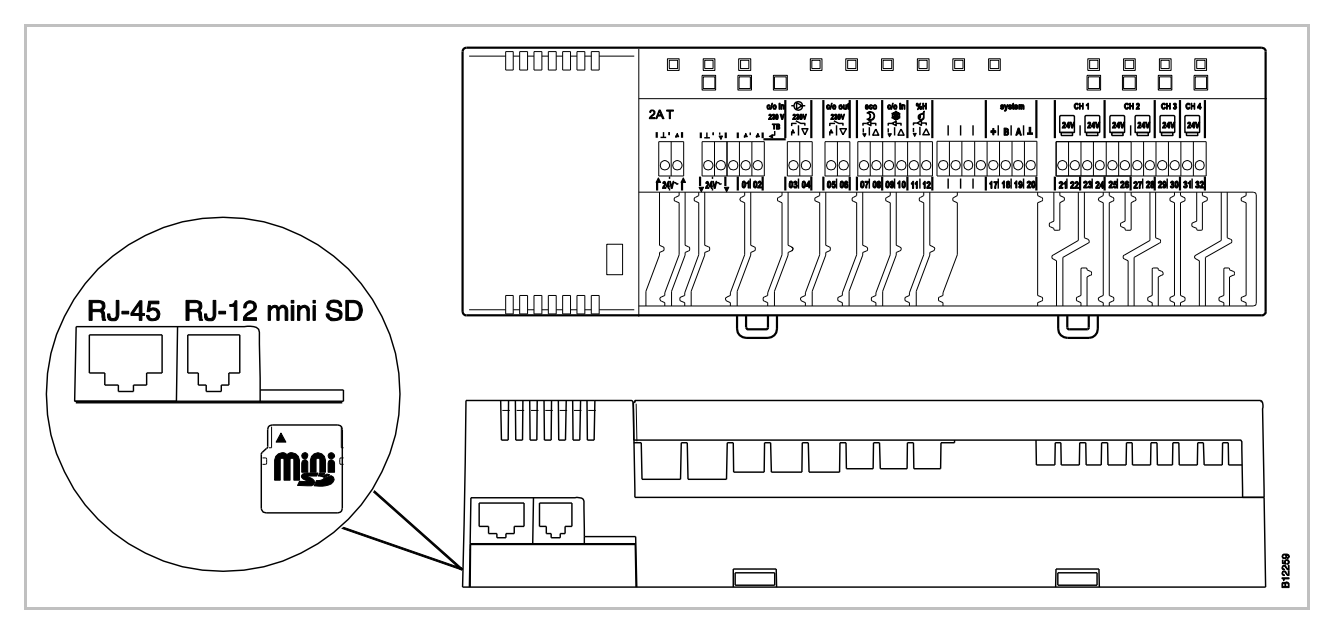

Fig. 54: mini SD-card

- 1 LAN connection, RJ-45
- 2 Active antenna connection, RJ-12
- 3 Slot for mini SD-card
- Disconnect power supply. Power LED off.
- Change SD-card.
- Reconnect power supply. Power LED on.
- The software update is automatically flashed into the micro controllers of the wireless connection module with the integrated boot loader.

NOTE

For the proper function of the plant it is normally not necessary to update the software.

However, if a plant extension is made some time after the installation and commissioning of the first wireless connection module and for example a second wireless connection module that should communicate with the existing wireless connection module is added, then it is appropriate that the software release of both wireless connection modules are the same.

As it is not possible to downgrade the software of the added wireless connection module, the software of the already installed wireless connection module should be updated with the software release of the added wireless connection module. The latest software release can be obtained at any time from the Sauter webpage. Please read the accompanying instructions before executing the software update.

NOTE

There is no microSD card in the LET41xx without a LAN interface.

In the LET42xx with a LAN interface, from version 2.2 onwards, there is no microSD card and none is required in order to operate it.

See quick reference for software update no. P100015568

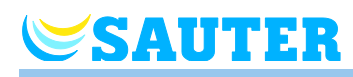

#### **Parameter descriptions** 8

The menu is divided in a user menu and a service menu. The user menu is freely accessible. The service menu can only be entered through a service code.

NOTE

Parameters can only be set by a wireless room thermostat at the same time. Once an attempt is made to set parameters via another room thermostat at the same time, the display shows the following symbol **û**.

#### 8.1 **Parameter overview**

#### User menu

| Parameter | Description                                                                                                   |  |
|-----------|----------------------------------------------------------------------------------------------------|--|
| P-01      | Set display in stand-by-mode: actual value or time.                                                           |  |
| P-02      | Set setpoint for the minimal floor temperature.                                                               |  |
| P-03      | Set upper and lower limits for room temperature setpoint.                                                     |  |
| P-04      | Change time programs.                                                                                         |  |
| P-05      | Reset time programs to factory settings.                                                                      |  |
| P-06      | Set display for stand-by-mode. (max. battery saving mode)                                                     |  |
| P-07      | Activate or deactivate sound of sensor button.                                                                |  |
| P-08      | Show ID-number of wireless room thermostat                                                                    |  |
| P-09      | Show ID-number of wireless connection module                                                                  |  |
| P-10      | Function for sensor button <b>O</b> parameterisation.                                                         |  |
| P-11      | Specify limitation of humidity setpoint (optional for room ther-<br>mostats with integrated humidity sensor). |  |

#### Service menu

P-20 **General parameters** 

| Parameter | Description                                                  |
|-----------|--------------------------------------------------------------|
| P-SE      | Access only with service code, factory settings "1234"       |
| P-21      | Show software-version of wireless room thermostat            |
| P-22      | Show software-version of wireless connection module          |
| P-23      | Show actual status of wireless connection module and I/O-Box |
| P-24      | Reset parameter to factory settings.                         |

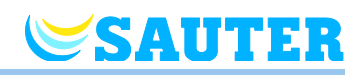

#### P-30 Parameters for all wireless room thermostats

| Parameter | Description                                                |
|-----------|------------------------------------------------------------|
|           |                                                            |
| P-31      | Set increment for room temperature setpoint adjustment.    |
| P-32      | Set temperature for frost protection function.             |
| P-33      | Set unit for temperature.                                  |
| P-34      | Set dead-zone for change-over between heating and cooling. |
| P-35      | Change service code for service menu.                      |
| P-36      | Change access code for public spaces.                      |
| P-37      | Activate or deactivate "summer-/wintertime".               |

P-40 Parameters for individual wireless room thermostats

| Parameter | Description                                                                                                    |
|-----------|----------------------------------------------------------------------------------------------------|
| P-41      | Set wall temperature correction of wireless room thermostat.                                                                                                    |
| P-42      | Set floor temperature correction of wireless room thermostat.                                                                                                    |
| P-43      | Set maximum floor temperature of wireless room thermostat.                                                                                                    |
| P-44      | Set reduction of room temperature for "Eco" function.                                                                                                    |
| P-45      | Activate or deactivate cooling lock and/or bypass, e.g. for a heat pump.                                                                                                    |
| P-46      | Activate or deactivate "setpoint sharing within one zone"                                                                                                    |
| P-47      | Activate or deactivate lock for public spaces or hotels.                                                                                                    |
| P-48      | Activate or deactivate master function of a wireless room thermostat.                                                                                                    |
| P-49      | Specify function of the external temperature sensor or config-<br>ure window contact. An optional external temperature sensor<br>or window contact must be connected to the wireless room<br>thermostat. |

#### P-50 Plant and topology related parameters

| Parameter | Description                                                                                                 |
|-----------|----------------------------------------------------------------------------------------------------|
| P-51      | Set priorities for change-over of heating/cooling and configure output for heating/cooling or burner start. |
| P-52      | Activate or deactivate "optimized time program".                                                            |
| P-53      | Set communication between wireless connection modules radio frequency, BUS or LAN.                          |
| P-54      | Determine "C/O Out" and overwrite set output function at the parameter P-51.                                |

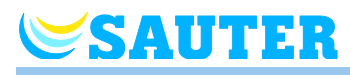

| P-60    |            |
|---------|------------|
| Control | parameters |

| Parameter | Description                                                                                                    |
|-----------|----------------------------------------------------------------------------------------------------|
| P-61      | Configure ECO or N/R input.                                                                                                    |
| P-62      | Configure C/O in-/TB-input.                                                                                                    |
| P-63      | Select control of pump "local" or "Master-wireless connection<br>module" (only with activated communication between wireless<br>connection modules). |
| P-64      | Select NC or NO function of thermal actuators.                                                                                                    |
| P-65      | Select control algorithm.                                                                                                    |
| P-66      | Activate or deactivate function "optimized actuator control".                                                                                        |
| P-67      | Select controlled first start-up of floor heating.                                                                                                   |
| P-68      | Configure P-share of the PID-controller.                                                                                                    |
| P-69      | Configure I-share of the PID-controller.                                                                                                    |

| P-70          |            |
|---------------|------------|
| Other control | parameters |

| Parameter | Description                                                 |
|-----------|-------------------------------------------------------------|
| P-71      | Activate and deactivate function "Heating/cooling release". |
| P-72      | Specify outdoor temperature limit for heating release       |
| P-73      | Specify outdoor temperature limit for cooling release       |

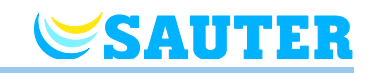

### 8.2 User menu

Enter user menu

The wireless room thermostat is in stand-by mode.

- Press any button on the wireless room thermostat for 2 seconds.
- The display changes into operation mode. The room temperature setpoint blinks.
- Press sensor button 5 seconds to enter the user menu. The display shows P01.
- Select one of the following options:
  - Press sensor button  $\blacksquare$ , to confirm the parameter selection.
- Select one of the following options:
  - Press sensor button I to save the parameter change. The display shows the next parameter Pxx.
  - Press sensor button X, to interrupt the procedure. The parameter change is **not** saved. The display shows the actual selected parameter.
  - If no sensor button is pressed, the wireless room thermostat returns into stand-by mode after 1 minute. The changed parameter is **not** saved.
- ► To leave the user menu press sensor button X. Any confirmed parameter setting will be sent to the wireless connection module. The display shows the operation mode.

| Parameter | Description                                                                                                    |
|-----------|----------------------------------------------------------------------------------------------------|
| P-01      | <ul> <li>Set display in stand-by-mode.</li> <li>Factory settings: room temperature </li> <li>NOTE </li> <li>The display "Moisture" is only available for the version "Room operating device with moisture measurement".</li> <li>The temperature of the external sensor can only be displayed if a temperature sensor is connected to a room thermostat. The function of the sensor is set via </li></ul> |
|           | <ul> <li>If an outdoor temperature sensor is connected to a room thermostat, this temperature can be displayed at any room thermostat within the system.</li> </ul>                                                                                                    |
|           | <ul> <li>Press sensor button  or  t, to select the displayed value change: room temperature, time, humidity, floor temperature or outdoor temperature.</li> <li>Press sensor button  or  to confirm selection. The display shows P-02.</li> </ul>                                                                                                    |

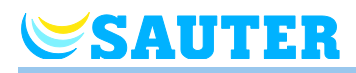

| Parameter | Description                                                                                                    |
|-----------|----------------------------------------------------------------------------------------------------|
| P-02      | <ul> <li>Set setpoint for the minimal floor temperature.</li> <li>Factory settings: 15 °C</li> <li>Setting range: 1045 °C</li> <li>Increment: 0.5 °C </li> <li><i>NOTE</i> This parameter is only available for wireless room thermostats with connected floor sensor. Use the parameter P-43 to set the maximum floor temperature. The setpoint entered here must be lower than the value for P-43 minus 4 K. If the setpoint entered is too high, it is corrected automatically. Operation Press sensor button  or  to confirm the setpoint. The display shows P-03.</li></ul>                                                                                                    |
| P-03      | <ul> <li>Set upper and lower limits for room temperature setpoint.</li> <li>Factory settings: <ul> <li>Maximal setpoint temperature: 30 °C</li> <li>Minimal setpoint temperature: 5 °C</li> </ul> </li> <li>Operation <ul> <li>Press sensor button <ul> <li>The display shows Hi30. (Hi: high).</li> <li>Press sensor button <ul> <li>or <ul> <li>to set the upper limit.</li> </ul> </li> <li>Press sensor button <ul> <li>The display shows Lo05. (Lo: low).</li> <li>Press sensor button <ul> <li>or <ul> <li>to set the lower limit.</li> </ul> </li> <li>Press sensor button <ul> <li>or <ul> <li>to set the lower limit.</li> </ul> </li> <li>Press sensor button <ul> <li>or <ul> <li>to set the lower limit.</li> </ul> </li> <li>Press sensor button <ul> <li>or <ul> <li>to confirm the changed limits. The display shows P-04.</li> </ul> </li> </ul></li></ul></li></ul></li></ul></li></ul></li></ul></li></ul></li></ul></li></ul> |
| P-04      | Change time programs.<br><b>Operation</b><br>$\rightarrow$ See page 66, chapter 7.5.                                                                                                    |
| P-05      | <ul> <li>Reset time programs to factory settings.</li> <li>Operation <ul> <li>Press sensor button <ul> <li>The display shows Pro1 for time program 1.</li> </ul> </li> <li>Press sensor button <ul> <li>or <ul> <li>to select between time programs Pro1, Pro2 or Pro3.</li> </ul> </li> <li>Press sensor button <ul> <li>The display shows no.</li> <li>Press sensor button <ul> <li>or <ul> <li>to select between options no and yes.</li> </ul> </li> <li>Press sensor button <ul> <li>to confirm the selection. The display shows P-06.</li> </ul> </li> </ul></li></ul></li></ul></li></ul></li></ul>                                                                                                    |
| P-06      | <ul> <li>Set display for stand-by-mode. (max. battery saving mode)</li> <li>To minimize battery consumption the display can be switched off in stand-by- mode.</li> <li>Only the symbol "low battery" will be shown when applicable.</li> <li>Factory settings: option "On"</li> <li>Options <ul> <li>On: normal, as defined with parameter P-01.</li> <li>Off: no symbols are shown (max. battery saving mode)</li> </ul> </li> <li>Operation <ul> <li>Press sensor button  I. The display shows shortly diSP and then On.</li> <li>Press sensor button I or I, to select option On or OFF.</li> <li>Press sensor button I to confirm selection. The display shows P-07.</li> </ul> </li> </ul>                                                                                                    |

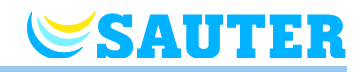

| Parameter | Description                                                                                                    |
|-----------|----------------------------------------------------------------------------------------------------|
| P-07      | <ul> <li>Activate or deactivate sound of sensor button.</li> <li>Factory settings: Option "On"</li> <li>Options <ul> <li>On: activate</li> <li>OFF: deactivate</li> </ul> </li> </ul>                                                                                                    |
|           | <ul> <li>Operation</li> <li>Press sensor button ✓. The display shows On.</li> <li>Press sensor button</li></ul>                                                                                                    |
| P-08      | <ul> <li>Show ID-number of wireless room thermostat.</li> <li>This ID-Number is needed to configure a smart phone web-application!</li> <li>Operation</li> <li>Press sensor button  . The display shows the ID-number.</li> <li>Press sensor button . The display shows P-09.</li> </ul>                                                                     |
| P-09      | <ul> <li>Show ID-number of wireless connection module.</li> <li>This ID-Number is needed to configure a smart phone web-application!</li> <li>Operation <ul> <li>Press sensor button <ul> <li>The display shows the ID-number.</li> <li>Press sensor button <ul> <li>The display shows P-10 (enter service menu).</li> </ul> </li> </ul></li></ul></li></ul> |

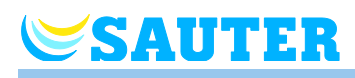

| Parameter | Description                                                                                                    |
|-----------|----------------------------------------------------------------------------------------------------|
| P-10      | <ul> <li>Use this parameter to specify the function of the sensor button O.</li> <li>You may choose between the following functions:</li> <li>Activation of a time for priorisation of the heating and cooling function</li> <li>Display of the outdoor temperature</li> <li>Direct switching between heating/cooling and display of room temperature</li> <li>Display of the floor temperature</li> <li>Display of the relative humidity</li> </ul>                                                                                                    |
|           | <ul> <li>Pactory settings: Option "0"</li> <li>Options         <ul> <li>0, Display: P-9H</li> <li>Press the sensor button <b>○</b>, a time-bound priorisation of the heating or cooling function is activated at once for the set duration. The current room temperature is displayed. The function of the sensor button <b>○</b> overrides any other function. The selected function is active for the set duration.</li> <li>→ See page 74, chapter 7.8.</li> </ul> </li> </ul>                                                                                                    |
|           | <ul> <li>The priorisation of this function is displayed with the prefix "P" for this parameter. For example, a current outdoor temperature of 24° C is displayed as P24 °C.</li> <li>1, Display : The outdoor temperature and the outdoor temperature icon are displayed. For this, a sensor needs to be connected and the parameter P-49 must be configured.</li> <li>Push the sensor button O to display the current outdoor temperature. The value is forwarded to all wireless room thermostats that are part of the system and displayed on the respective wireless room thermostat after pushing the sensor button O. The measured outdoor temperature serves as a pure display value and is not used for temperature control. For this option, an external temperature sensor must be connected to the wireless room thermostat.</li> <li>2, Display : Display: H-C is displayed if the room thermostat is configured as switching device "heating/cooling" and parameter P-51.</li> </ul> |
|           | <ul> <li>tion must be confirmed with the sensor button .</li> <li>3, Display: The floor temperature and the floor temperature icon are displayed. For this, a floor sensor must be connected and the parameter P-49 must be configured accordingly. Push the sensor button O to display the current floor temperature. For this option, an external temperature sensor must be connected to the wireless room thermostat.</li> <li>4 Display: The relative humidity is displayed. The icon "%" flashes. Push the sensor button O to display the current relative humidity. This option is only available for wireless room thermostats with integrated humidity sensor.</li> </ul>                                                                                                    |
|           | Operation                                                                                                    |
|           | <ul> <li>Press the sensor button I. The display shows P-9H.</li> </ul>                                                                                                    |
|           | Push the sensor button                                                                                                    |
|           | Press the sensor button I. The display shows P-11.                                                                                                    |

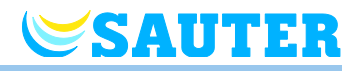

| Parameter | Description                                                                                          |
|-----------|----------------------------------------------------------------------------------------------------|
| P-11      | Limitation of the relative humidity                                                                  |
|           | This parameter is only available for wireless room thermostats with integrated hu-<br>midity sensor. |
|           | Factory settings:                                                                                    |
|           | <ul> <li>Maximum humidity setpoint: 65 %</li> </ul>                                                  |
|           | <ul> <li>Minimum humidity setpoint: 55 %</li> </ul>                                                  |
|           | Adjusting area: 1095 %                                                                               |
|           | Operation                                                                                            |
|           | Press the sensor button . The display shows 65 %.                                                    |
|           | Press the sensor button                                                                              |
|           | Press the sensor button I. The display shows 55 %.                                                   |
|           | Press the sensor button                                                                              |
|           | ▶ Press the sensor button . The display shows <b>P-SE</b> (access to the service                     |
|           | menu).                                                                                               |

Table 14: User menu

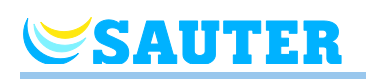

### 8.3 Service menu

### 8.3.1 Enter service menu

#### P-SE

The service menu is protected with a service code.  $\rightarrow$  This service code can be changed with parameter P-36.  $\rightarrow$  See parameter description P-36, page 90.

The wireless room thermostat is in stand-by mode.

- Press any button on the wireless room thermostat for 2 seconds.
- The display changes into operation mode. The room temperature setpoint blinks.
- Press sensor button I repeatedly until the display shows P-SE.
- > Press sensor button  $\blacksquare$ . The display shows **0000**.
- If the service code is correct then the display shows P-20, otherwise the display shows P-SE.

### 8.3.2 Select parameter group

- Press sensor button I, to select parameter group P-20, P-30, P-40, P-50 or P-60, e.g. P-30.
- Press sensor button I, to confirm the selected parameter group P-30. The display shows parameter P-31.
- Press sensor button I, repeatedly to select a parameter of the parameter group P-30. Press sensor button I e.g. twice. The display shows P-33.
- Select one of the following steps:
  - Press sensor button  $\mathbf{V}$ , to confirm selection.
  - Press sensor button ■. The display shows P-34.
- Select one of the following steps:
  - Press sensor button ☑, to save the changed settings. The display shows the next parameter Pxx.
  - Press sensor button x, to interrupt the procedure. Any changed settings are not saved. The display shows the actual selected parameter.
- ► Press sensor button X, to leave the parameter group. The display shows the next parameter group, here e.g. P-40.
- ► To leave the user menu press sensor button X. Any confirmed parameter setting will be sent to the wireless connection module. The display shows the operation mode. The room temperature setpoint blinks.

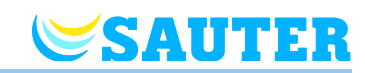

### 8.3.3 P-20 "General parameters"

For the following parameter descriptions the relevant parameter was already selected. The display shows **P-xx**.

| Parameter | Description                                                                                                    |
|-----------|----------------------------------------------------------------------------------------------------|
| P-21      | <ul> <li>Show software-version of wireless room thermostat.</li> <li>Operation <ul> <li>Press sensor button <ul> <li>The display shows the Software-Version.</li> <li>Press sensor button <ul> <li>The display shows P-22.</li> </ul> </li> </ul></li></ul></li></ul>                                                                                                    |
| P-22      | <ul> <li>Show software-version of wireless connection module</li> <li>Operation <ul> <li>Press sensor button <ul> <li>The display shows the Software-Version.</li> <li>Press sensor button <ul> <li>The display shows P-23.</li> </ul> </li> </ul></li></ul></li></ul>                                                                                                    |
| P-23      | <ul> <li>Show actual status of wireless connection module and I/O-Box.</li> <li>Options <ul> <li>0: no errors detected.</li> <li>1: Alarm wireless connection module, TB-input active</li> <li>2: Alarm external signal I/O-Box</li> <li>3: Error wireless connection module and I/O-Box</li> </ul> </li> <li>Operation <ul> <li>Press sensor button </li> <li>The display shows 0 if no error is detected. If an error is detected, then 1, 2 or 3 and the warning symbol A are shown.</li> <li>Press sensor button </li> <li>The display shows P-24.</li> </ul> </li> </ul> |

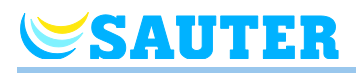

| Parameter | Description                                                                                                    |
|-----------|----------------------------------------------------------------------------------------------------|
| P-24      | Reset parameter to factory settings.                                                                                                    |
|           | Parameters are partly stored in the wireless connection module and partly in the wireless room thermostat. Which parameters can be reset under which conditions is defined in chapter 15.3.                                    |
|           | Options                                                                                                    |
|           | <ul> <li>0: Not active, no reset will be executed.</li> </ul>                                                                                                    |
|           | <ul> <li>1: Reset wireless connection module to factory settings. The addressing of<br/>wireless room thermostat and wireless connection module will not be delet-<br/>ed. The web server data are deleted.</li> </ul>         |
|           | <ul> <li>2: Reset wireless connection module to factory settings. The addressing of<br/>wireless room thermostats, wireless connection module and accessories will<br/>be deleted. The web server data are deleted.</li> </ul> |
|           | <ul> <li>- 3: Reset wireless room thermostat to factory settings. The addressing of a<br/>wireless room thermostat or temperature sensor (sensor mode) will not be<br/>deleted.</li> </ul>                                     |
|           | <ul> <li>4: Reset wireless room thermostat to factory settings. The addressing of<br/>wireless room thermostat or temperature sensor (sensor mode) will be delet-<br/>ed.</li> </ul>                                           |
|           | Operation                                                                                                    |
|           | Press sensor button . The display shows 0.                                                                                                    |
|           | Press sensor button                                                                                                    |
|           | Press sensor button . The display shows no.                                                                                                    |
|           | Press sensor button                                                                                                    |
|           | Select one of the following options:                                                                                                    |
|           | <ul> <li>Press sensor button  , to save the changed settings. The display shows the<br/>parameter P-21.</li> </ul>                                                                                                    |
|           | <ul> <li>Press sensor button X, to interrupt the procedure. The display shows the selected parameter.</li> </ul>                                                                                                    |
|           | Press the sensor button X. The display shows P-20.                                                                                                    |

Table 15: Service menu – P-20 "General parameter"

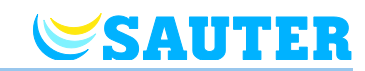

### 8.3.4 P-30 "Parameters for all wireless room thermostats"

Any change of the following parameters will be transmitted to all wireless room thermostats that are assigned to the wireless connection module.

It can take up to 10 minutes before all wireless room thermostats that are in stand-by-mode have received the transmitted data. If the wireless room thermostat is manually changed from stand-by-mode to operation-mode, the new data is immediately collected from the wireless connection module.

| Parameter | Description                                                                                                    |
|-----------|----------------------------------------------------------------------------------------------------|
| P-31      | <ul> <li>Set increment for room temperature setpoint adjustment.</li> <li>factory settings: option "0"</li> <li>Options: <ul> <li>0: 0.5 K (1 F)</li> <li>1: 0.1 K (0.2 F)</li> <li>2: 0.2 K (0.5 F)</li> </ul> </li> </ul>                                                                                                    |
|           | Operation                                                                                                    |
|           | $\blacktriangleright$ Press sensor button $\checkmark$ . The display shows <b>0</b> .                                                                                                    |
|           | Press sensor button $\blacksquare$ or $\blacksquare$ , to select option <b>1</b> or <b>2</b> .                                                                                                    |
|           | Select one of the following options:                                                                                                    |
|           | <ul> <li>Press sensor button  , to save the changed settings. The display shows the<br/>next parameter P-32.</li> </ul>                                                                                                    |
|           | <ul> <li>Press sensor button X, to interrupt the procedure. The display shows the selected parameter.</li> </ul>                                                                                                    |
| P-32      | Set temperature for frost protection function.                                                                                                    |
|           | NOTE                                                                                                    |
|           | At a bus system, the temperature for the frost protection function for all master wire-<br>less connection modules is specified by the HeadMaster wireless connection mod-<br>ule. If the value at a master wireless connection module is changed, the change is<br>not assumed and not forwarded. For the Slave wireless connection modules, set the<br>temperature for frost protection function separately via the Slave wireless connec-<br>tion module. |
|           | Once the measured temperature undercuts the set temperature, the frost protection function is activated.                                                                                                    |
|           | Factory settings: 8.0 °C                                                                                                    |
|           | Setting range: 313 °C                                                                                                    |
|           | Operation                                                                                                    |
|           | Press sensor button . The display shows 8.0.                                                                                                    |
|           | Press sensor button                                                                                                    |
|           | Select one of the following options:                                                                                                    |
|           | <ul> <li>Press sensor button  , to save the changed settings. The display shows the next parameter P-33.</li> </ul>                                                                                                    |
|           | <ul> <li>Press sensor button X, to interrupt the procedure. The display shows the selected parameter.</li> </ul>                                                                                                    |

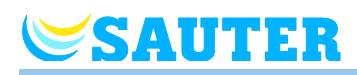

| Parameter | Description                                                                                                    |
|-----------|----------------------------------------------------------------------------------------------------|
| P-33      | <ul> <li>Set unit for temperature.</li> <li>Factory settings: Option "0"</li> <li>Options: <ul> <li>0: °C</li> <li>1: F</li> </ul> </li> <li>Operation</li> <li>Press sensor button <ul> <li>. The display shows 0.</li> </ul> </li> <li>Press sensor button <ul> <li>or <ul> <li>to select option 1.</li> </ul> </li> <li>Select one of the following options: <ul> <li>Press sensor button <ul> <li>to save the changed settings. The display shows the next parameter P-34.</li> <li>Press sensor button <ul> <li>k to interrupt the procedure. The display shows the selected parameter.</li> </ul> </li> </ul></li></ul></li></ul></li></ul>                                                                                                    |
| P-34      | Set dead-zone for change-over between heating and cooling.         NOTE         At a bus system, the "dead-zone" for all master wireless connection modules is specified by the HeadMaster wireless connection module. If the value at a master wireless connection module is changed, the change is not assumed and not forwarded.         The dead-zone will be applied by the wireless connection module as soon as the mode of operation changes over from heating to cooling and visa versa. The value of the dead-zone will be added to the setpoint "heating". The dead-zone is incorporated in the displayed room temperature setpoint.         Calculation:       Setpoint "cooling" = Setpoint "heating" + dead-zone         Example:       Setpoint "cooling" = 21°C (shown setpoint during heating) Dead-zone = 2 K,         Result:       Setpoint "cooling" = 21 + 2 = 23°C. (shown setpoint during cooling)         NOTE       The value for the "dead-zone" may only be changed if the mode of operation is set at "heating". If this value is set during "cooling", the value will be doubled.         If room thermostats without display are used in connection with a room thermostat with display, you must select the option "3" for "Deactivate dead zone".         •       Factory settings: Option "0"         •       Options:         -       0: 2 K |
|           | <ul> <li>1: 4 K</li> <li>2: 6 K</li> <li>3: 0 K, dead-zone deactivated</li> <li>Operation</li> <li>Press sensor button . The display shows 0.</li> <li>Press sensor button . The display shows 0.</li> <li>Press sensor button . The display shows 1, 2, or 3.</li> <li>Select one of the following options: <ul> <li>Press sensor button . to save the changed settings. The display shows the next parameter P-35.</li> <li>Press sensor button . to interrupt the procedure. The display shows the selected parameter.</li> </ul> </li> </ul>                                                                                                    |

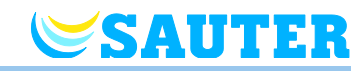

| Parameter | Description                                                                                                    |
|-----------|----------------------------------------------------------------------------------------------------|
| P-35      | Change service code for service menu.<br><b>NOTE</b><br>At a bus system, the temperature for the frost protection function for all master wire-<br>less connection modules is specified by the HeadMaster wireless connection mod-<br>ule. If the value at a master wireless connection module is changed, the change is<br>not assumed and not forwarded.                                                                                                    |
|           | Factory settings: 1234                                                                                                    |
|           | <ul> <li>Operation</li> <li>Press sensor button ♥. The display shows 1234.</li> <li>Press sensor button ➡ or ➡, to change the service code. Confirm each selected digit with sensor button ♥. The display shows no.</li> <li>Press sensor button ➡ or ➡, to select between options no or yes.</li> <li>Select one of the following options: <ul> <li>Press sensor button ♥, to save the changed settings. The display shows the next parameter P-36.</li> <li>Press sensor button ♥, to interrupt the procedure. The display shows the selected parameter.</li> </ul> </li> <li><i>NOTE</i> <ul> <li>In order to avoid unwanted access to the service parameters, the service code should be changed and safely documented by the installer.</li> </ul> </li> </ul> |
| P-36      | Change access code for public spaces.                                                                                                    |
|           | At a bus system, the temperature for the frost protection function for all master wire-<br>less connection modules is specified by the HeadMaster wireless connection mod-<br>ule. If the value at a master wireless connection module is changed, the change is<br>not assumed and not forwarded.                                                                                                    |
|           | <ul><li>The access code for public spaces is independent from the service code protecting the service menu. The access code is only active if parameter P-47 is activated.</li><li>Factory settings: 1234</li></ul>                                                                                                    |
|           | Operation                                                                                                    |
|           | <ul> <li>Press sensor button ♥. The display shows 1234.</li> <li>Press sensor button</li></ul>                                                                                                    |
|           | lected parameter.  NOTE  The access code has to be changed in order to avoid unwanted access                                                                                                    |

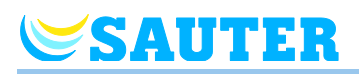

### **Parameter descriptions**

| Parameter | Description                                                                                                    |
|-----------|----------------------------------------------------------------------------------------------------|
| P-37      | Activate or deactivate "summer-/wintertime".                                                                                             |
|           | If time and date are synchronized through the LAN-connection, then the automatic summertime / wintertime adaptation must be deactivated. |
|           | Factory settings: Option "0"                                                                                                    |
|           | Options:                                                                                                    |
|           | – 0: activate                                                                                                    |
|           | – 1: deactivate                                                                                                    |
|           | Operation                                                                                                    |
|           | Press sensor button . The display shows 0.                                                                                               |
|           | Press sensor button                                                                                                    |
|           | Select one of the following options:                                                                                                    |
|           | <ul> <li>Press sensor button I, to save the changed settings. The display shows the<br/>next parameter P-31.</li> </ul>                  |
|           | <ul> <li>Press sensor button X, to interrupt the procedure. The display shows the se-<br/>lected parameter.</li> </ul>                   |
|           | Press sensor button X. The display shows P-30.                                                                                           |

Table 16: Service menu – P-30 " Parameters for all wireless room thermostats"

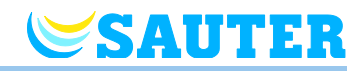

### 8.3.5 P-40 "Parameters for individual wireless room thermostats"

| Parameter | Description                                                                                                    |
|-----------|----------------------------------------------------------------------------------------------------|
| P-41      | <ul> <li>Set wall temperature correction of wireless room thermostat.</li> <li>The compensated temperature will be shown at the display as actual value.</li> <li>Factory settings: 0 K</li> <li>Setting range: -3+3 K</li> <li>Increment: 0.1 K</li> <li>Operation</li> <li>Press sensor button   <ul> <li>The display shows 0.</li> <li>Press sensor button   <ul> <li>The display shows 0.</li> </ul> </li> <li>Press sensor button   <ul> <li>The display shows 0.</li> </ul> </li> <li>Press sensor button   <ul> <li>The display shows 0.</li> </ul> </li> <li>Press sensor button   <ul> <li>The display shows 0.</li> </ul> </li> <li>Press sensor button   <ul> <li>The display shows 0.</li> </ul> </li> </ul> </li> </ul>                                                                                                    |
|           | <ul> <li>Press sensor button X, to interrupt the procedure. The display shows the se-<br/>lected parameter.</li> </ul>                                                                                                    |
| P-42      | <ul> <li>Compensate floor temperature.</li> <li>This parameter is only available for wireless room thermostats with connected floor sensor.</li> <li>The current temperature displayed is the compensated temperature. The set value is deducted from the measured temperature and the displayed value.</li> <li>Factory settings: Option "0"</li> <li>Options: <ul> <li>0: standard setting</li> <li>1: average compensation</li> <li>2: high compensation</li> </ul> </li> <li>Operation</li> <li>Press sensor button  I. The display shows 0.</li> <li>Press sensor button  I. to select option 1 or 2.</li> <li>Select one of the following options: <ul> <li>Press sensor button  I, to save the changed settings. The display shows the next parameter P-43.</li> <li>Press sensor button  I, to interrupt the procedure. The display shows the selected parameter.</li> </ul> </li> </ul> |
| P-43      | <ul> <li>Set maximum floor temperature of wireless room thermostat.</li> <li>This parameter avoids that the floor temperature exceeds a maximum temperature level.</li> <li><b>ATTENTION</b></li> <li>This parameter is only available for wireless room thermostats with connected floor sensor. This function is not designed as a safety limiter. Therefore any liability for damages to the floor construction or plant components is expressly excluded. If a safety temperature limiter function is required then this has to be provided by an external hardwired safety temperature limiter (STB).</li> <li>Factory settings: 35 °C</li> <li>Setting range: 1545 °C</li> <li>Increment: 1 K</li> </ul>                                                                                                    |

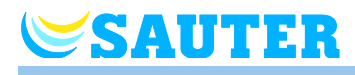

| Parameter        | Description                                                                                                    |
|------------------|----------------------------------------------------------------------------------------------------|
| P-43 (continued) | <ul> <li>Operation</li> <li>Press sensor button ✓. The display shows 35.</li> <li>Press sensor button</li></ul>                                                                                                    |
| P-44             | <ul> <li>Set reduction of room temperature for "Eco" function.</li> <li>The frost protection function has a higher priority than the Eco function. → See parameter description P-32, page 88.</li> <li>Independently of the set value, the reduced temperature can not lower than 11 °C and not higher than 21 °C. This limitation will be selected automatically.</li> <li>Factory settings: 3 K below the actual setpoint.</li> <li>Setting range: 0 to +10 K</li> <li>Step size: 1 K</li> </ul>                                                                                     |
|                  | <ul> <li>Press sensor button ☑. The display shows 3.</li> <li>Press sensor button</li></ul>                                                                                                    |
| P-45             | <ul> <li>Activate or deactivate cooling lock and/or by-pass, e.g. for a heat pump.</li> <li>NOTE</li> <li>For applications that can lead to high temperatures, like solar heating, we strongly advise not to activate the function "By-pass heating" as the radio channel of the "by-pass heating" is not closed by the alarm of the TB-input.</li> <li>When a heat pump is not equipped with a pressure overload by-pass, we advise to configure one or more heating loops (depending on the minimum load requirements), as by-pass.</li> <li>Factory settings: Option "0"</li> </ul> |
|                  | <ul> <li>Options:<br/>The function is only activated for the channel(s) that are assigned to the wireless room thermostat.</li> <li>0: By-pass inactive, cooling lock inactive</li> <li>1: By-pass "heating" active, cooling lock inactive</li> <li>2: By-pass "cooling" active, cooling lock inactive</li> <li>3: By-pass "heating" and by-pass "cooling" active, cooling lock inactive</li> <li>4: By-pass inactive, cooling lock active</li> <li>5: By-pass "heating" active, cooling lock active</li> </ul>                                                                        |

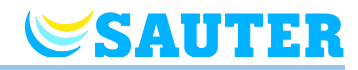

| Parameter        | Description                                                                                                    |
|------------------|----------------------------------------------------------------------------------------------------|
| P-45 (continued) | <ul> <li>Operation</li> <li>Press sensor button ✓. The display shows 0.</li> <li>Press sensor button</li></ul>                                                                                                    |
| P-46             | <ul> <li>Activate or deactivate "setpoint sharing within one zone".</li> <li>→ Refer to also page 138, chapter 18.</li> <li>Setpoint sharing is typically used for large rooms that have different temperature profiles for different parts of the room. The room is divided into several heating zones each with its own wireless room thermostat. Each heating zone will control the part of the room according to its own control loop. However, all setpoints are the same. A change of the setpoint at one wireless room thermostat initiates a change of all relevant wireless room thermostats. All relevant room thermostats need to be within one zone of the wireless connection module and enabled for setpoint sharing by the settings of parameter P-46.</li> <li>Factory settings: Option "0"</li> <li>Options: <ul> <li>0: deactivate</li> <li>1: activate</li> </ul> </li> <li>Operation</li> <li>Press sensor button  . The display shows 0.</li> <li>Press sensor button  . The display shows 0.</li> <li>Press sensor button  . to save the changed settings. The display shows the next parameter P-47.</li> <li>Press sensor button  . to save the changed settings. The display shows the selected parameter.</li> </ul> |
| P-47             | <ul> <li>Activate or deactivate lock for public spaces or hotels.</li> <li>factory settings: Option "0"</li> <li>Options: <ul> <li>0: deactivate lock.</li> <li>1: activate lock for public spaces.</li> <li>All sensor buttons are locked. When pressing sensor button ■ the access code for public spaces is prompted. → See parameter description P-36, page 90.</li> <li>2: activate lock for hotels.</li> <li>All sensor buttons except for sensor buttons ➡ and ➡ are locked. With sensor buttons ➡ and ➡ it is possible to change the room temperature setpoint. When pressing sensor button ■ the access code for public spaces is prompted. → See parameter description P-36, page 90.</li> </ul> </li> </ul>                                                                                                    |

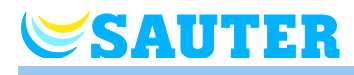

| Parameter        | Description                                                                                                    |
|------------------|----------------------------------------------------------------------------------------------------|
| P-47 (continued) | <ul> <li>Operation</li> <li>Press sensor button . The display shows 0.</li> <li>Press sensor button . or . to select option 0, 1 or 2.</li> <li>Select one of the following options: <ul> <li>Press sensor button . to save the changed settings. The display shows the next parameter P-48.</li> <li>Press sensor button . to interrupt the procedure. The display shows the selected parameter.</li> </ul> </li> </ul>                                                                                                    |
| P-48             | <ul> <li>Activate or deactivate master function of a wireless room thermostat.</li> <li>One wireless room thermostat per wireless connection module or per tone can be defined as master. With this master wireless room thermostat the modes of operation "Off (frost protection)", "reduced operation", "normal operation" and the time programs can be changed for the complete plant.</li> <li>Modes of operation can be changed locally with every wireless room thermostat. However, if the mode of operation are overridden.</li> <li>With parameter P-51 it is possible to provide any wireless room thermostat with the priority to change also the mode "heating/cooling", either centrally or locally (but valid for the entire plant). → See parameter description P-51, page 97.</li> <li>The master function of a wireless room thermostat is permanently shown in the display with 1 (left of the actual value).</li> <li>Factory settings: Option "0"</li> <li>Options: <ul> <li>0: deactivate</li> <li>1: activate</li> </ul> </li> </ul> |
|                  | <ul> <li>Operation</li> <li>Press sensor button   <ul> <li>The display shows 0.</li> </ul> </li> <li>Press sensor button   <ul> <li>or   <li>to select option 0 or 1.</li> </li></ul> </li> <li>Select one of the following options: <ul> <li>Press sensor button   <li>to save the changed settings. The display shows the next parameter P-49.</li> <li>Press sensor button   </li></li></ul> </li> <li>Press sensor button   <ul> <li>to interrupt the procedure. The display shows the selected parameter.</li> </ul> </li> </ul>                                                                                                    |

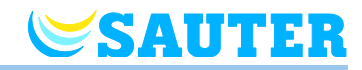

| Parameter                                                                      | Description                                                                                                    |
|--------------------------------------------------------------------------------|----------------------------------------------------------------------------------------------------|
| P-49<br>eu.bac<br>Section 10<br>MINERGIE<br>MODUL<br>Raumkomfort<br>Section 11 | <ul> <li>Optionally, you may connect an external temperature sensor to a wireless room thermostat. Indicate the function via this parameter.</li> <li>Factory settings: Option "0"</li> <li>Options: <ul> <li>0: The external temperature sensor serves as floor temperature sensor. For temperature control, the minimum and maximum floor temperature, as well as the room temperature are observed. The internal temperature sensor is compensated according to parameter setting P-41. The external temperature sensor is compensated according to parameter setting P-42.</li> <li>1: The external temperature sensor serves as room temperature sensor. The internal temperature sensor is deactivated. The external temperature sensor is compensated according to parameter setting P-41.</li> <li>2: The external temperature sensor serves as outdoor temperature sensor. The external temperature sensor of us of parameter setting P-41.</li> <li>2: The external temperature sensor serves as outdoor temperature sensor. The external temperature sensor of us parameter setting P-41.</li> <li>3: A window contact is connected. The contact works as "NC". The window contact is closed with the window closed. The condition of the window contact is connected. The contact works as "NO" (normally open). The window contact is conveyed to the wireless room therworks as "NO" (normally open). The window contact is conveyed to the wireless room therworks as "NO" (normally open). The window contact is conveyed to the wireless connection module. An open window is displayed in the wireless room therworks as "NO" (normally open). The window contact is conveyed to the wireless connection module. An open window is displayed in the wireless room therworks as "NO" (normally open). The window contact is conveyed to the wireless connection module. An open window is displayed in the wireless conveyed to the wireless connection module. An open window is displayed in the wireless conveyed to the wireless connection module. An open window is displayed in the wireless conveyed</li></ul></li></ul> |
|                                                                                | Operation                                                                                                    |
|                                                                                | Press sensor button ☑. The display shows 0.                                                                                                    |
|                                                                                | Press sensor button                                                                                                    |
|                                                                                | Select one of the following options:                                                                                                    |
|                                                                                | <ul> <li>Press sensor button I, to save the changed settings. The display shows the<br/>parameter P-41.</li> </ul>                                                                                                    |
|                                                                                | <ul> <li>Press sensor button X, to interrupt the procedure. The display shows the selected parameter.</li> </ul>                                                                                                    |
|                                                                                | Press the sensor button X. The display shows P-40.                                                                                                    |

Table 17: Service menu – P-40 "Parameters for individual wireless room thermostats"

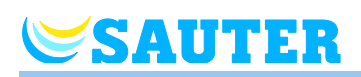

## 8.3.6 P-50 "Plant- and topology related parameter"

| Parameter | Description                                                                                                    |
|-----------|----------------------------------------------------------------------------------------------------|
| P-51      | Set priorities for change-over of heating/cooling and configure output for heat-<br>ing/cooling or burner start.                                                                                                    |
|           | This setting is synchronised between wireless connection devices via radio and BUS RS485. Observe that the communications intervals for radio may need up to 3 minutes and those for BUS RS485 may need up to 1 minute to synchronise. If communication between wireless connection modules has been selected, then the settings of P-51 must be the same at all wireless connection modules with a wireless room thermostat. Otherwise the plant will not function properly. |
|           | If option "0" or "1" has been selected, then the heating/cooling unit performs the master function and determines the heating/cooling mode. The mode of operation for heating/cooling can not be set by any wireless room thermostat nor be influenced by the wireless connection module.                                                                                                    |
|           | If option "2" has been selected, then the mode of operation for heating/cooling is determined by any wireless room thermostat. The heating/cooling unit has no influence on the mode of operation for heating/cooling. In addition it is possible to set one wireless room thermostat as master for heating/cooling. $\rightarrow$ See parameter description P-48, page 95.                                                                                                   |
|           | Factory settings: Option "0"                                                                                                    |
|           | Options:                                                                                                    |
|           | <ul> <li>O: C/O-Input and C/O-Output of the wireless connection module have priority.</li> <li>1: Burner start and C/O-Input of the wireless connection module have priority. The C/O-Output is configured as burner start and switches off immediately when heating demand is not required. In cooling mode this output is inactive.</li> </ul>                                                                                                    |
|           | <ul> <li>2: The change-over between heating and cooling can only be done with the<br/>wireless room thermostat. In cooling mode the C/O-Output of the wireless<br/>connection module is active.</li> </ul>                                                                                                    |
|           | Operation                                                                                                    |
|           | Press sensor button . The display shows 0.                                                                                                    |
|           | Press sensor button $\blacksquare$ or $\blacksquare$ , to select option <b>0</b> , <b>1</b> or <b>2</b> .                                                                                                    |
|           | Select one of the following options:                                                                                                    |
|           | <ul> <li>Press sensor button I , to save the changed settings. The display shows the<br/>next parameter P-52.</li> </ul>                                                                                                    |
|           | <ul> <li>Press sensor button X, to interrupt the procedure. The display shows the selected parameter.</li> </ul>                                                                                                    |
| P-52      | Activate or deactivate "optimized time program".                                                                                                    |
|           | If the function "optimized time program" is activated then the time of switching point<br>"reduced to normal" shall be the time that the setpoint "normal operation" is<br>reached. Hence, the wireless connection module will calculate an early start of the<br>heating or cooling mode in order to do so.                                                                                                    |
|           | Factory settings: Option "0"                                                                                                    |
|           | Options:                                                                                                    |
|           | <ul> <li>U: deactivated</li> <li>1: activated</li> </ul>                                                                                                    |
|           |                                                                                                    |

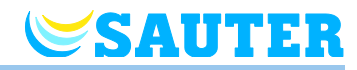

| Parameter        | Description                                                                                                    |
|------------------|----------------------------------------------------------------------------------------------------|
| P-52 (continued) | <ul> <li>Operation</li> <li>Press sensor button ♥. The display shows 0.</li> <li>Press sensor button</li></ul>                                                                                                    |
| P-53             | <ul> <li>Set communication "Radio/BUS RS485" or "LAN" between wireless connection modules.</li> <li>With the setting "Radio/BUS RS485", up to 3 wireless connection modules can be combined via radio and up to 16 via BUS RS485. The communications versions "Radio/BUS RS485" and "LAN" must not be used together within a system.</li> <li>Factory settings: Option "0"</li> <li>Options: <ul> <li>0: Wireless and BUS RS485 communication active, LAN communication inactive</li> <li>1: LAN communication active, Wireless and BUS RS485 communication inactive</li> <li>2: Wireless, BUS RS485 and LAN communication inactive</li> </ul> </li> <li>Press sensor button   <ul> <li>The display shows 0.</li> </ul> </li> <li>Press sensor button   <ul> <li>or   <li>to select option 0, 1 or 2.</li> </li></ul> </li> <li>Select one of the following options: <ul> <li>Press sensor button   <li>to save the changed settings. The display shows the next parameter P-54.</li> <li>Press sensor button   </li></li></ul> </li> </ul> |
| P-54             | <ul> <li>Overwriting the function set via parameter P-51 for output "C/O Out".</li> <li>By default, the parameter P-51 specifies the function for output "C/O Out" for the entire bus system. If you want to use a different function for output "C/O Out" for one or several wireless connection modules, specify the function via the parameter P-54.</li> <li>Factory settings: Option "0"</li> <li>Options: <ul> <li>0: Function as set via parameter P-51.</li> <li>1: No function, C/O-output is inactive.</li> <li>2: C/O-output at this wireless connection module active at cooling demand</li> <li>3: Use C/O-output at this wireless connection module as burner control signal.</li> <li>4: Use C/O-output as ventilation control signal, also see page 18, chapter 4.2 and page 114, chapter 10.</li> </ul> </li> </ul>                                                                                                    |

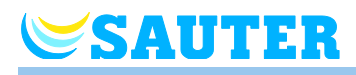

| Parameter        | Description                                                                                                    |
|------------------|----------------------------------------------------------------------------------------------------|
| P-54 (continued) | <ul> <li>Operation</li> <li>Press sensor button ✓. The display shows 0.</li> <li>Press sensor button → or →, to select option 0, 1, 2, 3 or 4.</li> <li>Select one of the following options: <ul> <li>Press sensor button ✓, to save the changed settings. The display shows the parameter P-51.</li> <li>Press sensor button ズ, to interrupt the procedure. The display shows the selected parameter.</li> </ul> </li> <li>Press sensor button ズ. The display shows P-50.</li> </ul> |

Table 18: Service menu – P-50 "Plant- and topology related parameters"

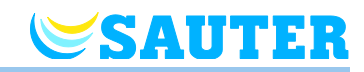

# 8.3.7 P-60 "Control parameters"

| Parameter | Description                                                                                                    |
|-----------|----------------------------------------------------------------------------------------------------|
| P-61      | Configure ECO or N/R input.<br>With the ECO-input it is possible to override the actual mode of operation of all wire-<br>less room thermostats with an additional main switch or SMS-modem. Depending<br>on the selected option this function can either switch between "normal" and "re-<br>duced" or between "normal" and "frost protection (off)".<br>The condition of the ECO input is forwarded to the associated Slave wireless con-<br>nection module by each master wireless connection module . An ECO signal from a<br>master wireless connection module has the same effect as a signal at the local ECO<br>input of the wireless connection module.<br>If the ECO-Input is activated, then the display shows the symbol <b>(</b> .<br>• Factory settings: Option "0"                                                                                                    |
|           | <ul> <li>Options:         <ul> <li>0: N/R-Input is inactive. If at the wireless room thermostats a time program is selected, then this time program has priority.</li> <li>1: The ECO-Input has the highest priority, switches to "reduced". ECO-Input active: time program wireless room thermostat deactivated, mode of operation and setpoint can be changed. ECO-Input inactive: all functions of wireless room thermostat available, including time program.</li> <li>2: The ECO-Input has the highest priority, switches to "reduced". ECO-Input active: time program wireless room thermostat deactivated, mode of operation and setpoint can be changed. ECO-Input active: time program wireless room thermostat deactivated, mode of operation and setpoint can be changed. ECO-Input inactive: all functions of wireless room thermostat available, excluding time program. Symbol <b>O</b> is fix.</li> <li>3: The ECO-Input has the highest priority, switches to "frost protection". ECO-Input active: time program wireless room thermostat deactivated, mode of operation and setpoint can be changed. ECO-Input active: time program wireless room thermostat available, excluding time program. Symbol <b>O</b> is fix.</li> <li>3: The ECO-Input has the highest priority, switches to "frost protection". ECO-Input inactive: all functions of wireless room thermostat deactivated, mode of operation and setpoint can be changed. ECO-Input inactive: all functions of wireless room thermostat deactivated, mode of operation and setpoint can be changed.</li> <li>ECO-Input inactive: all functions of wireless room thermostat available, including time program. Symbol</li> <li>4: The ECO-Input has the highest priority, switches to "frost protection".</li> </ul> </li> </ul> |
|           | <ul> <li>ECO-Input active: time program wireless room thermostat deactivated, mode of operation and setpoint can be changed.</li> <li>ECO-Input inactive: all functions of wireless room thermostat available, excluding time program. Symbol <sup>(1)</sup> is fix.</li> <li>Operation</li> <li>Press sensor button <sup>(1)</sup>. The display shows 0.</li> <li>Press sensor button <sup>(1)</sup> or <sup>(1)</sup>, to select option 0, 1, 2, 3 or 4.</li> <li>Select one of the following options: <ul> <li>Press sensor button <sup>(2)</sup>, to save the changed settings. The display shows the next parameter P-62.</li> </ul> </li> </ul>                                                                                                    |
|           | <ul> <li>Press sensor button A, to interrupt the procedure. The display shows the se-<br/>lected parameter.</li> </ul>                                                                                                    |

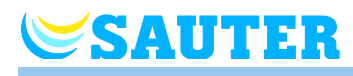

| Parameter | Description                                                                                                    |
|-----------|----------------------------------------------------------------------------------------------------|
| P-62      | <ul> <li>Configure C/O in-/TB-input.</li> <li>The TB-Inputs detects a voltage between 24 V and 230 V.</li> <li>C/O in-/TB-Input: As soon as a voltage is detected the mode of operation of the wireless connection module is changed to cooling. If this wireless connection module is addressed to other wireless connection modules, then this C/O signal will be sent to the other wireless connection modules within 3 minutes. Please note wiring diagram Fig. 29, page 42. Phase and neutral have to be connected as defined in this diagram. The connection to terminals 01 (L) and 02 (N) may not be interchanged.</li> <li>TB-Input for temperature monitoring: When the maximum supply water temperature is reached, an external safety limiter will switch off the pump and transfers this signal to the wireless connection module. Due to a primary pump or natural circulation it is possible that water further circulates through the heating loops.</li> </ul>                                                                                                   |
|           | The TB-Input may not be used as safety temperature limiter.          NOTE         A radio channel configured as by-pass will not close when TB-Input is activated.         • Factory settings: Option "0"                                                                                                    |
|           | <ul> <li>Options <ul> <li>0: TB-Input is configured as temperature monitor. When the input is activated then the pump will be switched off immediately and all actuators are closed. When activated the red LED lights at the wireless connection module and the warning symbol is shown at the display of the wireless room thermostat.</li> <li>1: TB-Input is configured as temperature monitor. When the input is activated then the pump will be <b>not</b> be switched off, but all actuators are closed. When activated the red LED lights at the wireless connection module and the warning symbol is shown at the display of the wireless room thermostat.</li> <li>1: TB-Input is configured as the wireless connection module and the warning symbol is shown at the display of the wireless room thermostat.</li> <li>2: The "C/O in"-Input is configured as change-over for heating and cooling and as additional C/O-Input. When this input is activated, then the wireless connection module switches to cooling. The C/O-output is active.</li> </ul> </li> </ul> |
|           | <ul> <li>Operation</li> <li>▶ Press sensor button <ul> <li>✓. The display shows 0.</li> </ul> </li> </ul>                                                                                                    |
|           | <ul> <li>Press sensor button or t, to select option 0, 1, or 2.</li> <li>Select one of the following options:         <ul> <li>Press sensor button , to save the changed settings. The display shows the next parameter P-63.</li> <li>Press sensor button , to interrupt the procedure. The display shows the se-</li> </ul> </li> </ul>                                                                                                    |

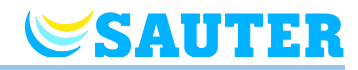

| Parameter | Description                                                                                                    |
|-----------|----------------------------------------------------------------------------------------------------|
| P-63      | <ul> <li>Select control of pump "local" or via master wireless connection device.</li> <li>This parameter can only be configured when several wireless connection modules communicate via radio frequency or BUS.</li> <li>Factory settings: 0</li> <li>Options</li> </ul>                                                                                                    |
|           | <ul> <li>0: Pump output is configured as local pump. The pump will be switched on only when heating or cooling demand is caused by one of the channels of by the wireless connection module to which the pump is connected. The pump will not be switched on when demand is caused by another wireless connection.</li> <li>1: The pump output is only active at the master wireless connection module or at a bus system at the HeadMaster wireless connection module. Once there is a demand in a wireless connection module associated it he bus system, the pump output at the master wireless connection module or Head-Master wireless connection module is activated. The local pump output is al-</li> </ul> |
|           | so active at wireless connection module where there is a need.                                                                                                    |
|           | Operation                                                                                                    |
|           | Press sensor button . The display shows 0.                                                                                                    |
|           | Press sensor button a or the to select option 0, 1, or 2.                                                                                                    |
|           | Select one of the following options:                                                                                                    |
|           | <ul> <li>Press sensor button ☑, to save the changed settings. The display shows the next parameter P-64.</li> <li>Press sensor button ☑, to interrupt the procedure. The display shows the se-</li> </ul>                                                                                                    |
|           | lected parameter.                                                                                                    |
| P-64      | Select NC or NO function of thermal actuators.                                                                                                    |
|           | NOTE                                                                                                    |
|           | At a bus system, the NC/NO configuration for all master wireless connection mod-<br>ules is specified by the HeadMaster wireless connection module.                                                                                                    |
|           | Option "NC" (normally closed) should be selected for thermal actuators that open<br>the valve when the actuator is connected to power. Option "NO" (normally open)<br>should be selected for thermal actuators that close the valve when the actuator is                                                                                                    |
|           | connected to power.                                                                                                    |
|           | Factory settings: Option "0                                                                                                    |
|           |                                                                                                    |
|           |                                                                                                    |
|           |                                                                                                    |
|           | $\sim$ Press sensor button $\checkmark$ The display shows <b>0</b>                                                                                                    |
|           | Press sensor button $\square$ or $\square$ to select 0 or 1                                                                                                    |
|           | <ul> <li>Select one of the following options:</li> </ul>                                                                                                    |
|           | <ul> <li>Press sensor button I, to save the changed settings. The display shows the next parameter P-65.</li> </ul>                                                                                                    |
|           | <ul> <li>Press sensor button X, to interrupt the procedure. The display shows the selected parameter.</li> </ul>                                                                                                    |

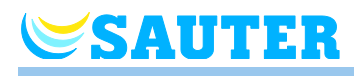

| Parameter                                                                               | Description                                                                                                    |
|-----------------------------------------------------------------------------------------|----------------------------------------------------------------------------------------------------|
| P-65<br>eu.bac<br>Cert<br>Section 10<br>MINERGIE*<br>MODUL<br>Raumkomfort<br>Section 11 | Select control algorithm.         For efficient temperature control one can select between three control algorithms and an optimized actuator control. For optimized actuator control see next parameter description P-66.         The following control algorithms can be selected: On/Off-control, PWM control for heat pump in combination with surface heating with high inertia (slow systems) and PWM control for surface heating with medium inertia (medium-lag systems) e.g. convection with wall heating. To save energy the pump is released 2 minutes after demand detection.         NOTE         For option "1" and "2", you can perform further setting for the control via parameters P-68 and P-69                                                                                                    |
|                                                                                         | <ul> <li>Factory settings: 0</li> <li>Options:         <ul> <li>0: On/Off-Control</li> <li>The heating will be switched on when the deviation between actual value and setpoint is larger than 0,5 K. The heating will be switched off when the deviation between actual value and setpoint is smaller than 0,5 K. On/Off-control is ideal for floor heating systems with higher supply water temperatures. The after run time of the pump control is 5 minutes.</li> <li>1: PWM-control with a period of 20 minutes.<br/>This control mode is ideal for floor heating in combination with a heat pump or with low supply water temperature. The after run time of the pump control is 20 minutes.</li> <li>2: PWM-control with a period of 12 minutes.<br/>This control mode is ideal for wall heating and low supply water temperatures. The after run time of the pump control is also suitable for eu.bac certification. The after run time of the pump control is 12 minutes.</li> </ul> </li> </ul> |
|                                                                                         | <ul> <li>Operation</li> <li>Press sensor button   <ul> <li>The display shows 0.</li> <li>Press sensor button   <ul> <li>or   <li>to select option 0, 1 or 2.</li> </li></ul> </li> <li>Select one of the following options: <ul> <li>Press sensor button   <li>to save the changed settings. The display shows the next parameter P-66.</li> <li>Press sensor button   </li> <li>to interrupt the procedure. The display shows the selected parameter.</li> </li></ul> </li> </ul></li></ul>                                                                                                    |

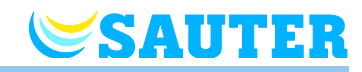

| Parameter                               | Description                                                                                                    |
|-----------------------------------------|----------------------------------------------------------------------------------------------------|
| P-66                                    | Activate or deactivate function "optimized actuator control".                                                                                                    |
| Section 10<br>Faumkomfort<br>Section 11 | Use this parameter only for systems with 24 V wireless controllers. The relays for this application are not designed for 230 V wireless controllers.                                                                                                    |
|                                         | The optimized actuator control is a specially developed actuator control that saves<br>energy. This control also replaces a quasi-proportional control.<br>At the start the thermal actuator will receive a 100% signal for a certain period. After<br>this heat up period the actuator receives pulse/pause signal that is depending on the<br>ambient temperature, configured with the options of this P-66. This control yields a<br>significant energy reduction.<br>This parameter may only be used with AXT2 thermal actuators from SAUTER. Nev-<br>er use the parameter with the AXT3 thermal actuators from SAUTER or with third-<br>party thermal actuators. There is the danger that the actuator will not open the valve.<br><b>NOTE</b><br>We recommend to deactivate the optimized actuator control at ambient tempera-<br>tures below 10°C.                                                                                                    |
|                                         | <ul> <li>Factory settings: Option "0"</li> <li>Options: <ul> <li>0: deactivated, ambient temperature below 10 °C</li> <li>1: activated, ambient temperature between ca. 10 °C and 25°C</li> <li>2: activated, ambient temperature between ca. 25°C and 50°C</li> </ul> </li> <li>Operation <ul> <li>Press sensor button ✓. The display shows 0.</li> </ul> </li> <li>Press sensor button ✓ or <ul> <li>to set option 0, 1 or 2.</li> </ul> </li> <li>Select one of the following options: <ul> <li>Press sensor button ✓, to save the changed settings. The display shows the next parameter P-67.</li> <li>Press sensor button ✓, to interrupt the procedure. The display shows the selected parameter.</li> </ul> </li> </ul>                                                                                                    |
| P-67                                    | <ul> <li>Select controlled first start-up of floor heating.</li> <li>It is recommended to heat-up the floor slowly when a new floor heating system is installed.</li> <li>The heating up period takes 36 hours and is divided into three steps: <ul> <li>First step of 12 hours with a setpoint of 7 °C</li> <li>Second step of 12 hours with a setpoint of 12 °C</li> <li>Third step of 12 hours with a setpoint of 15 °C</li> </ul> </li> <li>When the setpoint of the room temperature is reached, the valves will be closed.</li> <li>Factory settings: Option "0"</li> <li>Options: <ul> <li>0: deactivate start-up-mode.</li> <li>1: activate start-up-mode.</li> <li>When this parameter is selected this start-up-mode can only be deactivated with the wireless room thermostat or by resetting the wireless connection module. When power is interrupted the start-up-mode is stopped and will continue after the power connection has been restored.</li> </ul> </li> </ul> |

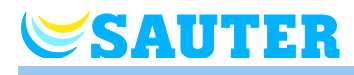

| Parameter                                                             | Description                                                                                                    |
|-----------------------------------------------------------------------|----------------------------------------------------------------------------------------------------|
| P-67 (continued)                                                      | <ul> <li>Operation</li> <li>Press sensor button  . The display shows 0.</li> <li>Press sensor button  . to select option 0 or 1.</li> <li>Select one of the following options: <ul> <li>Press sensor button  . to save the changed settings. The display shows the next parameter P-68.</li> <li>Press sensor button  . to interrupt the procedure. The display shows the selected parameter.</li> </ul> </li> <li>Press the sensor button  . The display shows P-60.</li> <li>To stop the start-up-mode during execution or to deactivate before begin:</li> <li>Press any button on the wireless room thermostat for 2 seconds.</li> <li>The display changes into operation mode. The setpoint blinks.</li> <li>Press sensor button  . The display shows the remaining running time of the start-up-mode. Press sensor button  . to change to the standard display.</li> <li>Press sensor button  . to reduce the remaining running time. The start-up-mode is deactivated at 0 hours.</li> <li>Press sensor button  . The display shows no.</li> <li>Press sensor button  . The display shows no.</li> </ul> <li>Press sensor button  . The display shows no.</li> <li>Press sensor button  . The display shows the start-up-mode.</li> <li>Select option no, to continue the start-up-mode.</li> <li>Select option no, to conti</li> |
| P-68<br>eu.bac<br>Section 10<br>MINERGIE<br>Raumkomfort<br>Section 11 | <ul> <li>Configure P-share (amplification) for the PID-controller.</li> <li>Configure the PID-controller via parameters P-68 and P-69. Configure the I-share via the parameter P-69. The D-share cannot be set.</li> <li><b>NOTE</b></li> <li>The setting is only active if the option "1" and "2" was chosen for parameter P-65. Use parameter P-68 to specify how strongly the PID controller is to react to the currently measured setpoint/actual temperature difference. Only the currently measured setpoint/actual temperature difference is observed in this. The larger the difference, the larger the cooling/heating demand.</li> <li>The set value defines the setpoint/actual temperature difference where the actuation value is 100 %, i.e. where the valves are completely opened or closed. For example, the setting of 2 K would lead to actuation value is 50 % at a setpoint/actual difference of 1 K, i.e. where the valves are half opened or closed. At a setpoint/actual temperature difference of 2 K, the actuation size is 100 %. If temperature fluctuations are found, the P-share must be increased.</li> <li>Factory settings: 3 K</li> <li>Setting range: 110 K</li> <li>Increment: 1 K</li> <li><b>Operation</b></li> <li>Press the sensor button I or I to set setpoint.</li> <li>Perform one of the following steps <ul> <li>Press sensor button I or I to save the changed settings. The display shows the next parameter P-69.</li> <li>Press sensor button I to to record the procedure. The display shows the selected parameter P-69.</li> </ul> </li> </ul>                                                                                                    |

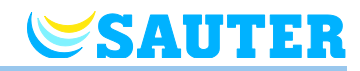

| Parameter                                                           | Description                                                                                                    |
|---------------------------------------------------------------------|----------------------------------------------------------------------------------------------------|
| P-69<br>eu.bac<br>Section 10<br>Eulier<br>Raumkomfort<br>Section 11 | Description         Configure P-share for the PID-controller.         Configure the PID-controller via parameters P-68 and P-69. Configure the P-share via the parameter P-68. The D-share cannot be set.         NOTE         The setting is only active if the option "1" and "2" was chosen for parameter P-65.         Use parameter P-69 to specify after how many hours the I-share reaches an actuation size of 100 % if the setpoint/actual temperature difference remains consistent.         The I-share considers the total of all previous temperature differences. The larger |
|                                                                     | <ul> <li>the total, the larger the actuation size.</li> <li>Factory settings: 4 h</li> <li>Setting range: 010 h</li> <li>Increment: 1 h</li> <li>The unit "h" is not displayed in the display.</li> </ul>                                                                                                    |
|                                                                     | <ul> <li>Press the sensor button ☑. The display shows the current value.</li> <li>Press the sensor button ☑ or ☑, to set the setpoint.</li> <li>Perform one of the following steps         <ul> <li>Press sensor button ☑, to save the changed settings. The display shows the parameter P-61.</li> <li>Press sensor button ☑, to interrupt the procedure. The display shows the selected parameter.</li> </ul> </li> <li>Press the sensor button ☑. The display shows P-60.</li> </ul>                                                                                                    |

Table 19: Service menu – P-60 "Control parameters"

## 8.3.8 P-70 "Other control parameters"

| Parameter                                         | Description                                                                                                    |
|---------------------------------------------------|----------------------------------------------------------------------------------------------------|
| P-71<br>F-71<br>F-71<br>Faumkomfort<br>Section 11 | Activate and deactivate function "Heating/cooling release".         • Factory settings: Option "0"         • Options:         - 0: Deactivate heating/cooling release         - 1: Activate heating/cooling release         Operation         ▶ Press the sensor button ♥. The display shows 0.         ▶ Press the sensor button ♥ or ➡ to select the option 0 or 1.         ▶ Perform one of the following steps         - Press sensor button ♥, to save the changed settings. The display shows the next parameter P-72.         - Press sensor button ♥, to interrupt the procedure. The display shows the seture to the seture to the seture to the seture to the seture to the seture to the seture to the seture to the seture to the seture to the seture to the seture to the seture to the seture to the seture to the seture to the seture to the seture to the seture. The seture to the seture to the seture to the seture to the seture to the seture to the seture to the seture to the seture. The seture to the seture to the setu |
|                                                   | lotted parameter.                                                                                                    |

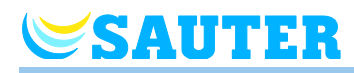

| Parameter       | Description                                                                                                    |
|-----------------|----------------------------------------------------------------------------------------------------|
| P-72            | Specify outdoor temperature limit for heating release.                                                                                                    |
|                 | An outdoor temperature sensor must be connected to a wireless room thermostat.                                                                                                    |
| GNI Raumkomfort | Use the parameter P-72 to set the outdoor temperature limit for heating release. If the average outdoor temperature across 24 hours undercuts this limit, heating is released. The release takes place with a time delay of 21 hours. If the average outdoor temperature rises above the limit, heating is deactivated at once. |
|                 | operation is released at once when the first valid outdoor temperature is below the outdoor temperature limit.                                                                                                    |
|                 | Factory settings: 16 °C                                                                                                    |
|                 | Setting range: 1025 °C                                                                                                    |
|                 | Increment: 1 K                                                                                                    |
|                 | Operation                                                                                                    |
|                 | Press the sensor button I The display shows the current value                                                                                                    |
|                 | Press the sensor button $\blacksquare$ or $\blacksquare$ to specify the setpoint                                                                                                    |
|                 | <ul> <li>Perform one of the following steps</li> </ul>                                                                                                    |
|                 | <ul> <li>Press sensor button I to save the changed settings. The display shows the</li> </ul>                                                                                                    |
|                 | next parameter <b>P-73</b> .                                                                                                    |
|                 | - Press sensor button 🕱, to interrupt the procedure. The display shows the se-                                                                                                    |
|                 | lected parameter.                                                                                                    |
| P-73            | Specify outdoor temperature limit for cooling release                                                                                                    |
|                 | An outdoor temperature sensor must be connected to a wireless room thermostat.                                                                                                    |
| MINERGIE®       | Use the parameter P-73 to set the outdoor temperature limit for cooling release. If                                                                                                    |
| MUDUL           | the average outdoor temperature across 24 hours exceeds this limit, cooling is re-                                                                                                    |
|                 | door temperature drops below the limit cooling is deactivated at once                                                                                                    |
| Section 11      | If the wireless connection module is activated for the first time or again, cooling                                                                                                    |
|                 | operation is released at once when the first valid outdoor temperature is above the                                                                                                    |
|                 | outdoor temperature limit.                                                                                                    |
|                 | Factory settings: 25 °C                                                                                                    |
|                 | • Setting range: 1535 °C                                                                                                    |
|                 | Increment: 1 K                                                                                                    |
|                 | Operation                                                                                                    |
|                 | Press the sensor button I. The display shows the current value.                                                                                                    |
|                 | Press the sensor button $\blacksquare$ or $\textcircled{+}$ , to set the setpoint.                                                                                                    |
|                 | Perform one of the following steps                                                                                                    |
|                 | <ul> <li>Press sensor button I, to save the changed settings. The display shows the parameter P-71.</li> </ul>                                                                                                    |
|                 | <ul> <li>Press sensor button X, to interrupt the procedure. The display shows the selected parameter.</li> </ul>                                                                                                    |
|                 | Press the sensor button X. The display shows P-70.                                                                                                    |

Table 20: Service menu – P-70 "Other control parameters"

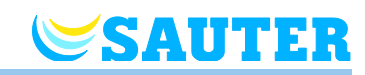

# 9 Bus system with RS485

### 9.1 Topology bus system

Multiple systems can be linked into a bus system via RS485. The bus system can be used, e.g. in apartment buildings, apartments or office buildings.

Each radio system is working independently, with some settings, such as alarms, being synchronised globally across all wireless systems.

Linking of a bus system is performed via a HeadMaster wireless connection module with one or several master wireless connection module. To one HeadMaster wireless connection module, up to 15 wireless systems can be connected.

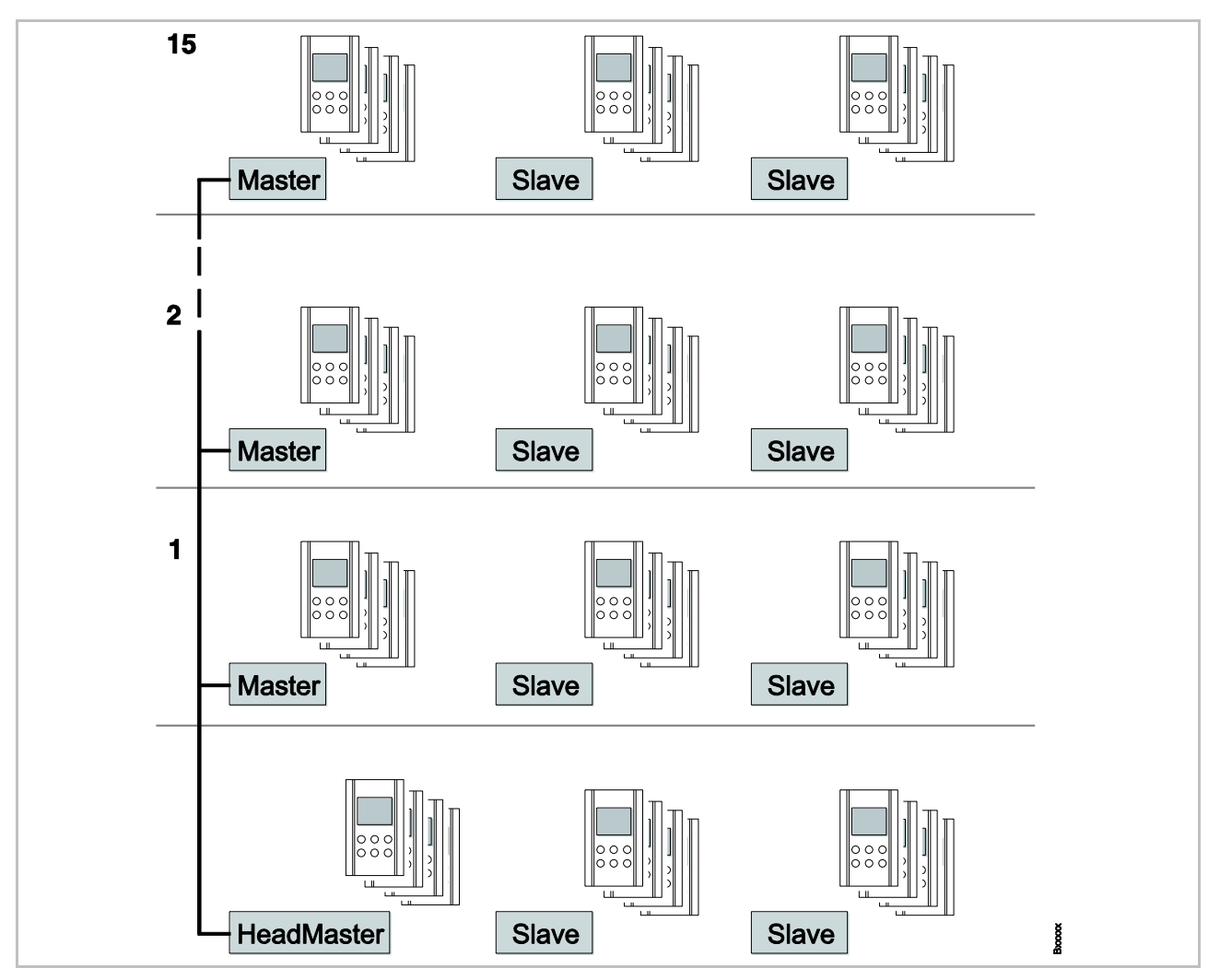

Fig. 55: Topology bus system
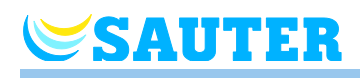

## 9.2 Electrical connection

Observe chapter 6.1 "Safety" and 6.2 "General wiring notes".

RS485
 Connect the wireless connection module in series according to the RS485 specification.

 Terminal "system A": Data signal
 Terminal "system B": Inverted data signal
 Terminal "system L": Ground (GND)
 Each wireless connection module has a bus end resistor.

 NOTE The terminals at the wireless connection module are designed for one wire. Therefore, the wiring of the wireless connection modules must be established via distributor sockets. Parallel or star-shaped wiring is possib-

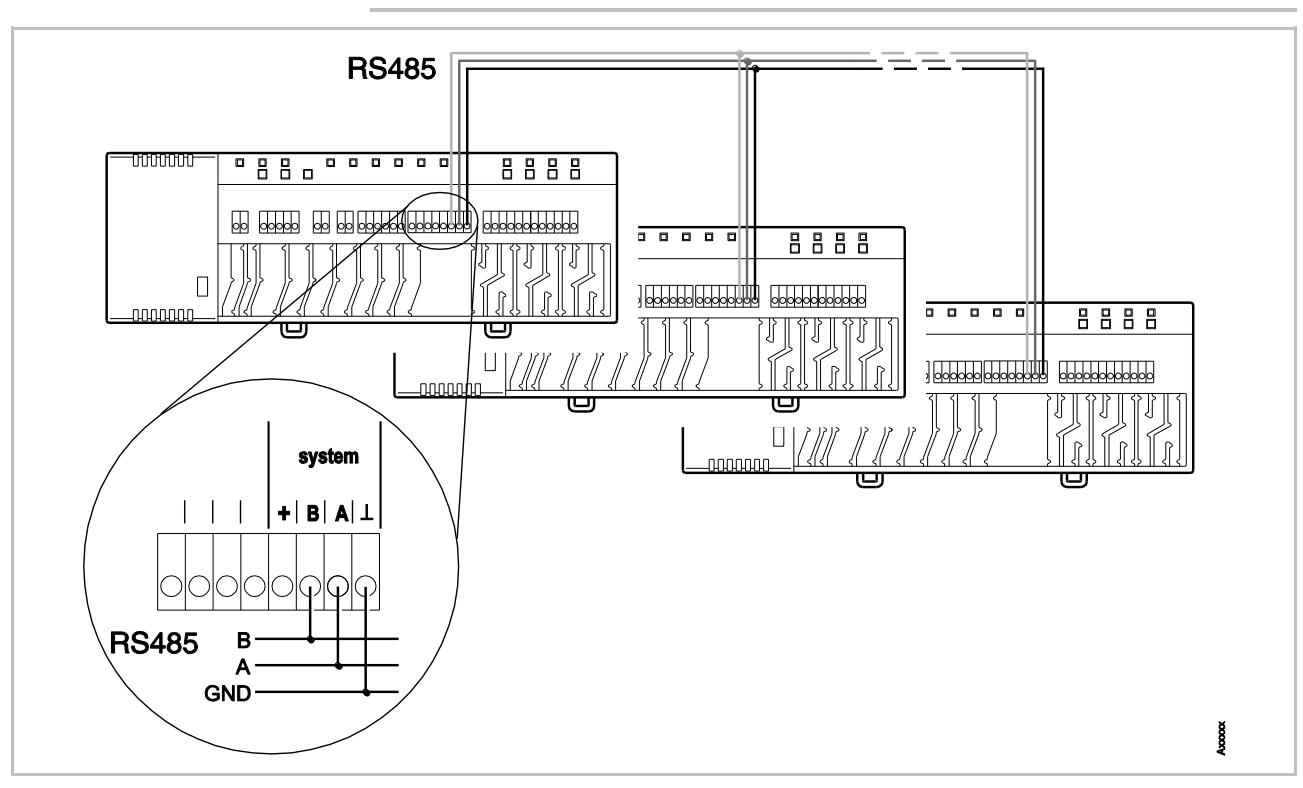

Fig. 56: Wiring bus system according to RS485 specification

le.

| ATTENTION | No communication due to wrong wiring!                                                              |
|-----------|----------------------------------------------------------------------------------------------------|
|           | Observe that the RS485 wiring always includes connection of the following terminals to each other. |
|           | – Terminal "system A" to terminal "system A" (data signal)                                         |
|           | – Terminal "system B" to terminal "system B" (inverted data signal)                                |
|           | – Terminal "system $\perp$ " to terminal "system $\perp$ " (GND)                                   |
|           |                                                                                                    |

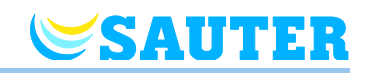

## 9.3 Commissioning

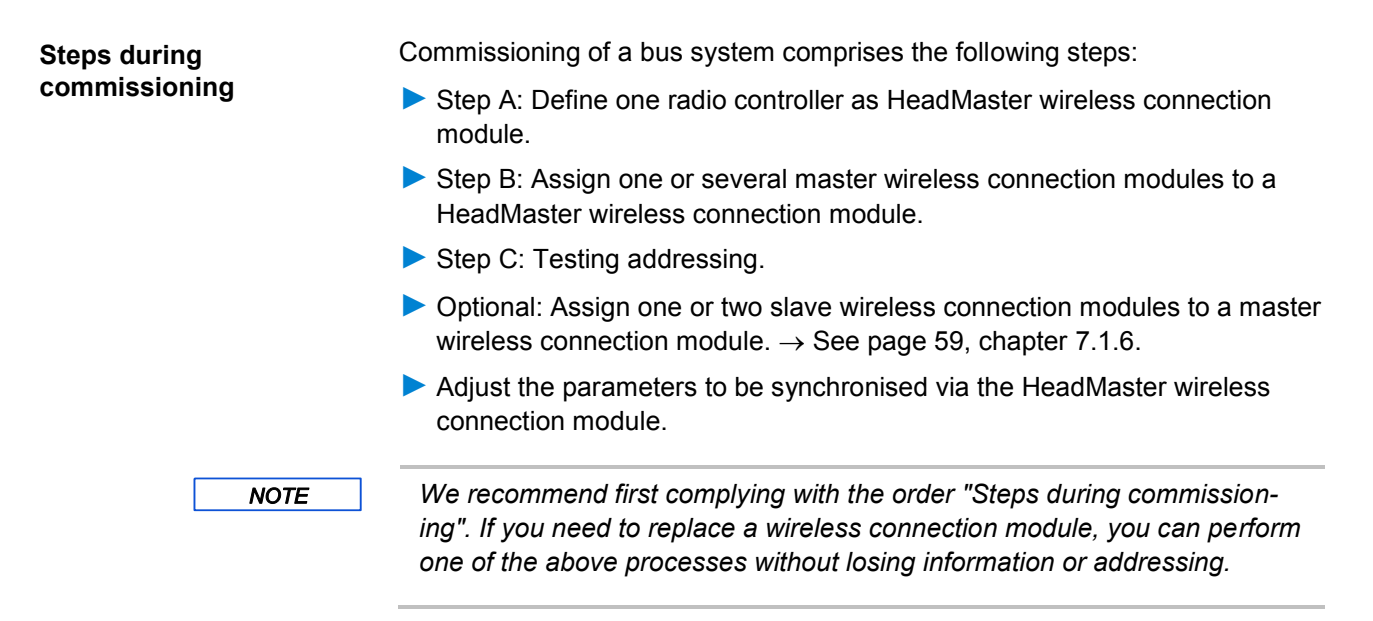

#### 9.3.1 Step A: Define HeadMaster wireless connection module

For a RS485-bus system, you first need to define all wireless connection modules to be integrated into the system as master wireless connection modules. Then you need to define a master wireless connection module as HeadMaster wireless connection module.

Define master wireless connection module

Press push button Master for at least 10 seconds.

- After a short time, the LED **Master** will flash for 5 seconds.
- The LED Master will flash faster for another 5 seconds.
- After 2 seconds, the LED Master lights up.

Define HeadMaster wireless connection module

- Push the pushbutton Master at the wireless master wireless connection module first. Keep the pushbutton Master pushed and at then push the pushbutton CH1 additionally right after this.
- After a short time, the LEDs **Master** and **CH1** will flash for 5 seconds.
- The LEDs Master and CH1 will flash faster for another 5 seconds.
- After 2 seconds, the LED Master flashes quickly double

The master wireless connection module is defined as HeadMaster wireless connection module.

NOTE

Observe that you need to push the pushbutton Master fist and then the pushbutton CH1. If you push the pushbutton CH1 first, you will delete addressing of channel CH1. Observe the flashing frequency.

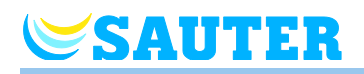

# 9.3.2 Step B: Assign Master wireless connection module to HeadMaster wireless connection module

Assign Master wireless connection module to HeadMaster wireless connection module

- Press the pushbutton System at the HeadMaster wireless connection module until the LED System flashes quickly double.
- Wait until the following flash sequence has gone through:
  - LED System flashes slowly for 5 seconds.
  - LED **System** flashes quickly double.
- Press the pushbutton System at the Master wireless connection module, until the LED System flashes quickly double.

When addressing is successful, the LED **System** flashes quickly double at the master wireless connection module and the HeadMaster wireless connection module.

Assign other Master wireless connection module to HeadMaster wireless connection module Repeat the steps according to section "Assign master wireless connection module to HeadMaster wireless connection module" for each other master wireless connection module that you want to assign to the HeadMaster wireless connection module.

#### 9.3.3 Step C: Testing addressing

Testing the addressing between Master and HeadMaster wireless connection module The result of addressing is displayed as follows:

- Addressing successful: The LED **System** flashes quickly double at the Master wireless connection module. At the HeadMaster wireless connection module, the LEDs **System** and **Master** will flash double quickly.
- Addressing failed: At the Master wireless connection module, the yellow LED System goes out after 3 minutes. Repeat the process "Assigning Master wireless connection module to HeadMaster wireless connection module". Addressing may fail, e.g. if a line is broken.

#### 9.3.4 Resetting the RS485 system

Reset HeadMaster wireless connection module as Master wireless connection module

NOTE

- Press the pushbuttons Master and CH1 at the same time for 10 seconds at the HeadMaster wireless connection module
- After a short time, the LEDs **Master** and **CH1** will flash for 5 seconds.
- The LEDs **Master** and **CH1** will flash faster for another 5 seconds.
- After 2 seconds, the LED **Master** lights up.

When changing from Master to HeadMaster mode or from HeadMaster to Master mode, the RS485 addressings are deleted completely. You need to set up the RS485-bus system again.

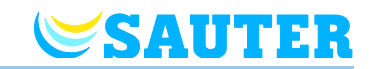

Deleting the addressing between Master and HeadMaster wireless connection module Press the pushbuttons Master and CH1 for 10 seconds at the HeadMaster wireless connection module to delete the assignment to the HeadMaster wireless connection module.

The LED System stops flashing double quickly.

The addressing at a master wireless connection module cannot be deleted. You can overwrite a present addressing, however.

If the addressing is overwritten, all information of the associated master wireless connection modules is lost. New assignment of the master wireless connection modules is required.

NOTE

NOTE

If the voltage supply of the HeadMaster wireless connection module is interrupted, the LEDs of the master wireless connection modules go out after 3 minutes. The addressing is retained. Once voltage is pending again, the bus communication is established again automatically.

## 9.4 Functions

| Demand                        | Each Master wireless connection module sends the following information to the HeadMaster wireless connection module via the RS485-bus:                                                                                                    |  |  |  |
|-------------------------------|----------------------------------------------------------------------------------------------------|--|--|--|
|                               | <ul> <li>Cooling and heating demand of the associated wireless connection module system.</li> </ul>                                                                                                    |  |  |  |
|                               | Number of associated wireless room thermostats                                                                                                    |  |  |  |
| C/O input<br>(change-over)    | The HeadMaster wireless connection module sends the status of its change-<br>over input to all Master wireless connection modules. This corresponds to the<br>condition of the C/O-input of the HeadMaster wireless connection module or<br>cooling release via a wireless room thermostat.                                                                     |  |  |  |
|                               | If the Change-Over condition is controlled via the wireless room thermostats,<br>this condition is sent by the Master wireless connection modules to the Head-<br>Master wireless connection module. The HeadMaster wireless connection<br>module sends the information to the other Master wireless connection mod-<br>ules. The delay time may be one minute. |  |  |  |
| Outdoor temperature           | The outdoor temperature is transferred via the RS485 bus. Each bus system can only have one wireless room thermostat with outdoor temperature sensor configured.                                                                                                    |  |  |  |
| ECO input (operating<br>mode) | The condition of the ECO input at the HeadMaster wireless connection mod-<br>ule is sent to the Master wireless connection module via RS485. This signal is<br>used at the respective master or Slave wireless connection module depending<br>on settings of the P-61 parameter. See parameter P-61.                                                            |  |  |  |

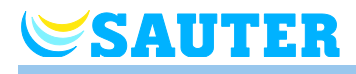

| TB-input<br>(Temperature limit) | The Master wireless connection modules consider the local temperature limit<br>alarm and the temperature limit alarm of the HeadMaster wireless connection<br>module.                                                         |  |  |
|---------------------------------|----------------------------------------------------------------------------------------------------|--|--|
|                                 | If the HeadMaster wireless connection module's TB input is active, this signal is forwarded to all Master and Slave wireless connection modules. The master pump and local pumps are deactivated at once.                     |  |  |
|                                 | If the TB-input at a Master wireless connection module is active, the signal is forwarded only to the associated Slave wireless connection modules. The signal is not forwarded to the HeadMaster wireless connection module. |  |  |
| Parameters                      | The following parameters are forwarded to the Master wireless connection modules if changed at the HeadMaster wireless connection module:                                                                                     |  |  |
|                                 | P-32 (Frost protection temperature)                                                                                                    |  |  |
|                                 | P-34 (Dead zone)                                                                                                    |  |  |
|                                 | P-35 (Service code)                                                                                                    |  |  |
|                                 | P-36 (Access code)                                                                                                    |  |  |
|                                 | • P-64 (NC/NO).                                                                                                    |  |  |
|                                 | Forwarding to the Slave wireless connection modules does not take place.<br>Changes of these parameters at a Master wireless connection module are<br>automatically overwritten by the HeadMaster wireless connection module. |  |  |
|                                 | A change of the parameter P-51 (priority switching heating/cooling) is for-<br>warded to the Master wireless connection modules and the Slave wireless<br>connection modules.                                                 |  |  |
| NOTE                            | All other parameters are not transferred via the RS485 bus.                                                                                                    |  |  |

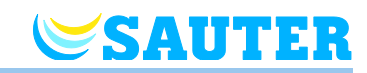

# 10 Eu. Bac

|                                             | eu.bac                                                                                                    |
|---------------------------------------------|----------------------------------------------------------------------------------------------------|
| NOTE                                        | SAUTER Eco Climate Control may be referred to as an "eu.bac-certified wireless controller" For this, the following requirements must be fulfilled:                                                               |
|                                             | Only the AXT201 or AXT211 thermal actuators from SAUTER are used                                                                                                    |
|                                             | for the control.                                                                                                    |
|                                             | • Third-party products may not be used with regard to the certification.                                                                                                    |
|                                             | eu.bac, the European Building Automation and Controls Association, is the European industry platform for manufacturers and providers of house automation, building automation and energy services for buildings. |
|                                             | With a Ca value (control accuracy) of 0.5 K, eu.bac-certified control enables energy savings of up to 20% in comparison with non-certified control.                                                              |
|                                             | A Ca value of 0.5 K in the underfloor heating sector is the best value that can be achieved.                                                                                                    |
|                                             | SAUTER wireless control fulfils the eu.bac specifications for energy-saving systems for controlling the room temperature when the following instructions are considered:                                         |
| Control algorithm                           | PWM control with a fixed period of 12 minutes must be activated.                                                                                                    |
|                                             | For this, parameter P-65 must be configured to setting "2".                                                                                                    |
| Optimised actuator activation               | This activation enables energy savings and reduces the running times of the thermal actuators. This function is activated using parameter P-66:                                                                  |
|                                             | Configure parameter P-66 to setting "2".                                                                                                    |
| Proportional gain for the<br>PID controller | With regard to the eu.bac certification, the default value of the proportional gain is set to 3K, see parameter P-68. When the PWM control is activated, parameter P-68 is also activated.                       |

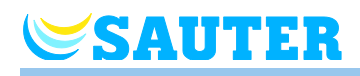

| Integral gain for the PID controller     | The default value of the integral gain is 4h, see parameter P-69.<br>When the PWM control is activated, parameter P-69 is also activated.                         |
|------------------------------------------|----------------------------------------------------------------------------------------------------|
| Window contacts / pres-<br>ence detector | If required, you can connect window contacts or a presence detector to a wireless room operating unit. You activate this function using parameter P-49.           |
|                                          | To connect the window contacts:                                                                                                    |
|                                          | • Setting "3": The contact works as "NC" (normally closed). When the window is closed the window contact is closed and the heating is operating.                  |
|                                          | • Setting "4": The contact works as "NO" (normally open). When the window is closed the window contact is open and the heating is operating.                      |
|                                          | To connect the presence detector with a potential-free contact:                                                                                                   |
|                                          | <ul> <li>Setting "3": The contact works as "NC" (normally closed). The contact is<br/>closed and reporting presence, and the heating starts operating.</li> </ul> |

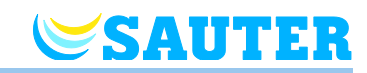

# 11 MINERGIE<sup>®</sup>

|                                          | MINERGIE*<br>MODUL                                                                                                    |
|------------------------------------------|----------------------------------------------------------------------------------------------------|
|                                          | GNI Raumkomfort                                                                                                    |
| NOTE                                     | Sauter Eco Climate Control may be designated "MINERGIE room comfort                                                                                                    |
|                                          | (room temperature)". The following requirements must be met for this:                                                                                                    |
|                                          | All system-specific properties, such as all minimum and maximum temper-<br>atures have been entered into the commissioning log. The commissioning<br>log is available from Sauter Building Control.                                               |
|                                          | Only products from Sauter, such as thermal drives, are used for control.                                                                                                    |
|                                          | The Sauter radio control corresponds to the MINERGIE specifications for<br>energy-saving systems for controlling the room temperature in Switzerland<br>when the following instructions are observed.                                             |
| Heating/cooling release                  | Connect an outdoor temperature sensor to a wireless room thermostat.                                                                                                    |
|                                          | ► Activate the function "heating/cooling release. → See parameter descrip-<br>tion P-71, page 106.                                                                                                    |
|                                          | Specify the outdoor temperature limits for heating and cooling. → See parameter description P-72 and P-7, page 107.                                                                                                    |
| Window contacts                          | If required, you may connect a window contact to a wireless room thermostat.<br>The window contact function can be specified via the parameter P-49.                                                                                              |
|                                          | $\rightarrow$ For connection of the window contact, see page 33, chapter 5.2.2.                                                                                                    |
|                                          | $\rightarrow$ For parameter description P-49, see page 96.                                                                                                    |
| Ventilation control                      | On demand, you may connect a ventilation control for on-demand ventilation at the output "C/O Out" of the wireless connection module. In this case, select option "4" for parameter P-54.                                                         |
|                                          | ightarrow For connection of the wireless connection module 230 V version, see page 43, Fig. 32.                                                                                                    |
|                                          | ightarrow For connection of the wireless connection module 24 V version, see page 50, Fig. 44.                                                                                                    |
|                                          | $\rightarrow$ See parameter description P-54, page 98.                                                                                                    |
| Electrical additional heating (optional) | The control of electrical additional heaters can take place via the wireless connection module outputs "CH" for thermal drives. For this, connect the additional heaters via additional relays with sufficient current resilience and drop delay. |

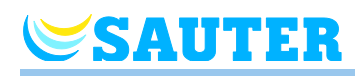

# 12 Cleaning and maintenance

| Cleaning    | Clean the wireless room thermostat with a lint-free, dry cloth. Do not use abrasive or caustic cleaning agents. |  |  |
|-------------|----------------------------------------------------------------------------------------------------|--|--|
| Maintenance | The wireless connection module and the wireless room thermostat do not require any maintenance.                 |  |  |

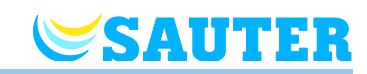

# 13 Troubleshooting

The following tables describe possible problems and measures to remedy. Contact your installer for any issues, which can not be resolved with to the following description.  $\rightarrow$  See page 2.

## 13.1 Wireless connection module

| Problem             | Possible cause                                                                           | Remedy                                                                                                    | To be executed by |
|---------------------|------------------------------------------------------------------------------------------|----------------------------------------------------------------------------------------------------|-------------------|
| LED Fuse lights red | Fuse defect                                                                              | <ul> <li>Replace fuse. → See<br/>page 131, chapter<br/>16.2.2 and 16.2.3.</li> <li>Check electrical con-<br/>nections.</li> </ul> | Electrician       |
| LED CH blinks       | No radio signal between<br>wireless room thermostat<br>and wireless connection<br>module | Address wireless room<br>thermostat to wireless<br>connection module.                                                             | Professional      |

Table 21: Troubleshooting wireless connection module

## **13.2** Wireless room thermostat with display

| Problem                                                                                                    | Possible cause                                                                                                    | Remedy                                                                                                    | To be executed by |
|----------------------------------------------------------------------------------------------------|----------------------------------------------------------------------------------------------------|----------------------------------------------------------------------------------------------------|-------------------|
| Ø                                                                                                    | Battery almost empty.                                                                                                    | Replace batteries.                                                                                                    | User              |
| bAtt                                                                                                    | Battery critically low. Radio<br>connection between wire-<br>less room thermostat and<br>wireless connection mod-<br>ule is no longer guaran-<br>teed. | Replace batteries immedi-<br>ately.<br>→ See page 31, open<br>wirelss room thermostat.                                 | User              |
| ▲ Err1<br>No radio signal between<br>wireless room thermostat<br>and wireless connection<br>module for more than<br>30 minutes. | Power failure wireless connection module                                                                                                    | Restore power supply.<br>→ See also page 119,<br>chapter 13.2.1.                                                       | Electrician       |
|                                                                                                    | Fuse defect                                                                                                    | <ul> <li>Replace fuse. → See<br/>page 134, chapter<br/>16.3.2.</li> <li>Check electrical con-<br/>nections.</li> </ul> | Electrician       |

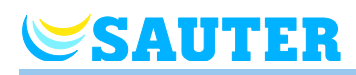

| Problem                                                                                                    | Possible cause                                                         | Remedy                                                                                                    | To be executed by |
|----------------------------------------------------------------------------------------------------|------------------------------------------------------------------------|----------------------------------------------------------------------------------------------------|-------------------|
| ▲ Err2<br>No radio signal between<br>wireless room thermostat<br>in sensor mode and wire-<br>less connection module for<br>more than 30 minutes. | Power failure wireless connection module                               | Restore power supply.<br>→ See also page 119,<br>chapter 13.2.1.                                                       | Electrician       |
|                                                                                                    | Fuse defect                                                            | <ul> <li>Replace fuse. → See<br/>page 134, chapter<br/>16.3.2.</li> <li>Check electrical con-<br/>nections.</li> </ul> | Electrician       |
| Err3<br>Changed parameters can<br>not be saved                                                                                                   | Power failure wireless connection module                               | Restore power supply.                                                                                                  | Electrician       |
|                                                                                                    | Fuse defect                                                            | <ul> <li>Replace fuse. → See<br/>page 134, chapter<br/>16.3.2.</li> <li>Check electrical con-<br/>nections.</li> </ul> | Electrician       |
| Err5<br>External temperature sen-<br>sor defective                                                                                               | External temperature sen-<br>sor defective                             | <ul> <li>Check lines</li> <li>Replace external temperature sensor</li> </ul>                                           | Electrician       |
| ▲ ₫                                                                                                    | Dew-point exceeded.                                                    | Check supply water tem-<br>perature of cooling unit. If<br>possible increase supply<br>water temperature.              | Professional      |
| Short-time display                                                                                                    | Another wireless room<br>thermostat is in the user or<br>service menu. | Set one of the wireless<br>room thermostats into<br>sleeping mode by pressing<br>the sensor button X.                  | Professional      |

 Table 22:
 Troubleshooting wireless room thermostat with display

#### 13.2.1 Procedure for **A** Err1 or **A** Err2

Once the display shows "**A** Err1" or "**A** Err2", the wireless room thermostat can no longer be assigned to a wireless connection module.

- Press the sensor buttons and of the wireless room thermostat for 10 seconds.
- ► After 5 seconds, the display "▲ Err 1" or "▲ Err2" goes out. The display shows the flashing symbols "- - -" and "Reset".
- A query appears after 10 seconds. Select the option yes to reset the wireless room thermostat to factory settings. Select the options no to cancel the process.

We recommend that you perform one of the following steps after resetting the wireless room thermostat to factory settings:

- > Delete the associated channel at the wireless connection module.
- > Perform a complete reset for the wireless connection module.

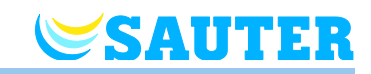

#### 13.2.2 Procedure when "radio signal lost"

- Resolve problem according to Table 22 on page 119.
- Execute following steps:
  - Press any sensor button of the wireless room thermostat for 2 seconds. The display changes to operation mode.
  - Wait until all wireless room thermostats have rebuilt the connection with the wireless connection module. This procedure takes at least one hour after power supply has been restored.

## 13.3 Wireless room thermostat without display

| Interference/Display        | Possible cause          | Measure            | To be performed by |
|-----------------------------|-------------------------|--------------------|--------------------|
| LED briefly lights up every | Battery is nearly empty | Exchange batteries | Operator           |
| 2 seconds                   |                         |                    |                    |

|  | Table 23: | Troubleshooting:Wireless room thermostat without displa | y |
|--|-----------|---------------------------------------------------------|---|
|--|-----------|---------------------------------------------------------|---|

## 13.4 Replace batteries of wireless room thermostat

NOTE

Use high quality alkaline batteries with a long lifetime in order to enjoy long and problem free operation of the wireless room thermostat.

During battery replacement addressing and parameter settings remain stored. The radio connection and parameter settings are restored within 10 minutes after battery replacement.

- Open wireless room thermostat.
- Replace batteries. Dispose batteries environmental friendly!
- Close wireless room thermostat.
- $\rightarrow$  For wireless room thermostats with display see page 31, chapter 5.2.1.
- $\rightarrow$  For wireless room thermostats without display see page 34, chapter 5.2.3.

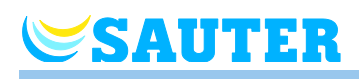

## 13.5 FAQs

| FAQ                                                                                                | Note                                                                                                    |
|----------------------------------------------------------------------------------------------------|----------------------------------------------------------------------------------------------------|
| Time and date is requested for every wireless room thermostat that is addressed.                   | During addressing of wireless room thermostats to a new connection module the input of time and date is prompted. This input can be skipped, however, with every next wireless room thermostat that is added the time and date prompt will pop-up until time and date are set. $\rightarrow$ See page 66, chapter 7.5.                                      |
| Sensor buttons of the wireless room thermostat do not function properly.                           | Remove and replace the batteries. The wireless room thermostat executes a calibration of the sensor buttons automatically. Do not touch the sensor buttons during calibration. Alternatively, one can wait for 4 minutes until the next regular calibration has been executed. During this 4 minutes period the sensor buttons my not be touched.           |
| Is it possible to show other values at<br>the display than the room tempera-<br>ture?              | Time or temperature can be selected. $\rightarrow$ See parameter description P-01, page 80.                                                                                                    |
| Is it possible to deactivate the display?                                                          | Deactivate the display with parameter P-06, option "1". $\rightarrow$ See parameter description P-06, page 81.                                                                                                    |
| How to correct the addressing of a wireless room thermostat?                                       | It is possible to directly address a wrongly addressed wireless room thermo-<br>stat to another channel. However, we recommend to delete the first connec-<br>tion before addressing to the new channel.<br>$\rightarrow$ See page 58, chapter 7.1.5 and page 54, chapter 7.1.1.                                                                            |
| How to find out which channels are already assigned to a zone?                                     | Press the button <b>Zone</b> of wireless connection module once, twice, or three times. Each time the LEDs of the channels those are assigned to a zone light. $\rightarrow$ See page 61, page 7.2.                                                                                                    |
| Is information lost during replace-<br>ment of batteries?                                          | Information is not lost during replacement of the batteries. Date is stored at the wireless connection module.                                                                                                    |
| The pump doesn't switch on.                                                                        | <ul> <li>One or more radio channels are configured as "by-pass".</li> <li>The wireless room thermostat is addressed to another channel.</li> <li>The wireless room thermostat is in emergency mode. No information is sent anymore. Press the relevant channel button on the wireless connection for 10 seconds. The corresponding LED goes off.</li> </ul> |
| The LED <b>CH</b> is not lit when the set-<br>point is set after addressing or com-<br>missioning. | <ul> <li>Check if addressing was performed correctly. → See page 58, chapter 7.1.4.</li> <li>If the LED CH at the wireless connection module flashes, perform addressing again. → See page 54, chapter 7.1.</li> </ul>                                                                                                    |
| The temperature does not increase in heating mode.                                                 | <ul> <li>Check the operating mode. The operating mode "Off (frost protection)" may have been selected.</li> <li>Check the frost protection temperature set. → See parameter description P-32, page 88.</li> </ul>                                                                                                    |
| The temperature does not drop in cooling mode.                                                     | Cooling has been switched off.                                                                                                    |
| The setpoint temperature cannot be set. The sensor buttons 🖃 and 🛨 do not react.                   | Check if the operating mode "Normal operation" has been selected. The setpoint temperature cannot be set in the operating modes "Off (frost protection)" and "Reduced operation". $\rightarrow$ See page 64, chapter 7.4.                                                                                                    |

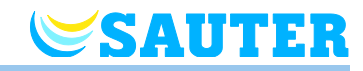

| FAQ                                                                                                    | Note                                                                                                    |
|----------------------------------------------------------------------------------------------------|----------------------------------------------------------------------------------------------------|
| A wireless conection module with the<br>function "slave" in your system net-<br>work (several wireless conection<br>modules) has to be replaced. The<br>new wireless conection module can-<br>not be assigned to the Master wire-<br>less conection module. | <ul> <li>Proceed as follows:</li> <li>Deactivate the master function at the Master wireless connection module. <ul> <li>→ See page 60, section "Delete addressing of wireless connection modules Master and Slave".</li> </ul> </li> <li>Assign the "master" function to the wireless connection module again. <ul> <li>→ See page 59, section "Configure Master wireless connection module".</li> </ul> </li> <li>Assign the replaced wireless controller to the Master wireless connection module again. Observe that reset to factory settings is not required. <ul> <li>→ See page 59, section "Address Slave wireless connection module to Master wireless connection module".</li> </ul> </li> <li>If there is any other wireless conection module in the system network it has to be assigned to the Master wireless connection module as well.</li> </ul> |
| The setpoint temperature cannot be set to the desired value.                                                                                                    | The setting range is limited. $\rightarrow$ See page 81, parameter description P-03.                                                                                                    |
| The wireless room thermostat shows only <b>SENS</b> and does not react any longer.                                                                                                    | <ul> <li>The sensor mode is active.</li> <li>Press the wireless room thermostat sensor buttons ✓ and 	simultaneously for 10 seconds.</li> </ul>                                                                                                    |
| The display of the wireless room thermostat shows <b>Err1</b> .                                                                                                    | The distance from the wireless connection module is too big. The radio con-<br>nection has been lost. The display shows <b>Err1</b> until the radio connection is<br>established automatically. This process may take up to 30 minutes.                                                                                                    |
| RS485<br>The master wireless connection<br>module cannot be assigned to a<br>HeadMaster wireless connection<br>module.                                                                                                    | <ul> <li>A HeadMaster wireless connection module can be assigned 15 wireless systems. To warrant that addressing is not lost when voltage fails, the address is saved.</li> <li>If a master wireless connection module is replaced without the address being deleted first, the address remains saved in the HeadMaster wireless connection module. Only up to 15 addresses can be saved.</li> <li>▶ Reset the HeadMaster wireless connection module to delete all addresses. → See page 112, section "Deleting the addressing between Master and HeadMaster wireless connection module".</li> </ul>                                                                                                    |
| RS485<br>Addressing of the wireless room<br>thermostat has been lost at channel<br>CH1.                                                                                                    | <ul> <li>Addressing of the channel CH1 has been lost when converting a master wireless connection module into a HeadMaster wireless connection module.</li> <li>The Master wireless connection module's LED <b>Power</b> blinks first. After 5 seconds, the LEDs <b>Power</b> and <b>CH1</b> blink quickly and at the same time.</li> <li>Re-assign the wireless room thermostat to the wireless channel CH1 of the master wireless connection module.</li> </ul>                                                                                                    |

Table 24: FAQs

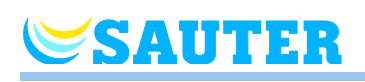

# 13.6 Tips and tricks

| Application                                | Description                                                                                                    |
|--------------------------------------------|----------------------------------------------------------------------------------------------------|
| Wall heating with "by-pass"-function       | When using the system for wall heating we recommend not to use the "by-<br>pass-function" of the wireless connection module, but to realize this with spe-<br>cial piping and separate valve.                                                                                                    |
| Transfer of C/O-Signal                     | In case that the C/O signal between wireless connection modules is wired, we advice to connect the C/O output of the master wireless connection module to the C/O-input of the slave wireless connection module. If this C/O-signal is wired parallel with further wireless connection modules, then polarity of the wiring has to be correct. |
| Floor heating temperature monitor-<br>ing. | At cooling the min. of the min / max configuration may not be used as dew-<br>point monitor.                                                                                                    |

Table 25: Tips and tricks

# 14 Waste disposal

| ATTENTION | Danger to the environment through improper disposal!                                                                                                    |
|-----------|----------------------------------------------------------------------------------------------------|
|           | Improper disposal of the wireless room thermostat, the wireless connec-<br>tion modules or accessories may cause damage to the environment.                   |
|           | <ul> <li>Don't dispose batteries with household waste.</li> </ul>                                                                                             |
|           | <ul> <li>Don't dispose the wireless connection module and the wireless room<br/>thermostat with household waste.</li> </ul>                                   |
|           | <ul> <li>Dispose the wireless connection modules and wireless room thermostat<br/>in accordance with the appropriate country-specific regulations.</li> </ul> |
|           |                                                                                                    |

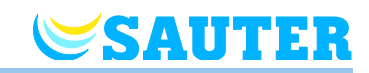

# **15** Accessories

## 15.1 Active Antenna

To improve the transmission of a wireless connection module, e.g. when the wireless connection module is installed in a metal cabinet, an active antenna can be installed.  $\rightarrow$  See page 22, Fig. 4.

The active antenna does not require any external power supply. It is provided via the included communication cable from the wireless connection module. A communication cable with a length of five meters and an RJ12 plug on either end is included in the delivery.

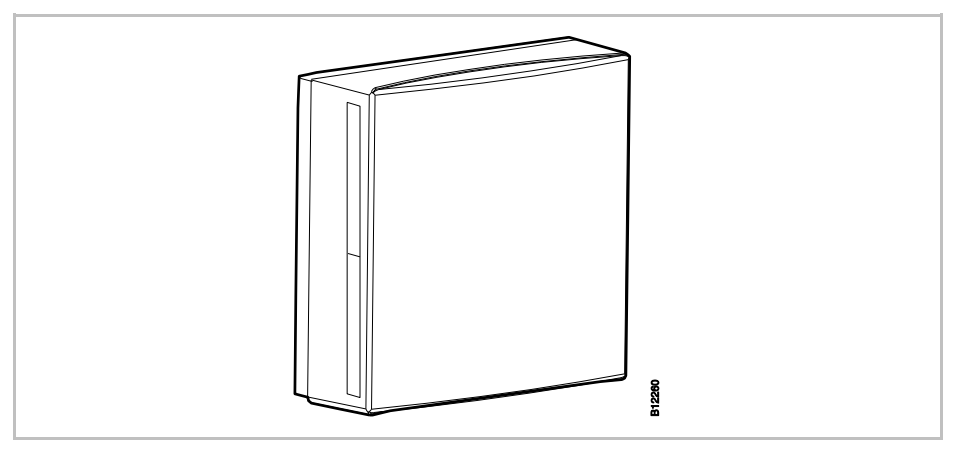

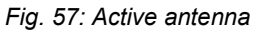

NOTE

The active antenna does not require any addressing. Once the antenna is connected to the wireless connection module via the mains cable, the internal antenna of the wireless connection module is deactivated and the external active antenna assumes the function.

## 15.2 Repeater

SAUTER

**Function repeater** 

If a radio connection between the wireless connection module and room thermostat or between wireless connection modules cannot be achieved, you may use a repeater. This leads to a larger range between the radio devices.

The repeater automatically assigns the required information to the wireless connection module via the radio connection. This requires a 230 V/5 V power supply. A plug-in mains adapter is included in the delivery.

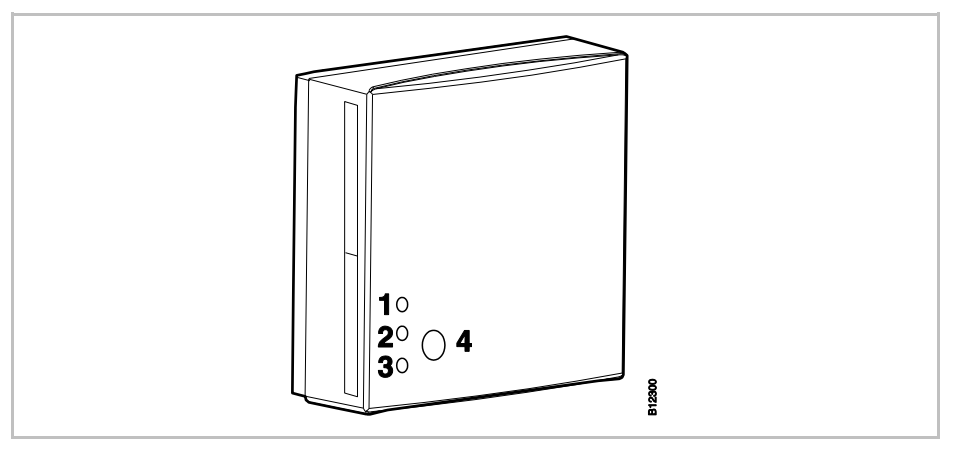

#### Fig. 58: Repeater

- 1 Red LED: Radio connection with the wireless connection module no longer present
- 2 Yellow LED: Display radio connection
- 3 Green LED: Display power supply
- 4 Push button for addressing

Radio room operating network and system network No more than one repeater can be integrated into a radio room operating network or system network (wireless connection module). All room operating devices, room sensors or other accessories can transmit signals to the wireless connection module via the repeater in a radio room operating network. Only the two Slave wireless connection modules can transmit signals to the Master wireless connection module in a system network.

NOTE

If the radio connection has been lost, all LEDs at the repeater are lit.

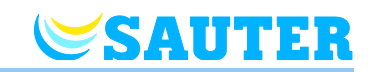

#### **15.2.1** Assign a room thermostat to the repeater

A repeater should be assigned to a room thermostat or several room thermostats.

NOTE

Within a radio room operating network, a repeater has to be assigned to only one room operating device. The other room operating devices are usually recognised automatically.

If a room operating device has a radio connection to the wireless connection module via the repeater, the room thermostat always radios via the repeater, even if the room thermostat would reach the wireless connection module without the repeater.

As soon as a repeater is no longer operating, e.g. due to a power supply failure, after 30 minutes the related room operating units automatically attempt to set up a wireless connection to the wireless controller. Err1 appears in the display. If the room operating unit can set up the wireless connection to the wireless controller, it communicates directly with the wireless controller.

When the repeater is active again, if the wireless connection to the wireless controller is interrupted once more, the room operating unit automatically communicates via the repeater again. It is only necessary to reassign the repeater if a new repeater is being used. The connection to the wireless controller is not lost in the case of a power failure.  $\rightarrow$  For the display of Err1, see section 13.5.

The room thermostat is already installed at the final site.

The display of the wireless room thermostat shows the symbols "---". Since the distance to the wireless connection module is too far, the room thermostat cannot be assigned to the wireless connection module. The room thermostat is to be assigned to the radio channel CH 1.

- Press push button CH 1 on the wireless connection module. The corresponding LED CH 1 blinkes.
- Remove the covers of the repeater.
- Place the repeater between the wireless connection module and room thermostat.
- Plug the USB mains plug into the repeater.
- Connect mains unit.
- Press the push button at the repeater for 5 seconds. The green LED at the repeater blinkes.
- Press the sensor buttons I and I of the room thermostat for 5 seconds simultaneously. The green and yellow LEDs at the repeater light up. The LED CH 1 at the wireless connection module lights up.
- After 5 seconds, the LED CH 1 goes out. If there is a need, the LED CH 1 continues to be lit.

The display of the wireless room thermostat is activated (operation mode). The symbol  $\P$  is shown and the setpoint is blinking. The setpoint can be changed. The radio channel CH 1 is assigned a room thermostat. The repeater can be firmly installed.

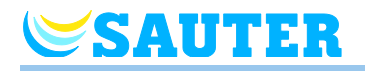

NOTE

The maximum distance between repeater and wireless connection module is 40 m.

#### **15.2.2** Test the repeater's radio connection

Perform the following steps to find out whether the radio connection to the wireless connection module is running via the repeater and whether the wireless connection module and the room thermostat are assigned correctly.

- The display of the wireless room thermostat shows the symbol n. The room thermostat is assigned to a wireless connection module.
- Press the sensor buttons I and I of the room thermostat for 5 seconds simultaneously. The display of the wireless room thermostat shows "Pair" "Test" as long as the LED of the wireless connection module is lit. The yellow LED at the repeater goes out and the green LED blinkes quickly.
- On the wireless connection module the LED of the assigned channel is lit. If the wireless room thermostat is assigned to more than one channel then all assigned channel LEDs are lit.
- The LED goes out or the LEDs go out after 5 seconds.

The addressing has been tested.

NOTE

When the green LED at the repeater blinks fast during the test, radio connection from room thermostat to wireless connection module via repeater is established properly.

When the green LED at the repeater lights, a direct radio connection between room thermostat to connection module exists. The room thermostat is placed in the wireless connection module's range.

#### 15.2.3 Delete the repeater's radio connection

- Press the push button at the repeater for 10 seconds.
- After a short time, the yellow LED goes out. The green LED starts to blink. After another 5 seconds, all LEDs will blink.
- All LEDs at the repeater are lit. The green LED lights up again after a moment.

The addressing is deleted. You may re-address the repeater.

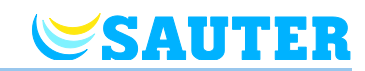

#### 15.2.4 Assign the repeater to a wireless connection module

The system comprises a Master wireless connection module and up to Slave wireless connection modules. Since the distance is too far, the Slave wireless connection modules cannot be assigned to the Master wireless connection module.

- Press push button System of the Master wireless connection module until the LED System blinks.
- Remove the covers of the repeater.
- Place the repeater between the Master wireless connection module and the Slave wireless connection modules. The maximum distance between repeater and wireless connection module is 30 m.
- Plug the USB mains plug into the repeater.
- Connect mains unit.
- Press the push button at the repeater for 5 seconds. The green LED at the repeater blinkes.
- Press push button System of the Slave wireless connection module until the LED System blinkes. The green and yellow LEDs on the repeater light up.
- At successful addressing:
  - the LED System of the Slave wireless connection module lights up.
  - the LED System of the Master wireless connection module changes from blinking to off.
  - the LED System of the Master wireless connection module lights up as soon as the first communication with the Slave wireless connection module has been built up.

NOTE

If the red LED starts to blink during addressing, the wireless connection module does not answer. The distance between repeater and wireless connection module may be too large.

# 15.2.5 Test addressing between the Slave and Master wireless connection modules

If the LED **System** is lit on the Slave and Master wireless connection modules each, the Slave wireless connection module is assigned to a Master wireless connection module. If the LED **System** is not lit, this wireless connection module is too far away from the repeater.

NOTE

No further tests are required. If required, check the addressing by installing a jumper across terminals 09 and 10 (C/O input) at the Master wireless connection module. The Master wireless connection module will switch to cooling mode and forward the signal to the Slave wireless connection module. After no more than 3 minutes, the LED "Cool" will light up blue.

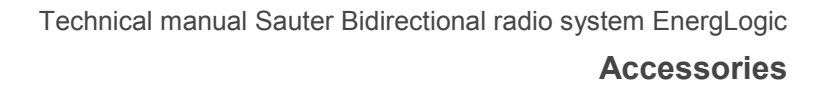

#### 15.2.6 Check repeater assignment

SAUTER

Perform the following step to check if a repeater is assigned to a room operating network or a system network.

- Press the push button at the repeater briefly.
  - If the green LED is lit, the repeater is connected to the room operating network.
  - If the yellow LED is lit, the repeater is connected to the system network.

#### 15.2.7 Repeater and radio connection to the wireless connection module

If the red LED is lit on the repeater in addition to the green and the yellow ones, the connection to the wireless connection module has been lost. Check the following items:

- Is the wireless connection module supplied with voltage? The green LED Power must be lit.
- Is the microfuse of the wireless connection module OK? A defective microfuse is displayed by the red LED.
- For system networks: Was a reset performed via the Master wireless connection module? The LED "Master" is not lit at a reset.

NOTE

A blinking yellow LED at the repeater signals that the radio connection quality is at its threshold. This can be due to the distance between repeater and wireless connection module or due to interferences like metal, etc. We recommend that the repeater be placed closer to the wireless connection module or to remove interferences.

#### 15.2.8 Deactivate LEDs at the repeater

If you are bothered by the LEDs being lit, you can switch off the LEDs as follows.

- Remove the covers of the repeater.
- There is a push button in the upper area of the PCB. Keep this push button pressed for 5 seconds. The LEDs go out.
- Install the cover of the repeater.

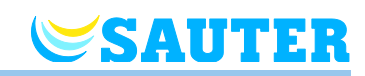

# 16 Technical data

## 16.1 Radio system

| Radio frequency              | 868 MHz (coded)                                                                                                    |
|------------------------------|----------------------------------------------------------------------------------------------------|
| Transmission rate            | 50 kbit/s                                                                                                    |
| Direction                    | Bidirectional                                                                                                    |
| Reach                        | <ul> <li>40 m in "normal housings" or detached houses, depending on environment</li> <li>200 to 300 m in free field, depending on obstacles, surfaces, local disturbances</li> </ul> |
| Standards                    | <ul> <li>Radio: EN 300220</li> <li>RTTE-Immunity: EN 301489-3</li> <li>RTTE-Radiation: EN 300220-3</li> </ul>                                                                        |
| Power reserve internal timer | 24 hours after the complete charging time of 6 hours                                                                                                    |

## 16.2 Wireless connection module

### 16.2.1 Construction and dimensions

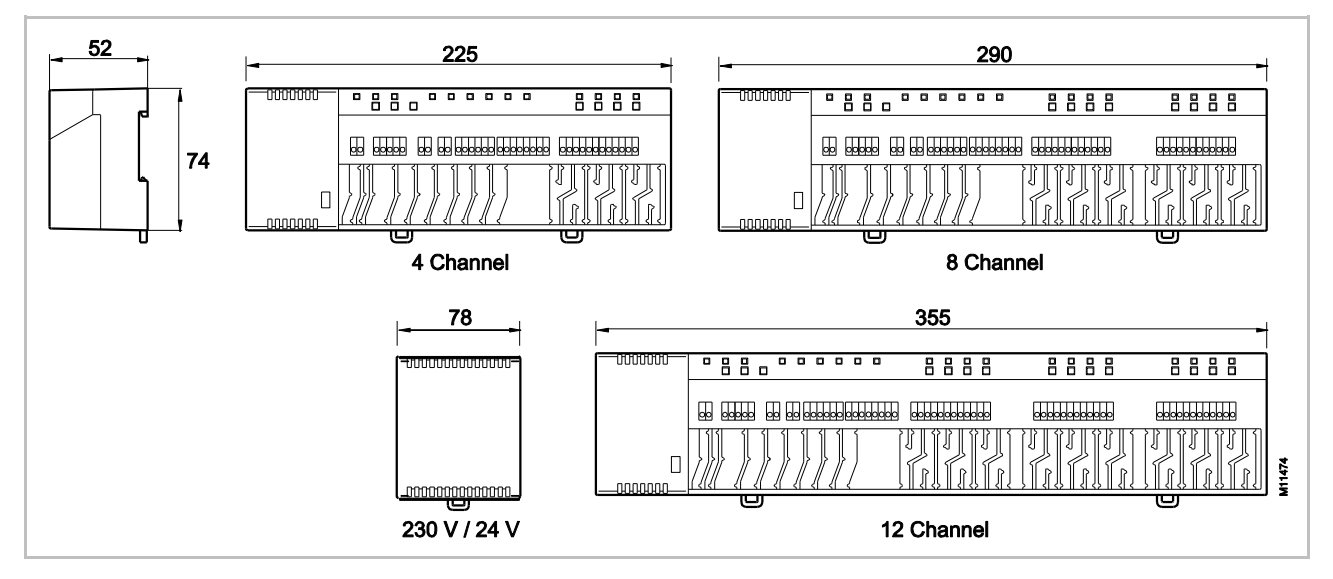

Fig. 59: Dimensions wireless connection module 24 V version and 230 V version and transformer for wireless connection module 230 V (all dimensions in mm)

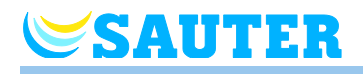

| Dimensions (width x height x depth)  | • 4-channel: 225 mm x 74 mm x 52 mm  |
|--------------------------------------|--------------------------------------|
|                                      | • 8-channel: 290 mm x 74 mm x 52 mm  |
| Dimensions connection module without | • 12-channel: 355 mm x 74 mm x 52 mm |
| transformer                          | Transformer: 78 mm x 74 mm x 52 mm   |
| Weight incl. transformer             | • 4-channel: 1,3 kg                  |
|                                      | 8-channel: 1,5 kg                    |
|                                      | • 12-channel: 1,7 kg                 |
| Cable insertion                      | Insertion baffle meander shape       |
| Monitoring                           | LEDs                                 |

### 16.2.2 Electrical connections 24 V version

| Power supply wireless connection module                                                                        | 24 V AC $\pm$ 15% via separate 230 V/24 V 50/60 Hz transformer              |
|----------------------------------------------------------------------------------------------------|-----------------------------------------------------------------------------|
| Fuse protection                                                                                                | 2 A T (Type ELU 179120, manufacturer Siba)                                  |
| Power source 24 V                                                                                              | External transformer with cable 230 V AC, 50/60 Hz                          |
| Power consumption at 24 V, transformer<br>included, without thermal actuators,<br>4-, 8- or 12-channel version | 2.6 W                                                                       |
| Power consumption in operation                                                                                 | • 4-channel: max. 14.6 W                                                    |
|                                                                                                    | 8-channel: max. 26.6 W                                                      |
|                                                                                                    | • 12-channel: max. 38.6 W                                                   |
|                                                                                                    | Power consumption is depending on the number of actuator that is connected. |
| Max. current at stand-by                                                                                       | 200 mA / 250 mA                                                             |
| Max. number of thermal actuators                                                                               | • 4-channel: 6 (2 channels / 2 actuators, 2 channels / 1 actuator)          |
|                                                                                                    | • 8-channel: 12 (4 channels / 2 actuators, 4 channels / 1 actuator)         |
|                                                                                                    | 12-channel: 18 (6 channels / 2 actuators, 6 channels / 1 actuator)          |
| Protection class                                                                                               | II (EN60730)                                                                |
| Wire cross-section                                                                                             | Max. 1.5 mm <sup>2</sup> , see page 36, chapter 6.2.                        |
|                                                                                                    |                                                                             |

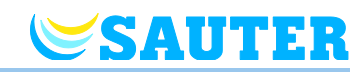

### 16.2.3 Electrical connections 230 V version

| Power supply wireless connection module                                                   | 230 V AC $\pm$ 10%, 50 60 Hz                                                                                                    |
|-------------------------------------------------------------------------------------------|----------------------------------------------------------------------------------------------------|
| Fuse protection                                                                           | 4 A T (Type ELU 179200, manufacturer Siba)                                                                                                    |
| Power consumption at 230 V, without<br>thermal actuators,<br>4-, 8- or 12-channel version | 2.6 W                                                                                                    |
| Power consumption in operation                                                            | <ul> <li>4-channel: 12.5 W</li> <li>8-channel: 24.5 W</li> <li>12-channel: 36.5 W</li> <li>Power consumption is depending on the number of actuator that is connected.</li> </ul>                                                           |
| Max. current at stand-by                                                                  | 2 mA / 2,5 mA                                                                                                    |
| Max. number of thermal actuators                                                          | <ul> <li>4-channel: 6 (2 channels / 2 actuators, 2 channels / 1 actuator)</li> <li>8-channel: 12 (4 channels / 2 actuators, 4 channels / 1 actuator)</li> <li>12-channel: 18 (6 channels / 2 actuators, 6 channels / 1 actuator)</li> </ul> |
| Wire cross-section                                                                        | Max. 1.5 mm <sup>2</sup> , see page 36, chapter 6.2.                                                                                                    |

## 16.2.4 Inputs

| C/O                  | Contact recognition, low voltage from wireless connection module          |
|----------------------|---------------------------------------------------------------------------|
| Eco (N/R)            | Contact recognition, low voltage from wireless connection module          |
| Dew-point monitoring | Contact recognition, low voltage from wireless connection module          |
| C/O in-/TB-input     | General input wireless connection module 24 V: 24230 V                    |
|                      | <ul> <li>General input wireless connection module 230 V: 230 V</li> </ul> |

## 16.2.5 Outputs

| Max. number of thermal actuators                                 | <ul> <li>4-channel: 6 (2 channels / 2 actuators, 2 channels / 1 actuator)</li> <li>8-channel: 12 (4 channels / 2 actuators, 4 channels / 1 actuator)</li> <li>12-channel: 18 (6 channels / 2 actuators, 6 channels / 1 actuator)</li> </ul>                          |
|------------------------------------------------------------------|----------------------------------------------------------------------------------------------------|
| Outputs for thermal actuators                                    | <ul> <li>24 V version: 24 V with Triac-outputs</li> <li>230 V version: 230 V with relais-outputs, potential free 0,5 (0,3) A</li> <li>NO (normally open) / NC (normally closed), configurable</li> <li>PWM- or On/Off-control</li> <li>Shortcut protected</li> </ul> |
| Configurable output for C/O, burner start or ventilation control | <ul> <li>230 V / 2.5 A, 1 A inductive</li> <li>Potential free</li> <li>Without time delay and after-run time</li> </ul>                                                                                                    |
| Relays for pump output                                           | <ul> <li>230 V / 2.5 A, 1 A inductive</li> <li>Potential free</li> <li>2 min delay (configurable)</li> <li>30 s after-run time (configurable)</li> </ul>                                                                                                    |

## 16.2.6 Performance data

**SAUTER** 

| Data transmission              | <ul><li>Room control network: max. 10 min</li><li>System network: max. 1 min</li></ul>        |
|--------------------------------|-----------------------------------------------------------------------------------------------|
| Transmission power             | 132 mW, depending on the distance between room thermostat and wireless connection module      |
| Average transmission power     | Approx. 0.0004 mW                                                                             |
| Transfer interval in operation | <ul> <li>Wireless room thermostat to wireless connection module:<br/>every 10 min</li> </ul>  |
|                                | <ul> <li>Wireless connection module to wireless connection module:<br/>every 3 min</li> </ul> |

## 16.2.7 Environmental conditions

| Ambient temperature               | 0+55 °C          |
|-----------------------------------|------------------|
| Ambient humidity                  | 580 % r.F.       |
| Storing and transport temperature | –25…+60 °C       |
| Degree of protection              | IP 20 (EN 60529) |

## 16.3 Wireless room thermostat with display

#### 16.3.1 Construction and dimensions

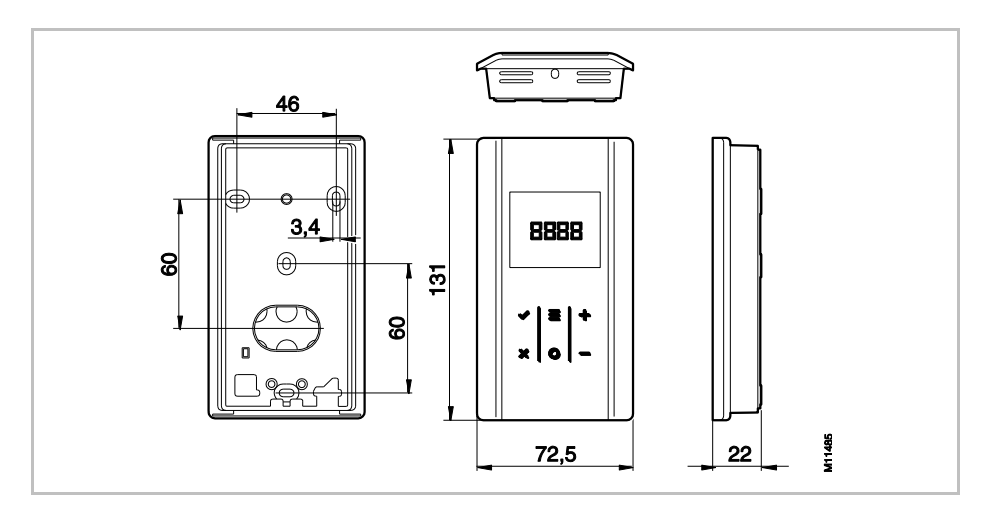

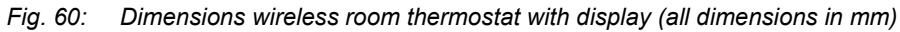

| Dimensions (width x height x depth) | 72.5 mm x 131 mm x 22 mm           |
|-------------------------------------|------------------------------------|
| Weight                              | 130 g                              |
| Display                             | TFT LCD, black on grey, 76 Symbols |
|                                     | Dimensions: 32 mm x 38 mm          |

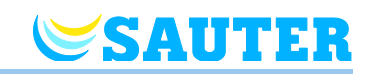

## 16.3.2 Power supply

| Battery          | 2 x 1.5 V AAA                              |
|------------------|--------------------------------------------|
| Battery lifetime | > 1.5 years                                |
| Fuse protection  | 2 A T (Type ELU 179120, manufacturer Siba) |
| Protection class | III (EN 60730)                             |

## 16.3.3 Performance data

| Adjustment area of temperature setpoint          | +5 +30 °C                                                                                                    |
|--------------------------------------------------|----------------------------------------------------------------------------------------------------|
| Measuring accuracy (resolution)                  | ±0.1 K / ±0.5 K                                                                                                    |
| Cycle time                                       | approx. 10 min                                                                                                    |
| Dead time                                        | approx. 50 s                                                                                                    |
| Transfer interval                                | <ul><li>1 10 min</li><li>5 s after change of setpoints or operating mode</li></ul>                                                                       |
| Activation time (wake-up time)                   | < 2 s or 1.2 s                                                                                                    |
| Max. collection time for information from RF-CTR | 5 s or 10 s                                                                                                    |
| Sleeping mode                                    | <ul> <li>Without operation: after max. 5 s</li> <li>After programming at user level: 30 s</li> <li>After programming at service level: 20 min</li> </ul> |

## 16.3.4 Environmental conditions

| Ambient temperature               | 0+55 °C          |
|-----------------------------------|------------------|
| Ambient humidity                  | 580 % r.F.       |
| Storing and transport temperature | –25+60 °C        |
| Degree of protection              | IP 20 (EN 60529) |

## 16.3.5 Dimension cover plate (acessory)

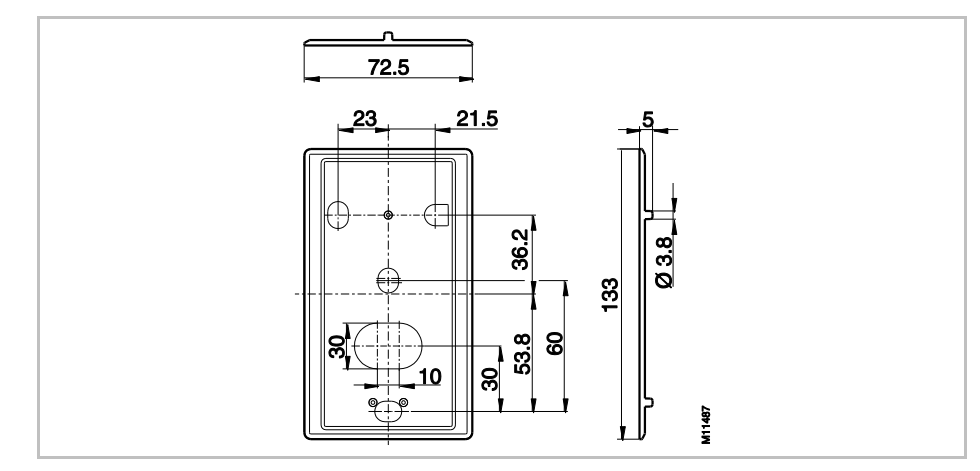

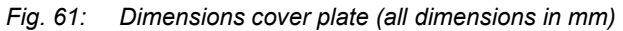

## 16.4 Wireless room thermostat without display

#### 16.4.1 Construction and dimensions

**SAUTER** 

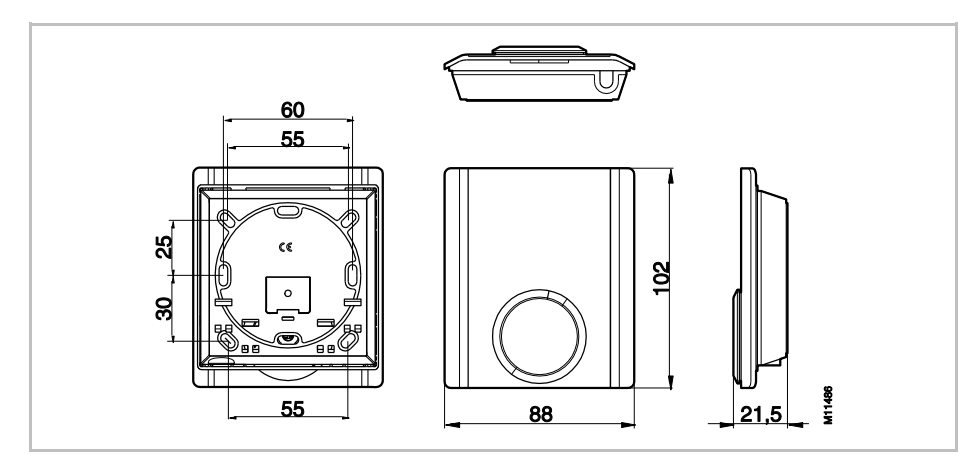

Fig. 62: Dimensions wireless room thermostat without display (all dimensions in mm)

| Dimensions(width x height x depth) | 88 mm x 102 mm x 21,5 mm |
|------------------------------------|--------------------------|
| Weight                             | 80 g                     |
| Sensor                             | NTC                      |

### 16.4.2 Power supply

| Battery          | 2 x 1.5 V AAA                              |
|------------------|--------------------------------------------|
| Battery lifetime | > 1.5 years                                |
| Fuse protection  | 2 A T (Type ELU 179120, manufacturer Siba) |
| Protection class | III (EN 60730)                             |

#### 16.4.3 Performance data

| Setting range setpoint | +5 +30 °C                                                                                            |
|------------------------|----------------------------------------------------------------------------------------------------|
| Accuracy (resolution)  | ±0.2 K/±0.5 K                                                                                        |
| Transfer interval      | <ul> <li>In operation: approx. every 10 min</li> <li>When operating the dial: approx. 5 s</li> </ul> |
| Frost protection       | 8°C                                                                                                  |

#### 16.4.4 Environmental conditions

| Ambient temperature               | 0+55 °C          |
|-----------------------------------|------------------|
| Ambient humidity                  | 580 % r.F.       |
| Storing and transport temperature | –25…+60 °C       |
| Protection class                  | IP 20 (EN 60529) |
|                                   |                  |

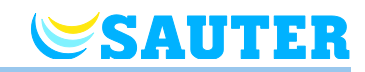

# 17 Menu structure

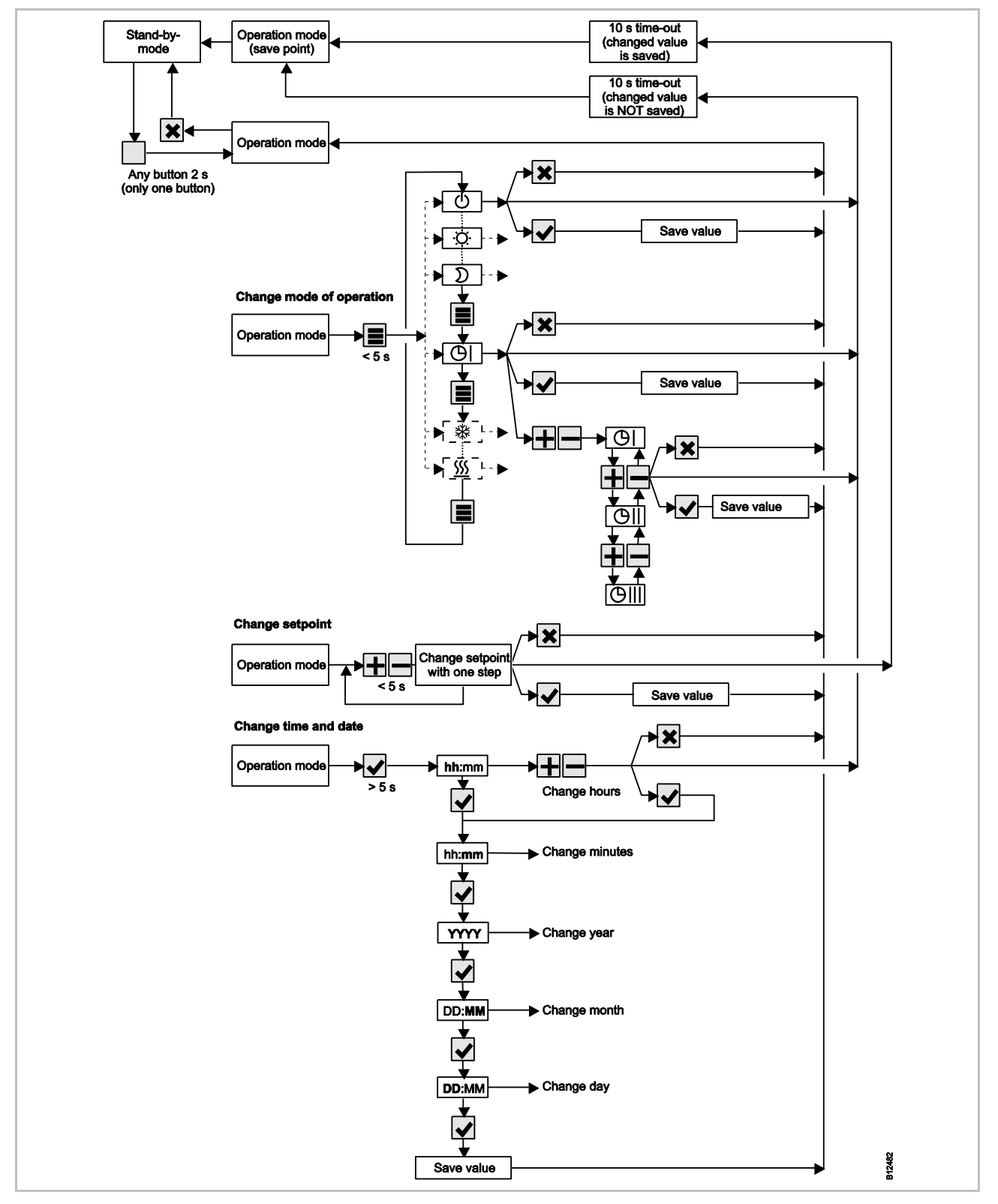

Fig. 63: Menu structure operation

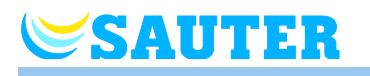

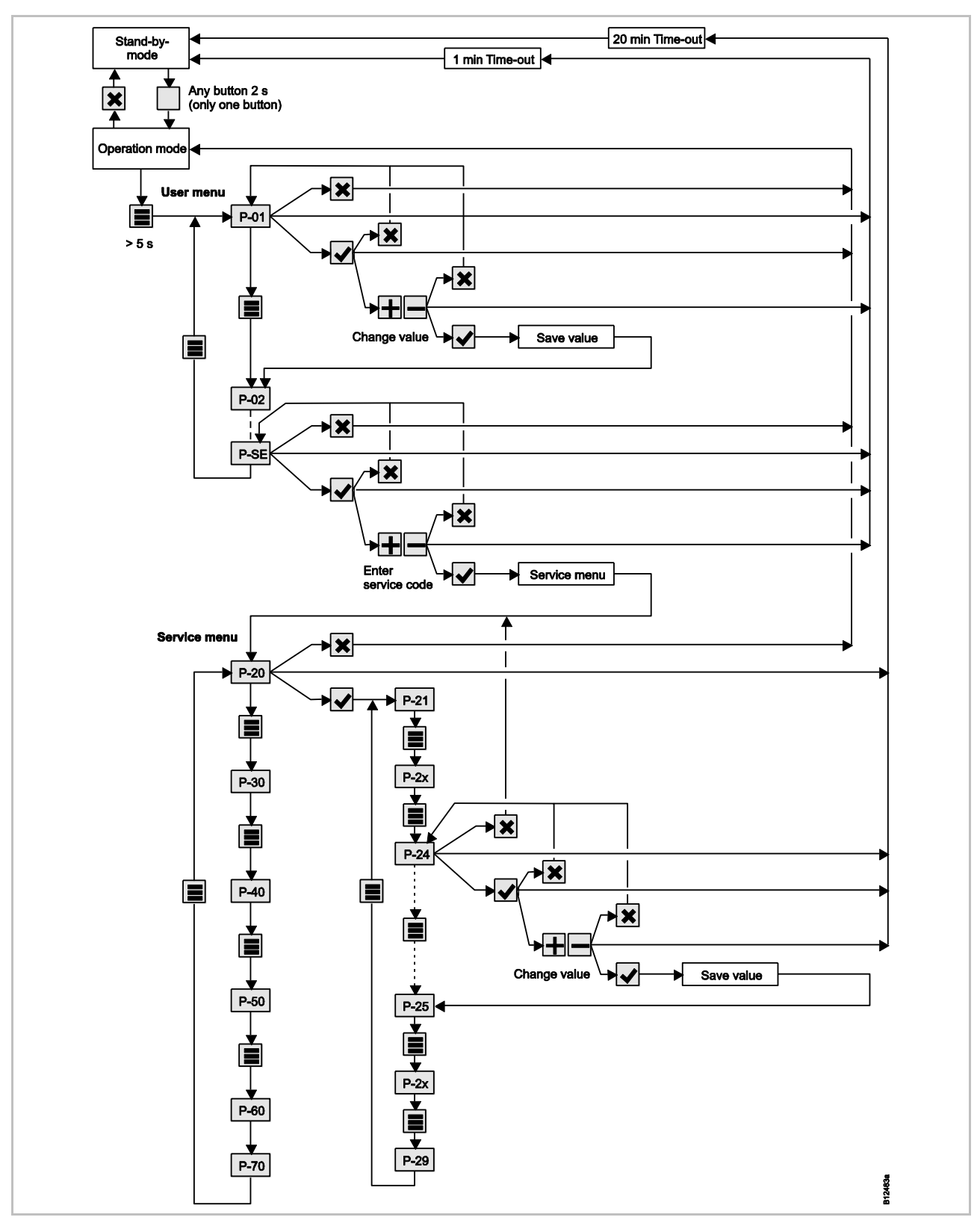

*Fig. 64: Menu structure parameter settings for user and service level* 

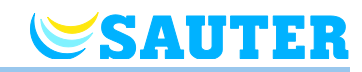

## **18 Plant examples and communication**

## 18.1 Plant examples with one wireless connection module

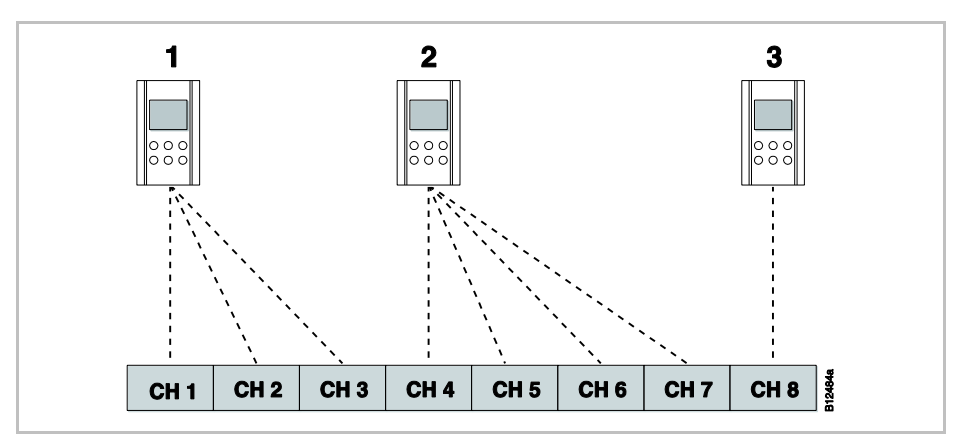

Fig. 65: Radio channel group with equal priority

- 1 Radio channel group 1
- 2 Radio channel group 2
- 3 Single addressing
- CH 1...CH 8: radio-channels

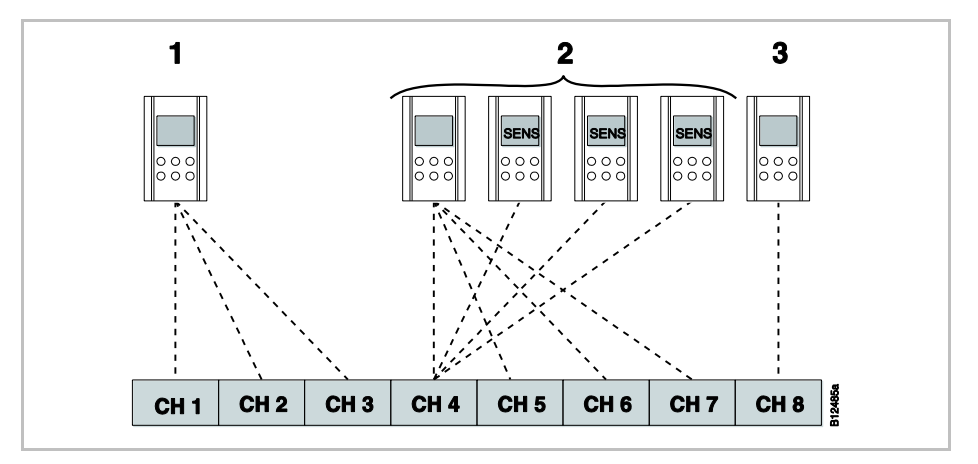

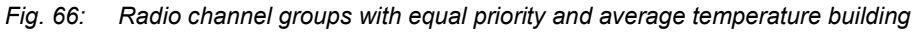

- 1 Radio channel group 1
- 2 Radio channel group 2 with average temperature building
- 3 Single addressing
- CH 1...CH 8: radio-channels

SENS: wireless room thermostat Sensor mode,  $\rightarrow$  see page 56, chapter 56.

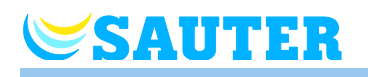

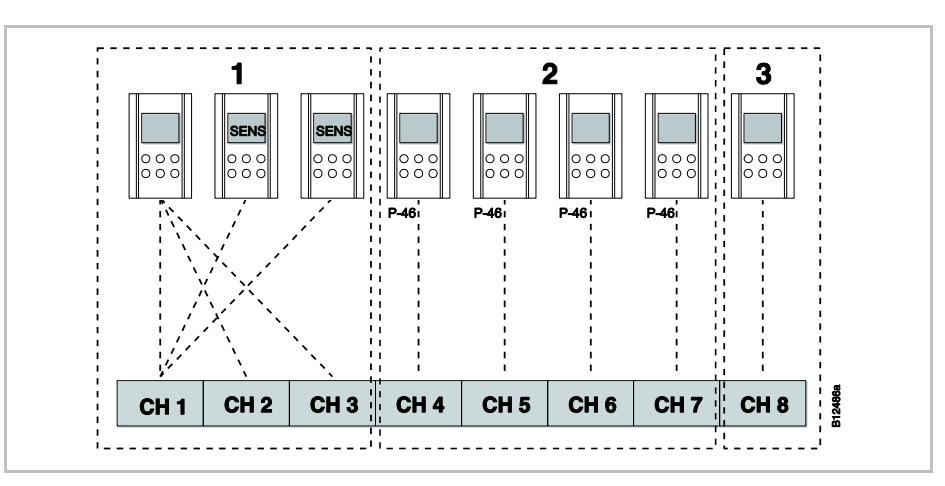

Fig. 67: Radio channel groups with zone building

- 1 Zone 1 with average temperature building
- 2 Zone 2 with setpoint sharing
- 3 Zone 3
- CH 1...CH 8: radio-channels

Setpoint sharing  $\rightarrow$  see page 94, parameter P-46.

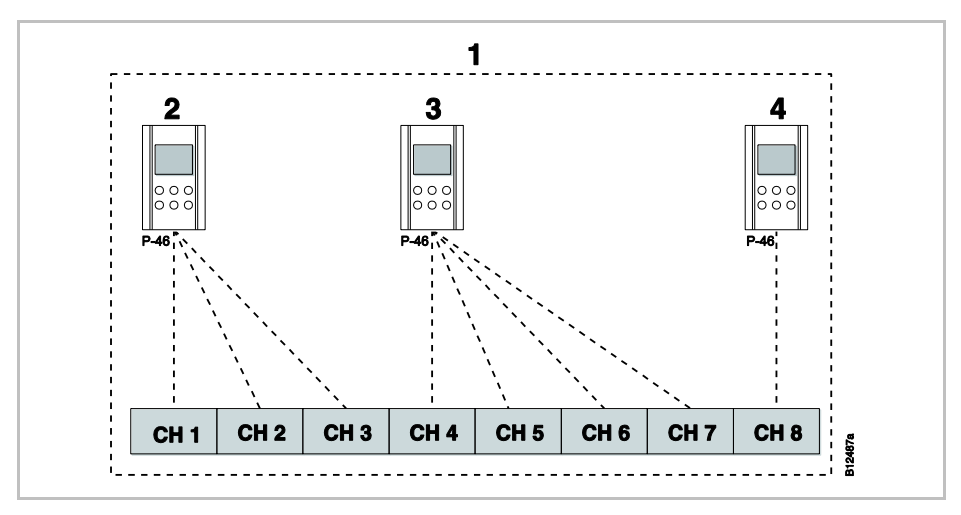

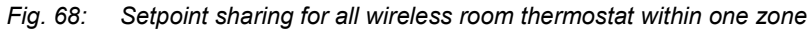

- 1 Zone 1 with setpoint sharing
- 2 Radio channel group 1
- 3 Radio channel group 2
- 4 Single addressing
- CH 1...CH 8: radio-channels

Setpoint sharing,  $\rightarrow$  see page 94, parameter P-46.

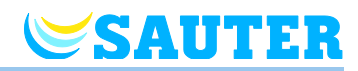

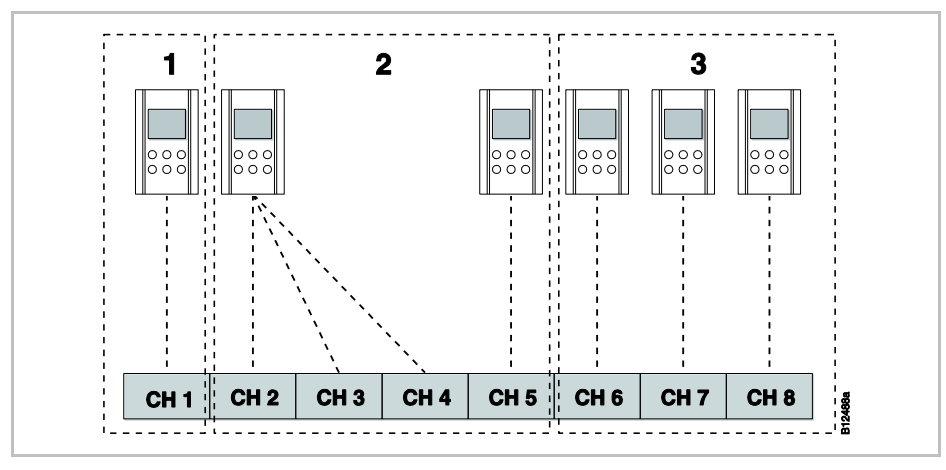

Fig. 69: Wireless room thermostat as "Master" for changing mode of operation – Wireless room thermostat as "Master" with own zone.

- 1 Zone 1 Wireless room thermostat as "Master"
- 2 Zone 2
- 3 Zone 3
- CH 1...CH 8: radio-channels

Master function  $\rightarrow$  see page 95, parameter P-48.

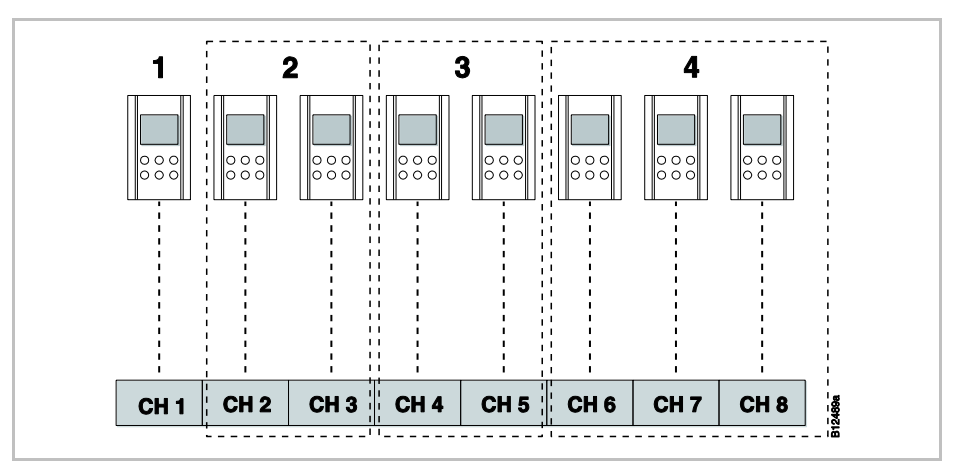

*Fig. 70:* Wireless room thermostat as "Master" for mode of operation – wireless room thermostat outside the zones

- 1 Wireless room thermostat as "Master", outside the zones
- 2 Zone 1
- 3 Zone 2
- 4 Zone 3
- CH 1...CH 8: radio-channels
- Master function  $\rightarrow$  see page 95, parameter P-48.

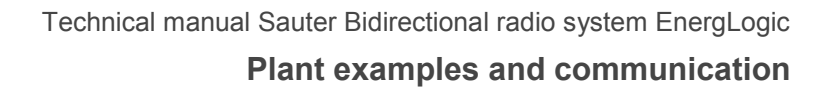

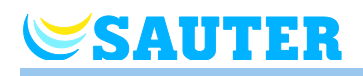

## **18.2** Plant examples with up to three wireless connection modules

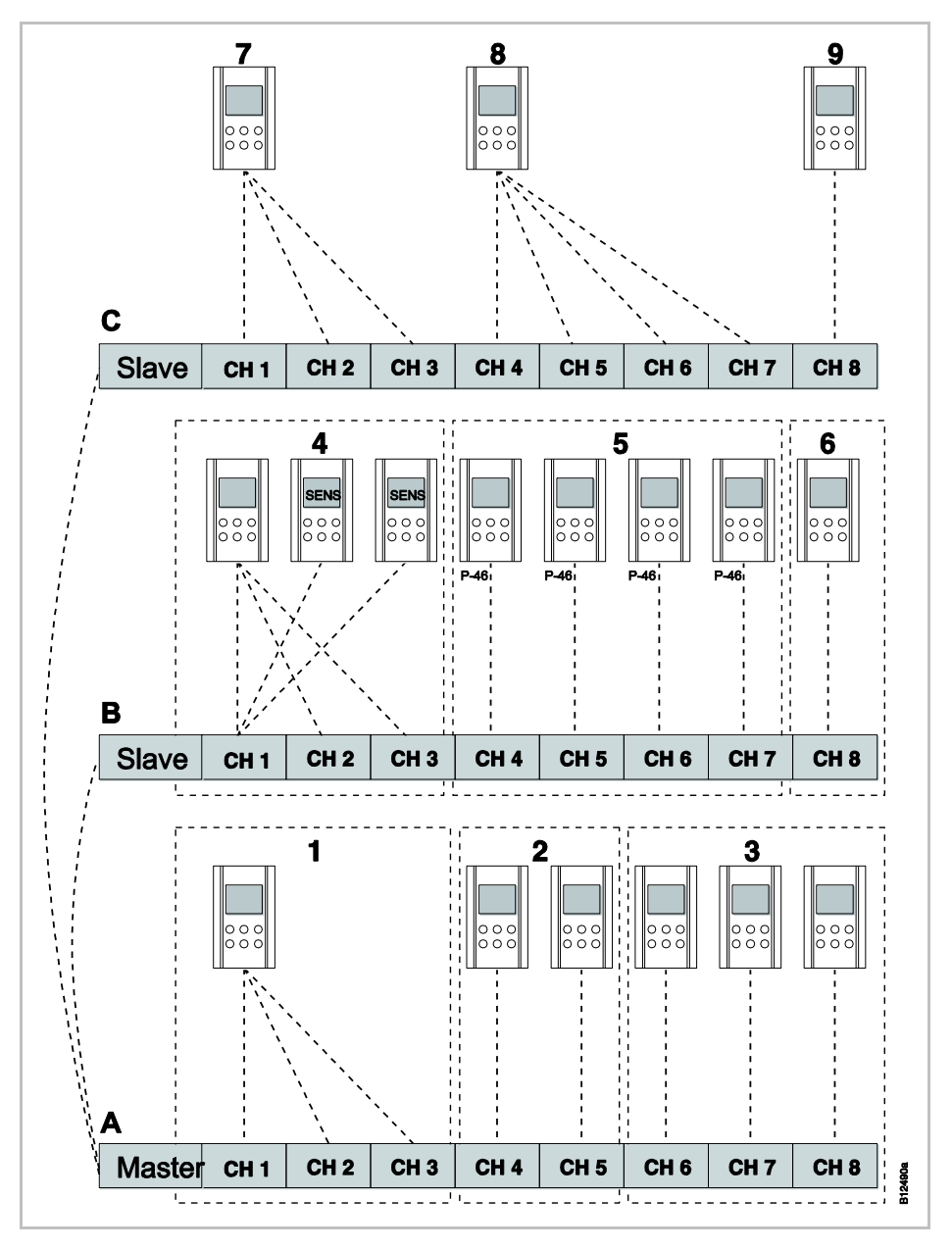

Fig. 71: Example with three wireless connection modules

- A Basement
- 1 Zone 1, basement
- 2 Zone 2, basement
- 3 Single addressing
- B 1. Floor
- 4 Zone 1 with average temp. building
- 5 Zone 2 with setpoint sharing
- 6 Zone 3

- C 2. Floor
- 7 Radio channel group 1
- 8 Radio channel group 2
- 9 Single addressing

CH 1...CH 8: radio-channels

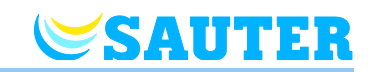

## 19 Reset radio system to factory settings

The following procedure resets wireless room thermostats and the associated wireless connection modules to factory settings.

- ► Reset all wireless room thermostats assigned to the wireless connection module to the factory settings via parameter P-24, option "4".
  → See page 87, parameter description P-24, option "4".
- Press the push buttons Master and System of the wireless connection module simultaneously for 10 seconds.
- > After a short time, the LEDs **Master** and **System** will blink for 5 seconds.
- The LEDs Master and System will blink faster for another 5 seconds.
- The LEDs Master and System at the Master wireless connection module go out.

NOTE

If you would like to only reset the wireless connection module or the wireless room thermostat to factory settings, proceed according to the parameter description P-24.  $\rightarrow$  See parameter description P-24, page 87.

# **SAUTER**

# Index

### Α

| Accessories                                                             |
|-------------------------------------------------------------------------|
| Active antenna123                                                       |
| Repeater124                                                             |
| Type designation17                                                      |
| Active antenna123                                                       |
| Addressing55                                                            |
| A room thermostat with display<br>to a channel56                        |
| A room thermostat without display to a channel56                        |
| Combination options55                                                   |
| Delete60                                                                |
| Delete addressing between wireless connection modules61                 |
| Delete RS485113                                                         |
| Deleting between Master and<br>HeadMaster wireless connection module113 |
| One thermostat to several channels57                                    |
| RS485 deleted112                                                        |
| Sequence of addressing57                                                |
| Several thermostats to one channel                                      |
| Test59                                                                  |
| Test addressing between<br>wireless connection modules61                |
| Testing between Master and<br>HeadMaster wireless connection module112  |
| Tip – more than 20 room devices?55                                      |
| Wireless connection modules to each other .60                           |
| Anti-blocking function21                                                |
| Area of application12                                                   |
| B                                                                       |
| bAtt                                                                    |
| Batteries                                                               |
| Insert                                                                  |
| Insertion                                                               |
| Replace119                                                              |
| Burner output                                                           |
| Electrical connection44, 51                                             |

| Bus communication between        | QQ          |
|----------------------------------|-------------|
| Bus system                       | 109         |
| By-pass heat pump (P-45)         |             |
| C                                |             |
| C/O signal                       | 50          |
| C/O-input                        | 43, 45, 52  |
| C/O-output                       |             |
| Electrical connection            | 44, 51      |
| Change setpoints                 | 64          |
| Changes                          | 13          |
| Cleaning                         | 116         |
| Code                             |             |
| Access code public spaces (P-36) | 91          |
| Service menu (P-35)              | 91          |
| Commissioning                    | 55          |
| Set time and date                | 67          |
| Communication                    | 137         |
| Compensate floor temperature     | 31          |
| Compensation                     |             |
| Floor temperature                | 31          |
| Configure C/O in-/TB input       | 102         |
| Connect heat pump                | 50          |
| Connect pump                     | 44, 51      |
| Connect transformator            | 41          |
| Connect wires                    | 40, 48      |
| Connection                       |             |
| LAN                              | 54          |
| Connection diagram               | 39, 47      |
| Connections                      |             |
| Central plant devices to master  | 61          |
| Cooling lock (P-45)              | 94          |
| Cooling mode                     | 20          |
| Cooling release                  | 1, 107, 108 |
| Copyrights                       | 11          |
| Cover plate                      | 33          |
| Customer service                 | 11          |

# **SAUTER**

#### D

| Date                                        |
|---------------------------------------------|
| Set time and date67                         |
| Dead-zone heating/cooling (P-34)            |
| Delete                                      |
| Channel from zone63                         |
| Zones                                       |
| Design                                      |
| Wireless connection module18                |
| Wireless room thermostat19                  |
| Dew-point input                             |
| Direct switching heating/cooling            |
| Display                                     |
| Wireless room thermostat                    |
| Display elements                            |
| Wireless room thermostat                    |
| Wireless room thermostat without display 29 |
| E                                           |
| eco-indicator                               |
| eco-indicator                               |
| Energy efficiency75                         |
| Eco-input                                   |
| Electrical connection                       |
| Burner output 44, 51                        |
| C/O output: 44, 51                          |
| Connect wires 40, 48                        |
| Heat pump 43, 45, 50, 52                    |
| Pump 44, 51                                 |
| Thermal actuators                           |
| Transformer 41                              |
| Ventilation control 44, 51                  |
| Electrical Connection                       |
| RS485 110                                   |
| Electricians 14                             |
| Emergency mode 10, 21                       |
| Energy efficiency                           |
| eco-indicator75                             |
| Measures to increase energy efficiency 75   |
| Energy saving mode 20                       |
| Enabling heating and cooling (P-71) 107     |
| Err1 117, 118                               |

| Err2                                       | 118   |
|--------------------------------------------|-------|
| Err3                                       | 118   |
| Err5                                       | 118   |
| Explanation of symbols                     | 9     |
| External temperature sensor (P-49)         | 97    |
| F                                          |       |
| FAQs                                       | 120   |
| First start-up of floor heating (P-67)     | 105   |
| Floor temperature control                  | 20    |
| Floor temperature correction (P-42)        | 93    |
| Floor temperature sensor                   | 20    |
| Frost protection temperature (P-32)        | 89    |
| Function                                   | ), 75 |
| Function button                            |       |
| Function parameterisation                  | 76    |
| Specifying duration                        | 75    |
| Function button (P-10)                     | 84    |
| н                                          |       |
| Health hazards                             | 14    |
| Heat pump                                  | ö, 52 |
| Heating release                            | 108   |
| Hotel function (P-47)                      | 95    |
| Humidity input                             | 53    |
| I                                          |       |
| Identification                             | 16    |
| ID-number                                  |       |
| Wireless connection module (P-09)          | 83    |
| Wireless room thermostat (P-08)            | 83    |
| Improper use                               | 13    |
| Increment room temperature setpoint (P-31) | 89    |
| Indended use                               | 13    |
| Installation                               |       |
| Wireless connection module                 | 30    |
| Wireless room thermostat                   | 31    |
| I-share of the PID-controller (P-69)       | 107   |
| L                                          |       |
| LAN                                        | 54    |
| LED description                            | 24    |
| LEDs                                       |       |
| Wireless connection module                 | 23    |
| Wireless room thermostat without display   | 29    |
|                                            |       |
# Technical manual Sauter Bidirectional radio system EnergLogic Index

## **SAUTER**

| Limitation of liability10                                     |
|---------------------------------------------------------------|
| Lock operation                                                |
| Wireless room thermostat76                                    |
| Lost radio connection59                                       |
| Μ                                                             |
| Maintenance116                                                |
| Master wireless room thermostat (P-48)96                      |
| Max. floor temperature (P-43)93                               |
| Menu structure135                                             |
| Operation135                                                  |
| Parameter setting user and service level 136                  |
| MINERGIE®115                                                  |
| Modifications13                                               |
| Monitoring elements                                           |
| Wireless connection module23                                  |
| Ν                                                             |
| N/R input                                                     |
| Configure (P-61)101                                           |
| Name plate16                                                  |
| NC actuators                                                  |
| Select (P-64)103                                              |
| NO actuators                                                  |
| Select (P-64)103                                              |
| Note                                                          |
| Addressing RS485 deleted112                                   |
| Delete addressing RS485113                                    |
| Factory settings141                                           |
| Notes                                                         |
| Accredited countries12                                        |
| Address thermostats before building zones62                   |
| Antenna addressing123                                         |
| Central plant devices connected to master connection module61 |
| Change dead-zone during heating only90                        |
| Change heating/cooling with                                   |
| Deactivate optimized actuator control                         |
| below 10 °C                                                   |
| Definition switched-on period and                             |
| switching point68                                             |
| Display value setpoint reduced69                              |
| Efficient support11                                           |

| Function test radio connection between connection modules | 61     |
|-----------------------------------------------------------|--------|
| How to detect that no zones are built                     | 63     |
| Inactive sensor buttons in sensor mode.                   | 58     |
| Information regarding software updates.                   | 77     |
| Intellectual property rights                              | 11     |
| Interruption power supply                                 | 66     |
| Limitation 24V output voltage                             | 41     |
| Lost radio connection                                     | 59     |
| Manual override of time programs                          | 67     |
| Meaning of OFF during programming time programs           | 69, 73 |
| More than 20 room devices?                                | 55     |
| No by-pass for systems with possible high temperatures    | 94     |
| Operating mode                                            | 66     |
| PowerLAN                                                  | 30     |
| Repeater all LEDs                                         | 124    |
| Repeater green LED                                        | 126    |
| Repeater maximum distance                                 | 126    |
| Repeater radio connection                                 | 125    |
| Repeater red LED                                          | 127    |
| Repeater test radio connection                            | 126    |
| Repeater wireless connection modules Slave and Master     | 127    |
| Repeater yellow LED blinkes                               | 128    |
| Reset of sensor mode                                      | 58     |
| Room thermostat without display, cooling                  | g56    |
| Rules for removing switched-on periodes                   | s74    |
| Sequence addressing channels                              | 57     |
| Sequence of switching points                              | 71     |
| Set master before assigning thermostats                   | 60     |
| Setting setpoint                                          | 65     |
| TB input does not protect                                 |        |
| by-pass channels                                          | 102    |
| lıps – Sensor mode                                        | 57     |
| Use high quality alkaline batteries                       | 119    |

### 0

| On/Off control            |     |
|---------------------------|-----|
| Description               | 19  |
| Select PWM control (P-65) | 104 |

# **SAUTER**

#### Operating elements

| Wireless connection module 23                         |
|-------------------------------------------------------|
| Wireless room thermostat 26                           |
| Wireless room thermostat without display 29           |
| Operation                                             |
| Modes of operation 65                                 |
| Operation mode wireless room thermostat 28            |
| Optimized actuator control 20                         |
| Optimized actuator control (P-66 ) 105                |
| Optimized time program (P-52) 98                      |
| Outdoor temperature 22                                |
| Outdoor temperature limit cooling release             |
| (P-73)                                                |
| Outdoor temperature limit heating release             |
| Overview time programs                                |
| P                                                     |
| Parameter descriptions 78                             |
| Parameter overview                                    |
| Professionals 14                                      |
| P-share of the PID-controller (P-68) 106              |
| Public spaces (P-47)                                  |
| Pump connection                                       |
| Push buttons description                              |
| Wireless connection module23                          |
| PWM control                                           |
| Description 19                                        |
| Select PWM control (P-65) 104                         |
| R                                                     |
| Radio communication between connection modules (P-53) |
| Radio system                                          |
| Reset to factory settings 141                         |
| Reduced mode 20                                       |
| Reduction of room temperature (P-44)                  |
| Repeater 124                                          |
| Reset                                                 |
| Radio system 141                                      |
| Time program74                                        |
| Room temperature control 19                           |
| Room thermostat without display                       |
| Cooling                                               |

| RS |                                        | )9 |
|----|----------------------------------------|----|
|    | Commissioning                          | 1  |
|    | Electrical Connection                  | 0  |
|    | Functions                              | 3  |
|    | Shared parameters                      | 4  |
|    | Topology 10                            | )9 |
| S  |                                        |    |
| Sa | fety 13, 7                             | 4  |
|    | Electrical connection                  | 37 |
| Sc | ope of supply                          | 1  |
| SE | )-card                                 |    |
|    | Software-Update                        | 77 |
| Se | lect                                   |    |
|    | Parameter group                        | 36 |
| Se | lecting operating mode6                | 65 |
| Se | nsor buttons                           |    |
|    | Lock operation                         | 76 |
|    | Sound on/off (P-07)                    | 33 |
|    | Unlock operation                       | 76 |
|    | Wireless room thermostat               | 26 |
| Se | nsor mode                              | 57 |
|    | Condition for reset                    | 58 |
| Se | quence                                 |    |
|    | Addressing                             | 57 |
|    | Building zones                         | 62 |
|    | Switching points                       | 71 |
| Se | rvice code 8                           | 36 |
| Se | rvice menu 8                           | 36 |
|    | Access code public spaces (P-36)       | 91 |
|    | By-pass heat pump (P-45)               | 94 |
|    | Configure burner start (P-51)          | 98 |
|    | Configure C/O in-/TB input (P-61) 10   | )2 |
|    | Configure N/R (eco) input (P-61) 10    | )1 |
|    | Cooling lock (P-45)                    | 94 |
|    | Dead-zone heating/cooling (P-34)       | 90 |
|    | Enter service menu                     | 36 |
|    | External temperature sensor (P-49)     | 97 |
|    | First start-up of floor heating (P-67) | )5 |
|    | Floor temperature correction (P-42)    | 93 |
|    | Frost protection temperature (P-32)    | 39 |
|    | Heating and cooling release (P-71)     | )7 |
|    |                                        |    |

# **SAUTER**

| Increment room temperature setpoint                    |
|--------------------------------------------------------|
| (F-31)                                                 |
| Lock for botel function (P-47)                         |
| Lock for public spaces (P $47$ )                       |
| Master wireless room thermostat (P.48)                 |
| Max floor temperature ( $P$ 42)                        |
| Optimized actuator control (P 66)                      |
| Optimized actuator control (P-00)                      |
| Outdoor tomporature limit cooling                      |
| release (P-73)108                                      |
| Outdoor temperature limit heating<br>release (P-72)108 |
| Overview                                               |
| P-20 – General parameters                              |
| P-30 – For all room thermostats79, 89                  |
| P-40 – For individual room thermostats79, 93           |
| P-50 - Plant and topology related                      |
| P-60 – Control parameters80, 101                       |
| P-70 - Other control parameters80, 107                 |
| P-share of the PID-controller (P-68)106                |
| Reduction of room temperature (P-44)94                 |
| Reset to factory settings (P-24)88                     |
| Select local or master pump (P-63)103                  |
| Select NO/NC actuators (P-64) 103                      |
| Select On/Off control (P-65)104                        |
| Select PWM control (P-65)104                           |
| Service code (P-35)91                                  |
| Set communication between connection                   |
| modules, radio frequency, bus or LAN                   |
| Set priorities C/Q heating/colling (P-51) 98           |
| Setpoint sharing within one zone (P-46) 95             |
| Show software version connection module                |
| (P-22)                                                 |
| Show software version thermostat (P-21)87              |
| Show status connection module and I/O box (P-23)87     |
| Summertime/wintertime (P-37)92                         |
| Unit for temperature(P-33)90                           |
| Wall temperature correction (P-41)93                   |
|                                                        |

#### Set

| Floor temperature setpoint               | 64     |
|------------------------------------------|--------|
| Room temperature setpoint                | 64     |
| Time and date at commissioning           | 67     |
| Setpoint                                 |        |
| Normal operation                         | 69     |
| Reduced operation                        | 69     |
| Set floor temperature setpoint           | 64     |
| Set room temperature setpoint            | 64     |
| Sharing within one zone (P-46)           | 95     |
| Setpoint setting                         | 65     |
| Software-Update                          |        |
| SD-card                                  | 77     |
| Sound sensor button                      |        |
| On/off (P-07)                            | 83     |
| Stand-by mode wireless room thermostat   | 28     |
| Steps during commissioning               | 55     |
| Summertime (P-37)                        | 92     |
| Switched-on period (Definition)          | 68     |
| Switching point (Definition)             | 68     |
| Symbols                                  |        |
| Wireless room thermostat                 | 27     |
| System failure                           | 10     |
| т                                        |        |
| TB-input                                 |        |
| C/O signal                               | 50     |
| C/O-input                                | 43     |
| Temperature monitoring                   | 42     |
| Temperature monitoring                   | 49     |
| Temperature monitoring                   | 50     |
| Technical data                           |        |
| Dimensions                               | 129    |
| Radio system                             | 129    |
| Wireless connection module               | 129    |
| Wireless room thermostat with display    | 132    |
| Wireless room thermostat without display | 134    |
| Technical manual                         | 9      |
| Temperature control                      |        |
| Room temperature                         | 19     |
| Temperature input                        | 43     |
| Temperature monitoring                   | 49, 50 |

# **SAUTER**

#### Test

| Addressing                                     | 59  |
|------------------------------------------------|-----|
| Addressing between wireless connection modules | 61  |
| Thermal actuators                              |     |
| Electrical connection                          | 49  |
| Optimized actuator control                     | 20  |
| Time and date                                  |     |
| Adjust time and date                           | 67  |
| Set time and date                              | 67  |
| Time program                                   |     |
| Change existing program                        | 72  |
| Change time program                            | 71  |
| Factory settings                               | 69  |
| Factory settings time program                  | 69  |
| For all weekdays                               | 68  |
| For each day of the week                       | 68  |
| For working days and weekend                   | 68  |
| Overview time programs                         | 68  |
| Reset time programs to factory settings        | 74  |
| Rules for removing switched-on periodes        | 74  |
| Select time program                            | 70  |
| Switched-on period (Definition)                | 68  |
| Switching point (Definition)                   | 68  |
| Time out during programming                    | 74  |
| Tips and tricks                                | 122 |
| Topology                                       | 137 |
| One wireless connection module                 | 137 |
| Up to 3 wireless connection modules            | 140 |
| Troubleshooting                                | 117 |
| Lost radio connection                          | 117 |
| Radio signal lost                              | 119 |
| Wireless connection module                     | 117 |
| Wireless room thermostat with display          | 117 |
| Wireless room thermostat without display       | 119 |
| Type designation                               | 16  |
| Accessories                                    | 17  |
| Wireless connection module                     | 16  |
| Wireless room thermostat                       | 17  |
|                                                |     |

### U

| Unit for temperature(P-33)                  | 90  |
|---------------------------------------------|-----|
| Unlock operation                            |     |
| Wireless room thermostat                    | 76  |
| User menu                                   | 81  |
| Change time programs (P-04)                 | 82  |
| Display battery saving mode (P-06)          | 82  |
| Enter user menu                             | 81  |
| Function button (P-10)                      | 84  |
| ID-number connection module (P-09)          | 83  |
| ID-number thermostat (P-08)                 | 83  |
| Limitation humidity setpoint (P-11)         | 85  |
| Limits room temperature (P-03)              | 82  |
| Overview                                    | 78  |
| Reset time programs (P-05)                  | 82  |
| Setpoint floor temperature (P-02)           | 82  |
| Shown value in stand-by mode                | 81  |
| Sound sensor buttons (P-07)                 | 83  |
| V                                           |     |
| Ventilation control                         | 21  |
| Ventilation control output                  |     |
| Electrical connection                       | 51  |
| W                                           |     |
| Wall temperature correction (P-41)          | 93  |
| Warning symbols                             | . 9 |
| Waste disposal12                            | 22  |
| Window contact                              | 21  |
| Window contact (P-49)                       | 97  |
| Wintertime (P-37)                           | 92  |
| Wireless connection module                  |     |
| Addressing to each other                    | 60  |
| Assign Master wireless connection           |     |
| module to HeadMaster wireless               | 10  |
|                                             | 12  |
| define Llead Mester wireless connection     | 55  |
| module                                      | 11  |
| define Master wireless connection module. 1 | 11  |
| Design                                      | 18  |
| Dimensions12                                | 29  |
| Electrical connections 230 V version        | 47  |
| Electrical connections 24 V version         | 39  |

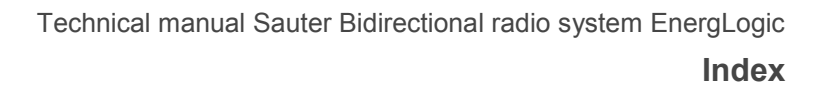

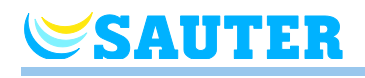

| Install cover                               | .46, 53 |
|---------------------------------------------|---------|
| Installation                                | 30      |
| LED description                             | 24      |
| LEDs                                        | 23      |
| Monitoring elements                         | 23      |
| Operating elements                          | 23      |
| Push buttons description                    | 23      |
| Remove cover                                | .39, 47 |
| Reset HeadMaster wireless connection module | 112     |
| Set master                                  | 60      |
| Technical data                              | 129     |
| Troubleshooting                             | 117     |
| Type designation                            | 16      |
| Wireless room thermostat                    |         |
| Closing                                     | .34, 36 |
| Design                                      | 19      |
| Display                                     | 28      |
| Display elements                            | 26      |
| Floor temperature correction (P-42)         | 93      |
| Installation                                | 31      |
| Lock operation                              | 76      |
| Master function (P-48)                      | 96      |
| Max. floor temperature (P-43)               | 93      |
| Maximum number                              | 55      |
| Open housing                                | 32      |
| Opening                                     | 35      |
| Operation elements                          | 26      |
| Operation mode                              | 28      |

| Place of installation                    | 31  |
|------------------------------------------|-----|
| Reduction of room temperature (P-44)     | 94  |
| Remove dial                              | 35  |
| Sensor buttons                           | 26  |
| Stand-by mode                            | 28  |
| Symbols                                  | 27  |
| Type designation                         | 17  |
| Unlock operation                         | 76  |
| Wall temperature correction (P-41)       | 93  |
| Wireless room thermostat with display    |     |
| Technical data                           | 132 |
| Troubleshooting                          | 117 |
| Wireless room thermostat without display |     |
| Display elements                         | 29  |
| LED                                      | 29  |
| Operating elements                       | 29  |
| Technical data                           | 134 |
| Troubleshooting                          | 119 |
| Wiring notes                             | 37  |
| Z                                        |     |
| Zones                                    | 62  |
| Applications for zoning                  | 62  |
| Building                                 | 62  |
| Delete                                   | 63  |
| Delete channel from zone                 | 63  |
| Number of zones                          | 62  |
| Sequence                                 | 62  |
| Setpoint sharing within one zone (P-46). | 95  |
|                                          |     |

### Factory settings parameter

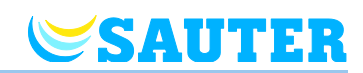

## **Factory settings parameter**

#### User menu

| Parameter | Description                                                                                              | Factory setting  | New |
|-----------|----------------------------------------------------------------------------------------------------|------------------|-----|
| P-01      | Set display in stand-by-mode: actual value or time.                                                      | Room temperature |     |
| P-02      | Set setpoint for the minimal floor temperature.                                                          | 15 °C            |     |
| P-03      | Set upper and lower limits for room temperature setpoint.                                                | 30 ° C / 5 °C    |     |
| P-04      | Change time programs.                                                                                    |                  |     |
| P-05      | Reset time programs to factory settings.                                                                 | -                |     |
| P-06      | Set display for stand-by-mode. (max. battery saving mode)                                                | On               |     |
| P-07      | Activate or deactivate sound of sensor button.                                                           | On               |     |
| P-08      | Show ID-number of wireless room thermostat                                                               | -                |     |
| P-09      | Show ID-number of wireless connection module                                                             | -                |     |
| P-10      | Function for sensor button <b>O</b> parameterisation.                                                    | 0                |     |
| P-11      | Specify limitation of humidity setpoint (optional for room thermostats with integrated humidity sensor). | 65 % / 55 %      |     |

#### Service menu

| Parameter | Description                                                  | Factory setting | New |
|-----------|--------------------------------------------------------------|-----------------|-----|
| P-SE      | Access only with service code, factory settings "1234"       | -               |     |
| P-21      | Show software-version of wireless room thermostat            | -               |     |
| P-22      | Show software-version of wireless connection module          | -               |     |
| P-23      | Show actual status of wireless connection module and I/O-Box | -               |     |
| P-24      | Reset parameter to factory settings.                         | -               |     |

| Parameter | Description                                                     | Factory setting | New |
|-----------|-----------------------------------------------------------------|-----------------|-----|
| P-31      | Set increment for room temperature setpoint adjustment.         | 0: 0,5 K        |     |
| P-32      | Set temperature for frost protection function.                  | 8.0 °C          |     |
| P-33      | Set unit for temperature.                                       | 0: °C           |     |
| P-34      | Set dead-zone for change-over between heating and cool-<br>ing. | 0: 2 K          |     |
| P-35      | Change service code for service menu.                           | 1234            |     |
| P-36      | Change access code for public spaces.                           | 1234            |     |
| P-37      | Activate or deactivate "summer-/wintertime".                    | 0: activated    |     |

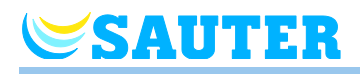

| Parameter | Description                                                                                                    | Factory setting | New |
|-----------|----------------------------------------------------------------------------------------------------|-----------------|-----|
| P-41      | Set wall temperature correction of wireless room thermo-<br>stat.                                                                                                    | 0 K             |     |
| P-42      | Set floor temperature correction of wireless room thermo-<br>stat.                                                                                                    | 0               |     |
| P-43      | Set maximum floor temperature of wireless room thermo-<br>stat.                                                                                                    | 35 °C           |     |
| P-44      | Set reduction of room temperature for "Eco" function.                                                                                                    | 3 К             |     |
| P-45      | Activate or deactivate cooling lock and/or bypass, e.g. for a heat pump.                                                                                                    | 0               |     |
| P-46      | Activate or deactivate "setpoint sharing within one zone"                                                                                                    | 0: deactivated  |     |
| P-47      | Activate or deactivate lock for public spaces or hotels.                                                                                                    | 0: deactivated  |     |
| P-48      | Activate or deactivate master function of a wireless room thermostat.                                                                                                    | 0: deactivated  |     |
| P-49      | Specify function of the external temperature sensor or con-<br>figure window contact. An optional external temperature<br>sensor or window contact must be connected to the wire-<br>less room thermostat. | 0               |     |

| Parameter | Description                                                                                                    | Factory setting | New |
|-----------|----------------------------------------------------------------------------------------------------|-----------------|-----|
| P-51      | Set priorities for change-over of heating/cooling and config-<br>ure output for heating/cooling or burner start. | 0               |     |
| P-52      | Activate or deactivate "optimized time program".                                                                 | 0: deactivated  |     |
| P-53      | Set communication between wireless connection modules radio frequency or BUS.                                    | 0               |     |
| P-54      | Determine "C/O Out" and overwrite set output function at the parameter P-51.                                     | 0               |     |

| Parameter | Description                                                                                                    | Factory setting | New |
|-----------|----------------------------------------------------------------------------------------------------|-----------------|-----|
| P-61      | Configure ECO or N/R input.                                                                                                    | 0               |     |
| P-62      | Configure C/O in-/TB-input.                                                                                                    | 0               |     |
| P-63      | Select control of pump "local" or "Master-wireless connec-<br>tion module" (only with activated communication between<br>wireless connection modules). |                 |     |
| P-64      | Select NC or NO function of thermal actuators.                                                                                                    | 0: NC           |     |
| P-65      | Select control algorithm.                                                                                                    | 0: On/Off       |     |
| P-66      | Activate or deactivate function "optimized actuator control".                                                                                          | 0: deactivated  |     |
| P-67      | Select controlled first start-up of floor heating.                                                                                                    | 0: deactivated  |     |
| P-68      | Configure P-share of the PID-controller.                                                                                                    | 4 K             |     |
| P-69      | Configure I-share of the PID-controller.                                                                                                    | 2 h             |     |

### Factory settings timer program

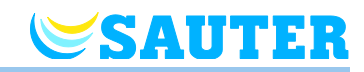

| Parameter | Description                                                 | Factory setting | New |
|-----------|-------------------------------------------------------------|-----------------|-----|
| P-71      | Activate and deactivate function "Heating/cooling release". | 0: deactivated  |     |
| P-72      | Specify outdoor temperature limit for heating release       | 16              |     |
| P-73      | Specify outdoor temperature limit for cooling release       | 25              |     |

### Factory settings timer program

|   |                    | ΘI            |          |               |            |            |       |       |       | GII        |               |       |              |        |        | GIII   |            |            |        |              |            |       |        |        |       |  |  |  |  |   |  |  |  |  |  |  |
|---|--------------------|---------------|----------|---------------|------------|------------|-------|-------|-------|------------|---------------|-------|--------------|--------|--------|--------|------------|------------|--------|--------------|------------|-------|--------|--------|-------|--|--|--|--|---|--|--|--|--|--|--|
|   |                    | 1 <u>:Ö</u> - | 1)       | <b>2</b> :Ò:  | 2)         | 3:Ò:       | 3)    |       | 1 Ö   | 1)         | 2 <u>:</u> Ö: | 2)    | <b>3</b> :Ò: | 3D     |        | 10     | 1)         | 20         | 2)     | <b>3</b> :O: | <b>3</b> D |       |        |        |       |  |  |  |  |   |  |  |  |  |  |  |
| 1 |                    |               |          |               |            |            |       |       |       |            |               |       |              |        |        | 06:00. | 08:30      | 11:30      | 13:30  | 16:302       | 23:00      |       |        |        |       |  |  |  |  |   |  |  |  |  |  |  |
| 2 |                    |               |          |               |            |            |       |       |       |            |               | B     | 06:00.       | 08:30  | 11:30  | 13:30  | 16:302     | 23:00      |        |              |            |       |        |        |       |  |  |  |  |   |  |  |  |  |  |  |
| 3 | 3<br>4 A 06:0023:0 |               |          |               | 1          |            |       |       |       |            |               | (A)   | 06:00        | .08:30 | 16:30. | 23:00  | OFF        |            | C      | 06:00.       | 08:30      | 11:30 | 13:30  | 16:302 | 23:00 |  |  |  |  |   |  |  |  |  |  |  |
| 4 |                    | 06:00         | 06:00    | 06:00         | 06:0023:00 | .23:00     | OFF   |       |       | -          |               |       |              |        |        |        |            | D          | 06:00. | 08:30        | 11:30      | 13:30 | 16:302 | 23:00  |       |  |  |  |  |   |  |  |  |  |  |  |
| 5 |                    |               |          |               |            |            |       |       |       |            |               |       |              |        | E      | 06:00. | 08:30      | 11:30      | 13:30  | 16:302       | 23:00      |       |        |        |       |  |  |  |  |   |  |  |  |  |  |  |
| 6 | 6<br>7             |               |          |               |            |            |       |       |       |            | 06-00 22-00   | OFF   | OFF          |        | F      | 06:00. | 23:00      | 00:00      | .00:00 | 00:000       | 00:00      |       |        |        |       |  |  |  |  |   |  |  |  |  |  |  |
| 7 |                    | l             |          |               |            |            |       |       | Ð     | 00.00.     | .20.00        |       |              |        |        | G      | 06:00.     | 23:00      | 00:00  | .00:00       | 00:000     | 00:00 |        |        |       |  |  |  |  |   |  |  |  |  |  |  |
| 1 |                    |               |          |               |            |            |       |       |       |            |               |       |              |        |        |        |            |            |        |              |            |       |        |        |       |  |  |  |  |   |  |  |  |  |  |  |
| 2 |                    |               |          |               |            |            |       |       |       |            |               |       |              |        | B      |        |            |            |        |              |            |       |        |        |       |  |  |  |  |   |  |  |  |  |  |  |
| 3 |                    |               | Ň        |               | $\sim$     |            |       |       |       | A          |               |       |              |        |        |        | $\bigcirc$ |            |        |              |            |       |        |        |       |  |  |  |  |   |  |  |  |  |  |  |
| 4 | A                  | e.g.          | 14-00    | e.g.<br>17:00 | 22-00      |            |       |       |       |            |               |       |              |        | D      |        |            |            |        |              |            |       |        |        |       |  |  |  |  |   |  |  |  |  |  |  |
| 5 |                    |               | .0014.00 | 17.0022.00    | 17.0022.00 | 17.0022.00 | 17.00 | 17.00 | 17.00 | 17.0022.00 | 17.00         | 17.00 | 17.00        | 17.00  | 17.00  | 17.00  | 17.0022.00 | 17.0022.00 | 17.00  | 17.0022.00   |            |       |        |        |       |  |  |  |  | E |  |  |  |  |  |  |
| 6 |                    |               |          |               |            |            |       |       |       |            |               |       |              |        |        |        |            |            |        | F            |            |       |        |        |       |  |  |  |  |   |  |  |  |  |  |  |
| 7 | 7                  |               |          |               |            |            |       | B     |       |            |               |       |              |        | G      |        |            |            |        |              |            |       |        |        |       |  |  |  |  |   |  |  |  |  |  |  |